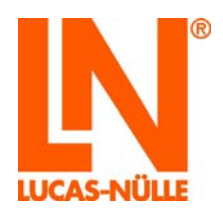

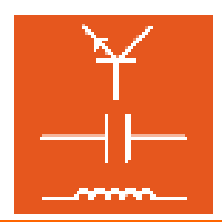

| S LUCAS-NÜLLE                           | E L@Bsoft Manager                                                                                                    |                                                                                                    |                                                                                                    |                                                                                                | _ 0                             | ×                                                                                                    |                                                                                                    |                    |                                                  |                |
|-----------------------------------------|----------------------------------------------------------------------------------------------------|----------------------------------------------------------------------------------------------------|----------------------------------------------------------------------------------------------------|------------------------------------------------------------------------------------------------|---------------------------------|----------------------------------------------------------------------------------------------------|----------------------------------------------------------------------------------------------------|--------------------|--------------------------------------------------|----------------|
| Datei Bearbeit                          | ten Ansicht Hilfe                                                                                                    |                                                                                                    |                                                                                                    |                                                                                                |                                 |                                                                                                    |                                                                                                    |                    |                                                  |                |
| 😂 🖬 🏠 🗙                                 | 5                                                                                                    |                                                                                                    |                                                                                                    |                                                                                                |                                 |                                                                                                    |                                                                                                    |                    |                                                  |                |
| 1020.                                   | 🙁 Gruppen                                                                                                    |                                                                                                    |                                                                                                    |                                                                                                |                                 |                                                                                                    |                                                                                                    |                    |                                                  |                |
| Ç                                       | Kennung:                                                                                                    |                                                                                                    | Benutzer:                                                                                                    |                                                                                                |                                 |                                                                                                    |                                                                                                    |                    |                                                  |                |
|                                         | bmw                                                                                                    |                                                                                                    | , DC_TEST                                                                                                    |                                                                                                |                                 | -                                                                                                    |                                                                                                    |                    |                                                  |                |
| 00                                      | cartrain                                                                                                    |                                                                                                    | , DC_TEST2                                                                                                    |                                                                                                |                                 |                                                                                                    |                                                                                                    |                    |                                                  |                |
| Gausses                                 | DACH                                                                                                    |                                                                                                    | , DREHTRA                                                                                                    |                                                                                                |                                 |                                                                                                    |                                                                                                    |                    |                                                  |                |
|                                         | dcnew2                                                                                                    |                                                                                                    | , ELMAZ                                                                                                    |                                                                                                |                                 |                                                                                                    |                                                                                                    |                    |                                                  |                |
|                                         | demo<br>digi_test                                                                                                    |                                                                                                    | C Unbersenst - LUCAS-NULLE L@Bsoft TestGreator                                                                                                    |                                                                                                |                                 | Read of the local division of the local division of the local divi |                                                                                                    |                    |                                                  |                |
| Benutzer                                | drehtra                                                                                                    |                                                                                                    |                                                                                                    |                                                                                                |                                 |                                                                                                    |                                                                                                    |                    |                                                  |                |
| ~                                       | V Keine Auswahl der Kun                                                                                                    | skategorie                                                                                                    | Progenoanniangen<br>🎭 📺 (P- (P- (V))                                                                                                    | * × 10 Fragen, 5                                                                               | iO Punkte                       |                                                                                                    |                                                                                                    | _                  | Ges                                              | amtzeit: 3     |
| $\sim$                                  | Beschreibung:                                                                                                    |                                                                                                    | 🔤 🏭 Gleichstrom                                                                                                    | Wess: Bandpas                                                                                  | s - Grenzfreg                   | enz (Bandpass fo be                                                                                                    | alimneni                                                                                                    |                    |                                                  | 1              |
|                                         |                                                                                                    |                                                                                                    | Estanctele Atom                                                                                                    | C:LNiabsoftCas<br>N Masche (Definit                                                            | abasesiFragen-<br>tion Masche e | Datenbank Elektrotechn<br>mer Schaltung)                                                                                                    | k çadıb                                                                                                    |                    |                                                  | 66             |
|                                         | Marco and                                                                                                    |                                                                                                    | - @ Elekr. Ledung: Einheit                                                                                                    | Generatorteile                                                                                 | Komponente                      | n Gemerator)                                                                                                    | i qede                                                                                                    |                    |                                                  | 01             |
| Prüfungen                               | Rurse Prüfungen                                                                                                    | Course "Three obses transformer"                                                                                                    | 🕑 Strowfuss<br>🕀 🔁 Elektrischer Widerstand                                                                                                    | Rest: n: Trafo ()<br>C1UNabsoftCas                                                             | Primär-Windu<br>abases Fragen-  | igszahl aus U bestim<br>Galenbank Elektrolechn                                                                                                    | men)<br>k gada                                                                                                    |                    |                                                  | 01             |
| I-NULLE LabSoft Reporter                |                                                                                                    | course intee onase transformer                                                                                                    |                                                                                                    |                                                                                                |                                 | - 🗆 ×                                                                                                    | a                                                                                                    |                    |                                                  | 04             |
| internet Arith Ba                       | fe)]                                                                                                    |                                                                                                    |                                                                                                    |                                                                                                |                                 | 6                                                                                                    | shreen)<br>©                                                                                                    |                    |                                                  | 92             |
|                                         |                                                                                                    | Prüfung Elektrotechnik (Maximal 30                                                                                                    | Punkte)                                                                                                    |                                                                                                | *                               | •                                                                                                    | rstand messent                                                                                                    |                    |                                                  | 64             |
| 0.61                                    |                                                                                                    | Afterd, Todies (TRAINEE 40)                                                                                                    |                                                                                                    | 00:01                                                                                          | 67%                             | 3 (65-80%)                                                                                                    | de<br>de                                                                                                    |                    |                                                  | 60             |
|                                         |                                                                                                    | Anany, Kurt (RAINEE OT)                                                                                                    |                                                                                                    | 00.03                                                                                          | 1000                            | 1.02.1000                                                                                                    | ds                                                                                                    |                    |                                                  | 42             |
|                                         |                                                                                                    | Centre Duma Thinks 41                                                                                                    |                                                                                                    | 00:02                                                                                          | 100%                            | + (342 - 100/96)                                                                                                    |                                                                                                    | 14                 | -                                                | 1.2            |
| eta .                                   |                                                                                                    | Contraction of the second second                                                                                                    |                                                                                                    | 00:01                                                                                          | 100%                            | 1 (92-100%)                                                                                                    | In Kondensatoren C <sub>4</sub> und C <sub>5</sub> den Einfl                                                                                                    | uss von Reihen-    | Themesgebiet Elektrotec<br>Beschreibung Dindwide | nstand von 2   |
| ec<br>cela                              |                                                                                                    | Deman, Sileen (18,4/825 44)                                                                                                    |                                                                                                    | 00:01                                                                                          | 50%                             | 4 (50-64%)                                                                                                    | sound you repeated ten.                                                                                                    |                    | Schwierigkeitsgrad Mittel                        | en messer      |
| om<br>umotive engineering Bus           | s technologies                                                                                                    | Elmann, Paul (TRAINEE 12)                                                                                                    |                                                                                                    | 00:01                                                                                          | 50%                             | 4 (50-64%)                                                                                                    |                                                                                                    |                    | Maximale Punktzahl 5<br>Zeitvontaba in           |                |
| priners<br>R_test                       |                                                                                                    | Eman, Karla (STAZHEE 45)                                                                                                    |                                                                                                    | 00.01                                                                                          | 50%                             | 4 (50-64%)                                                                                                    | Second and                                                                                                    |                    | in Or                                            | 3 <b>388</b> 1 |
| ad etn                                  |                                                                                                    | Emmany, Victor (TRAPAEE 13)                                                                                                    |                                                                                                    |                                                                                                | -                               | 4 m 1000                                                                                                    |                                                                                                    |                    |                                                  |                |
| DH .                                    |                                                                                                    | Formers Thinny TRADER 16                                                                                                    |                                                                                                    | 0001                                                                                           | 0%                              | e (b-taie)                                                                                                    |                                                                                                    |                    |                                                  | -              |
| tan Inner                               |                                                                                                    |                                                                                                    |                                                                                                    | 00101                                                                                          | 67%                             | 3 (65-80%)                                                                                                    | sie später in einem Kurs erscheinen                                                                                                    | werden. Um die Fi  | unktion zu überprüfen,                           |                |
| Frühungen                               |                                                                                                    | Emann, Eva (TRAINEE 10)                                                                                                    |                                                                                                    | 00:01                                                                                          | 50%                             | 4 (50-64%)                                                                                                    | icken Sie zum Abschluss die Schaltflä                                                                                                    | che "Auswertung"   | Die Ergebnisse werden                            |                |
| Profung (P, tel1,1                      |                                                                                                    | Préeman, EN (76A/NEE 50)                                                                                                    |                                                                                                    | 00:01                                                                                          | 33%                             | 5 (30-49%)                                                                                                    |                                                                                                    |                    |                                                  |                |
| no<br>jutent                            |                                                                                                    | Himan, Sheena (RAINEE 46)                                                                                                    |                                                                                                    | 00:01                                                                                          | 03%                             | 2 (81-91%)                                                                                                    | Tragen Sie Ihre Antwort in nachfolgen                                                                                                    | des Eingabefeld ei | nl                                               |                |
| )<br>()                                 |                                                                                                    | Kamann, Toni (TRAABEE 11)                                                                                                    |                                                                                                    | 0003                                                                                           | 1008                            | 1 (01, 1000)                                                                                                    |                                                                                                    |                    |                                                  |                |
| utrical Engineering Tat Yea<br>Benutzer |                                                                                                    | Navor, Panela (Rabit) 17                                                                                                    |                                                                                                    | 0000                                                                                           | Tours                           | 104-10-40                                                                                                    |                                                                                                    |                    |                                                  |                |
| Profungen<br>Profung Elektrotechni      | A                                                                                                    | Contraction of the second second                                                                                                    |                                                                                                    | 00101                                                                                          | 67%                             | 3 (65-80%)                                                                                                    |                                                                                                    |                    |                                                  |                |
| Pruhung Elektrotechni<br>Pruhung 12.1   | ik Wiederholung neu                                                                                                    | Manual, Manual Society 4-1                                                                                                    |                                                                                                    | 00:01                                                                                          | 67%                             | 3 (65-80%)                                                                                                    | ingungsperiode angezeigt                                                                                                    | 8                  | Es sind mehrere                                  |                |
| Exam EE1<br>ctrical Engineering Basics  | Tat year                                                                                                    | Penann, Wilhelm (TRAME 16)                                                                                                    |                                                                                                    | 00:05                                                                                          | 67%                             | 3 (65-80%)                                                                                                    | t dargestellt                                                                                                    |                    | Antworten möglicht                               |                |
| na]                                     |                                                                                                    | Quinatri, Monika (TRAINEE 17)                                                                                                    |                                                                                                    | 00:01                                                                                          | 83%                             | 2 (81-91%)                                                                                                    | gungen werden abgeschnitten                                                                                                    | *                  |                                                  |                |
| 10                                      |                                                                                                    | ×                                                                                                    |                                                                                                    |                                                                                                |                                 |                                                                                                    | -                                                                                                    | P 🖬                |                                                  |                |
|                                         | konstation<br>solution<br>b the termination of the termination<br>b the termination of the termination<br>b the termination of the termination<br>b the termination of the termination<br>b the termination of the termination<br>b the termination of the termination<br>b the termination of the termination<br>b the termination of the termination of the termination<br>b the termination of the termination of the termination<br>b the termination of the termination of termination of termination of t                                                                                                    | A = 0<br>additionant Obtary Way, Kinish and Dishaathasaarg<br>additionant Obtary Way, Kinish and Dishaathasaarg<br>additionant Obtary Share<br>additionant Obtary Share<br>and Dishared Share<br>and Share Share<br>and Share Share Share<br>and Share Share Share<br>and Share Share Sh                                                                                                    | Andraged sowe de Fernetz at finstmung her belaktikt? Date s<br>Kondorstain unit, gli existine Personalitation di su Marian montal<br>Das Pirag are Senerchentif nin dan purch die zumezende Gebe-<br>inskivintranderung kam dam durch eine geogene Mesekatike edurat                                                                                                    | st i die Lange der Spale, A die S<br>6 der Spale<br>(z. B. Weg oder Lange) die Indak<br>werden | pakenflache, A                  | die Windurgszahl, µ<br>io(n) zii beeinflussen                                                                                                    |                                                                                                    |                    |                                                  |                |
|                                         | ing Secret and Secret and Secret                                                                                                    | na marten i traver<br>ninklich foren av en en andere en en en en en en en en en en en en en                                                                                                    | V Commente da Masile<br>V Commente da Masile<br>V Landrete ate entre<br>V Landrete ate entre                                                                                                    | ech 8 2 mm<br>rectiel/trossei zur Wegmessung                                                   | Inertablers                     | rs zylinderförmigen C                                                                                                    | enluses beinden sich zwei beugeiche Spulen L., und                                                                                                    | pendes Einga       | befeld eint                                      |                |
|                                         | 영 (Bound<br>영 (Bound<br>영 (Brenn)<br>영 (Brenn)<br>영 (Brenn)<br>영 (Brenn)<br>영 (Brenn)<br>영 (Brenn)<br>영 (Brenn)<br>영 (Brenn)<br>영 (Brenn)<br>영 (Brenn)<br>영 (Brenn)<br>영 (Brenn)<br>영 (Brenn)<br>영 (Brenn)<br>영 (Brenn)<br>영 (Brenn)<br>영 (Brenn)<br>영 (Brenn)<br>영 (Brenn)<br>영 (Brenn)<br>영 (Brenn)<br>(Brenn)<br>(Brenn)<br>( | Implement products<br>Implement products<br>Implem | Bestelingen der Bestellungen der Bestellungen der Bestell | ecten Male abrirert                                                                            | , behichen f                    | en der sich aufgrund                                                                                                    | or Prevaaltild die Anternations of the Madella of Southeast Southeast |                    |                                                  | -              |
|                                         |                                                                                                    |                                                                                                    | Induktion 1996 concession and                                                                                                    |                                                                                                | ten Ü.                          |                                                                                                    |                                                                                                    |                    |                                                  |                |
|                                         |                                                                                                    | d tota                                                                                                    | er 🛄 ettik. 🌒 venatuse                                                                                                    | 70                                                                                             |                                 |                                                                                                    |                                                                                                    |                    |                                                  |                |

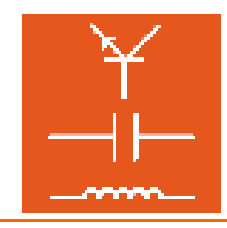

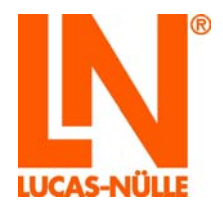

# Sommaire

| Avant        | Propos                                                           | 4            |
|--------------|------------------------------------------------------------------|--------------|
| Nom e        | t adresse du fabricant                                           | 4            |
| 1 Asn        | erts iuridinues                                                  | 5            |
| 11           | Restrictions de la responsabilité                                | 0            |
| 12           | Droits d'auteur / Conformité                                     | 5            |
| 2            | Installation du logiciel                                         | 0            |
| 21           | Conditions requises au système                                   | 0<br>6       |
| 2.1          | Avant le démarrage                                               | 0<br>6       |
| 2.3          | Installation du logiciel                                         | 0<br>6       |
| 3 Mai        | harder                                                           | 11           |
| 3.1          |                                                                  | 11           |
| 3.2          | Bubriage Configuration »                                         | 13           |
| 3.3          | Bubrique « Groupes »                                             | 15           |
| 3.4          | Rubrique « Utilisateurs »                                        | . 17         |
| 3.5          | Rubrique « Cours »                                               | 19           |
| 3.6          | Rubrique « Examens »                                             | 21           |
| 3.7          | Rubrique « Rapports »                                            | 23           |
| 3.8          | Rubrique « Fichiers de résultats »                               | 24           |
| 4. Edi       | or                                                               | 26           |
| 4.1          | Démarrage                                                        | 26           |
| 4.2          | Editer un cours existant                                         | 28           |
| 4.3          | Créer un nouveau cours                                           | 30           |
| 4.4          | Editer un cours                                                  | 37           |
| 4.4.1        | Editer l'arborescence (structure du cours)                       | 37           |
| 4.4.2        | Editer les pages du cours                                        | 39           |
| 5. Que       | estioner                                                         | 46           |
| 5.1          | Démarrage                                                        | 46           |
| 5.2          | Créer de nouveaux groupes de questions et de nouvelles questions | 48           |
| 5.2.1        | Créer un nouveau groupe de questions                             | 49           |
| 5.2.2        | Créer une nouvelle question                                      | 49           |
| 5.3          | Editer une question                                              | 56           |
| 5.4          | Exemples                                                         | 57           |
| 5.4.1        | Créer et insérer une question à trous dans une page de cours     | 57           |
| 5.4.2        | Créer une question à choix multiple                              | 61           |
| 5.4.3        | Créer une question d'appariement                                 | 63           |
| 5.4.4        | Créer une question à sélection d'image                           | 65           |
| 5.5          | Modifier les critères d'évaluation d'une base de questions       | 69           |
| 6. Les       | tCreator                                                         | 71           |
| 6.1          | Demarrage                                                        | /1           |
| 6.2          | Ajouter et retirer un recueil de questions                       | 72           |
| 6.3          | Selection manuelle de questions pour un examen                   | 76           |
| 6.4          | Selection automatique (aleatoire) de questions pour un examen    | / /          |
| 6.5          | Exporter un examen                                               | 79           |
| 0.0<br>7 Der | Darre d icones et de menus dans l'estoreator                     | 8 I<br>70    |
| 7. Rep       |                                                                  | 87           |
| 7.1          | Demanage                                                         | ، o ر.<br>مە |
| 1.Z<br>7.2   |                                                                  | 09<br>02     |
| 1.3<br>7 /   | La zone u anonaye                                                | ສວ<br>ດຸຣ    |
| 7/1          | Evaluation d'un cours                                            | ອວ<br>ດຂ     |
| 7/2          | Evaluation duri cours                                            | ອວ<br>ຊຽ     |
| 75           | Modifier l'évaluation d'un examen                                | 90<br>101    |
| 7.6          | Barre d'outils et de menus dans Renorter                         | 10/          |
| 7.0<br>8 Toh | JaFdit                                                           | 107          |
| 8 1          | Démarrer le programme                                            | 107          |
| 8.2          | Créer un modèle TableView                                        | 108          |
| 8.2.1        | Créer le tableau                                                 | 108          |
|              |                                                                  |              |

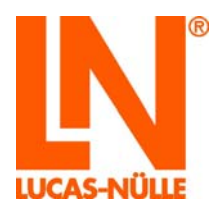

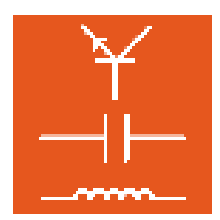

| 112 |
|-----|
| 117 |
| 117 |
| 118 |
|     |

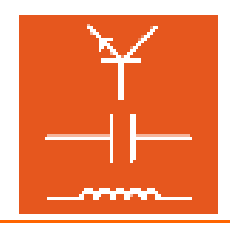

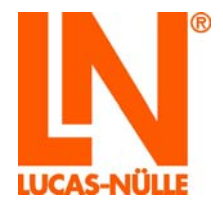

#### Avant-propos

Ces instructions d'utilisation ont été écrites pour être lues, comprises et observées en tous points par les personnes qui manipuleront le système d'entraînement.

Ces instructions décrivent l'installation et la prise en main de LabSoft Classroom-Manager. LabSoft Classroom-Manager est un logiciel complémentaire qui permet la gestion électronique des cours, des tests, des classes et des utilisateurs de LabSoft. Aussi la présence de LabSoft est-elle sous-entendue en local ou en réseau. Si LabSoft est installé en réseau, un réseau local opérationnel doit être disponible et n'est pas décrit plus en détail.

Par ailleurs, ces instructions décrivent la prise en main des programmes Editor, Manager, Editor, Questioner, Reporter, TestCreator et TableEdit. Pour obtenir une description détaillée de toutes les fonctionnalités et options des programmes, veuillez consulter l'aide complète proposée par les différents programmes.

Il est indispensable de lire attentivement ces instructions avant d'installer le logiciel. Seule la connaissance de ces instructions permet d'éviter des erreurs et de garantir un fonctionnement sans dérangements.

#### Nom et adresse du fabricant

Adresse du fabricant et du service après-vente

LUCAS-NÜLLE GmbH Siemensstr. 2 D-50170 Kerpen

Tél. : +49 (0) 22 73 5 67-0 Fax : +49 (0) 22 73 5 67-30

E-mail : info@lucas-nuelle.com www.lucas-nuelle.fr

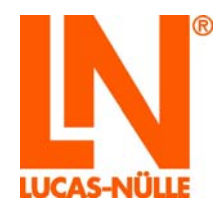

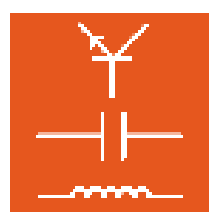

# 1 Aspects juridiques

#### 1.1 Restrictions de la responsabilité

Pour les dommages résultant

- d'un emploi inapproprié et incorrect,
- d'un montage et / ou d'une mise en service incorrects et non conformes par l'exploitant ou une tierce personne,
- · de modifications ultérieures apportées par l'exploitant ou une tierce personne,
- d'une usure naturelle,
- d'une manipulation, d'un entretien ou d'une maintenance négligés ou incorrects,
- d'un non respect des instructions d'utilisation
- et de matériels inappropriés,

LUCAS-NÜLLE GmbH décline toute responsabilité.

#### 1.2 Droits d'auteur / Conformité

L'exploitant du système d'apprentissage est autorisé à réaliser des copies, même partielles, uniquement pour un emploi interne dans le cadre de l'exploitation du système.

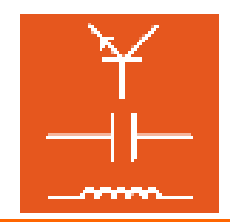

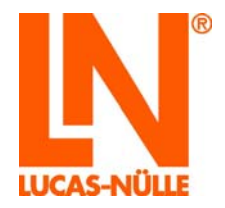

- 2 Installation du logiciel
- 2.1 Conditions requises au système

PC :

Système d'exploitation : Microsoft Windows 7, 8, 8.1 ou 10

Matériel :

Selon les spécifications Microsoft pour le système d'exploitation en question, avec en outre

- lecteur CD ou CD / DVD pour l'installation
- 1 port USB pour le dongle USB
- au moins 200 Mo d'espace disque libre, 1 Go recommandés

#### 2.2 Avant le démarrage

Assurez-vous de disposer sur cet ordinateur des droits requis pour l'installation. Il vous faut des **droits d'administrateur** pour l'installation et l'utilisation ultérieure du logiciel. Le cas échéant, adressez-vous à votre administrateur système pour obtenir les droits nécessaires à l'installation et à l'utilisation.

L'installation de LabSoft Classroom Manager s'effectue toujours sur l'ordinateur local, que LabSoft soit utilisé en installation locale ou en réseau. Si LabSoft a été installé sur l'ordinateur sur lequel se trouve LabSoft Classroom Manager, celui-ci lit toutes les données nécessaires dans le fichier de configuration LabSoft. Si l'ordinateur n'a pas encore LabSoft, vous devez charger le fichier de configuration dans le programme « Manager » après l'installation (voir au chapitre 3.2 Rubrique « Configuration »).

**Remarque importante :** l'utilisation du programme LabSoft Manager requiert des droits d'administrateur. Assurez-vous de disposer des droits d'utilisation nécessaires.

#### 2.3 Installation du logiciel

1. Insérez le CD SO2001-5A (LabSoft Classroom-Manager) dans le lecteur CD ou CD / DVD de l'ordinateur. Si l'exécution automatique est activée sur votre ordinateur, la fenêtre de l'assistant d'installation s'affiche automatiquement. Sinon, sélectionnez sous « Poste de travail » ou dans l' « Explorateur Windows » (Windows 7 : « Ordinateur ») votre lecteur CD ou DVD et démarrez l'assistant en double-cliquant sur le fichier « setup.exe » dans le répertoire principal du CD.

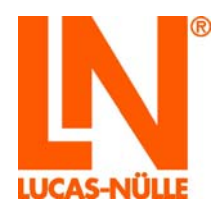

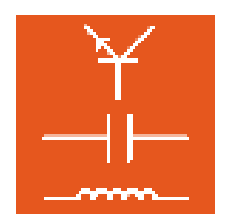

| ۵. |                                                                                                    | ×     |
|----|----------------------------------------------------------------------------------------------------|-------|
|    | LUCAS-NÜLLE Classroom Manager                                                                                                    |       |
|    | Install english version                                                                                                    |       |
|    | Installer la version française<br>Instalar versión en español<br>Instalar a versão portuguesa (Portugal)<br>Установить русскую версию<br>перио бобрыевного<br>安装中文版本 |       |
|    |                                                                                                    |       |
|    |                                                                                                    |       |
|    | < Zurück Weiter > Abbr                                                                                                    | echen |

- **2.** Avec la souris, cliquez sur la langue dans laquelle vous souhaitez installer le logiciel. L'assistant d'installation démarre.
- 3. Cliquez sur « Suivant ». Dans la fenêtre suivante, sélectionnez le mode d'installation. Sélectionnez « Par défaut » pour une installation standard. Sélectionnez « Personnalisé » pour déterminer vous-même les répertoires pour l'installation des composants du logiciel.

| 🙉 Setup                                                                                                    | ×                 |
|----------------------------------------------------------------------------------------------------|-------------------|
| <b>Type d'installation</b><br>Sélectionnez le type d'installation                                                                | IN                |
| Par défaut<br>Recommandé pour la plupart des utilisateurs.                                                                       |                   |
| <ul> <li>Personnalisé</li> <li>Recommandé uniquement pour les utilisateurs avertis options avancées sont disponibles.</li> </ul> | s. Toutes les     |
| Installer<br>O Seule <u>m</u> ent moi                                                                                            |                   |
|                                                                                                    |                   |
| < <u>P</u> récédent                                                                                                    | Suivant > Annuler |

En mode « Par défaut », les composants du programme de Classroom Manager sont enregistrés dans le répertoire « C:\Programme\ LN\Classroom Manager ». Si LabSoft est également installé sur l'ordinateur, le fichier de configuration de LabSoft « LabSoft.config » est détecté automatiquement. Sinon, le fichier de configuration de LabSoft doit être chargé lors du premier lancement du programme « Manager ».

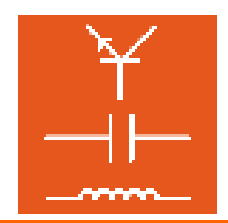

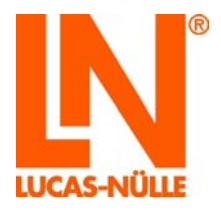

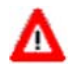

**Remarque importante :** si une version ancienne de LabSoft Classroom Manager est déjà installée sur l'ordinateur, elle sera supprimée pendant l'installation.

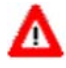

**Remarque importante :** le champ de sélection du bas vous permet de déterminer les utilisateurs Windows ayant le droit d'accéder à Classroom Manager. Sélectionnez « Tout le monde » (tous les utilisateurs) pour que tous les utilisateurs travaillant sur cet ordinateur aient le droit d'utiliser le programme. Si vous sélectionnez « Seulement moi », seul l'utilisateur Windows configuré lors de l'installation aura le droit de travailler avec le programme.

Sélectionnez le mode d'installation « Personnalisé » pour déterminer vous-même le répertoire pour l'installation des fichiers du programme.

| R Setup                                                                  | ×       |
|--------------------------------------------------------------------------|---------|
| Définir le dossier cible<br>Sélectionnez le dossier pour l'installation. | IN      |
|                                                                          |         |
| Dossier pour les fichiers de programme:                                  |         |
| C:\Program Files (x86)\LN\Classroom Manager\                             |         |
|                                                                          |         |
| Cliquez sur le bouton "" pour sélectionner un autre dossier.             |         |
|                                                                          |         |
|                                                                          |         |
| < Précédent Suivant >                                                    | Annuler |

**Remarque :** la fenêtre de sélection pour le mode d'installation ne s'affiche que lorsque vous installez Classroom Manager pour la première fois. Si Classroom Manager a déjà été installé une fois et qu'il est mis à jour ou qu'une langue a été ajoutée, l'assistant reconnaît l'installation et copie les nouveaux composants comme cela a été défini au cours de la première installation.

4. Cliquez sur « Suivant ». La fenêtre suivante démarre l'installation. Cliquez sur « Précédent » pour modifier les réglages effectués auparavant. Cliquez encore une fois sur « Suivant » pour lancer l'installation. L'installation s'effectue. Cette procédure peut durer quelques minutes.

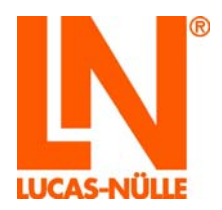

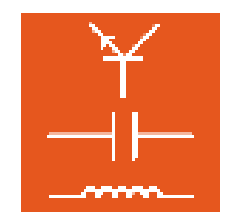

| NU Setup              | ,                                                                                                    | ×          |
|-----------------------|----------------------------------------------------------------------------------------------------|------------|
| Prêt po<br>Le s       | o <b>ur l'installation</b><br>assistant d'installation est prêt à réaliser l'installation.                                                                                                    | IN         |
| 1                     | Appuyez sur "Installer" pour lancer l'installation. Si vous souhaitez effectuer d<br>changements, cliquez sur "Précédent". Pour quitter le assistant d'installation,<br>cliquez sur "Annuler".                                                                         | es         |
|                       | < Précédent Suivant >                                                                                                    | Annuler    |
| 阈 Setup               | ,                                                                                                    | ×          |
|                       |                                                                                                    |            |
| <b>Install</b><br>Cop | ation de LUCAS-NÜLLE Software<br>pie des fichiers en cours                                                                                                    | IN         |
|                       | ation de LUCAS-NÜLLE Software<br>pie des fichiers en cours<br>Attendez s.v.p. que le assistant d'installation ait LUCAS-NÜLLE Classroom<br>Manager installé. Cela peut durer un certain temps.                                                                         | IN         |
|                       | ation de LUCAS-NÜLLE Software<br>pie des fichiers en cours<br>Attendez s.v.p. que le assistant d'installation ait LUCAS-NÜLLE Classroom<br>Manager installé. Cela peut durer un certain temps.<br>LN Classroom Manager (Français)                                      | IN         |
|                       | ation de LUCAS-NÜLLE Software<br>pie des fichiers en cours<br>Attendez s.v.p. que le assistant d'installation ait LUCAS-NÜLLE Classroom<br>Manager installé. Cela peut durer un certain temps.<br>LN Classroom Manager (Français)<br>Etat: Copie des nouveaux fichiers | <b>IN</b>  |
|                       | ation de LUCAS-NÜLLE Software<br>pie des fichiers en cours<br>Attendez s.v.p. que le assistant d'installation ait LUCAS-NÜLLE Classroom<br>Manager installé. Cela peut durer un certain temps.<br>LN Classroom Manager (Français)<br>Etat: Copie des nouveaux fichiers | <b>I</b> N |
|                       | ation de LUCAS-NÜLLE Software<br>pie des fichiers en cours<br>Attendez s.v.p. que le assistant d'installation ait LUCAS-NÜLLE Classroom<br>Manager installé. Cela peut durer un certain temps.<br>LN Classroom Manager (Français)<br>Etat: Copie des nouveaux fichiers | <b>I</b> N |
| Install<br>Cor        | ation de LUCAS-NÜLLE Software<br>pie des fichiers en cours<br>Attendez s.v.p. que le assistant d'installation ait LUCAS-NÜLLE Classroom<br>Manager installé. Cela peut durer un certain temps.<br>LN Classroom Manager (Français)<br>Etat: Copie des nouveaux fichiers | <b>I</b> N |

**5.** Après l'installation, la fenêtre suivante s'affiche. Cliquez sur « Terminer » pour conclure l'installation.

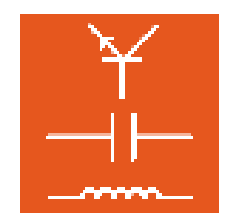

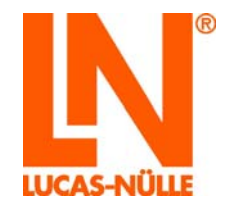

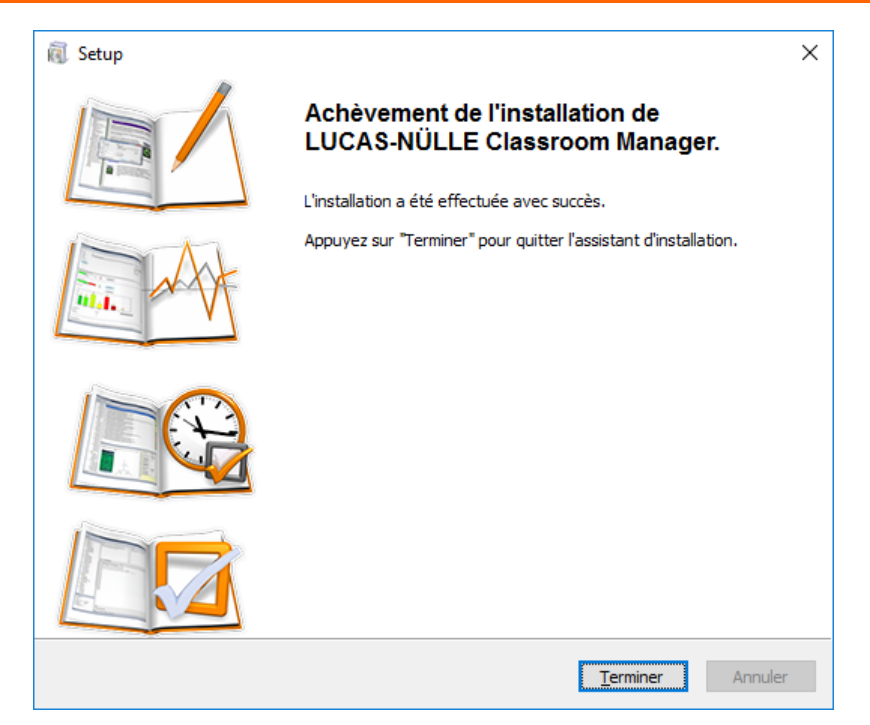

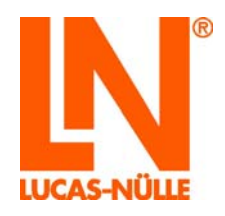

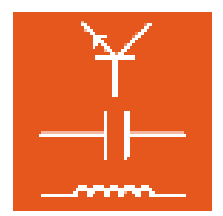

### 3. Manager

Le programme LabSoft Manager permet de configurer et de gérer l'installation de LabSoft sur l'ordinateur ou dans le réseau local. Il est possible de créer, de modifier ou de supprimer des utilisateurs, des groupes, des cours ou des tests. Pour les groupes (classes), des programmes de cours individuels peuvent être regroupés.

**Remarque :** le fichier « LabSoft.config » de l'installation LabSoft est édité avec le programme Manager. Si vous choisissez l'installation standard, ce fichier est enregistré dans le répertoire des programmes de l'ordinateur. Par conséquent, son édition nécessite des **droits d'administrateur**.

#### 3.1 Démarrage

Démarrez Manager en cliquant sur le bouton « Démarrer » de la barre des tâches Windows. Si vous n'avez pas modifié au cours de l'installation le réglage pour le symbole du programme, vous trouverez celui-ci sous

Démarrer  $\rightarrow$  Programmes  $\rightarrow$  Classroom Manager  $\rightarrow$  Manager

**Remarque :** Windows 7 pose une question de sécurité, qui vous invite à confirmer le lancement du programme. Si votre compte utilisateur dispose des droits d'administrateur, cliquez sur « Oui » ; sinon, vous devez taper un nom d'utilisateur disposant des droits d'administrateur et son mot de passe pour lancer LabSoft Manager.

| Sélection langue            |
|-----------------------------|
| Choisissez une langue :     |
| français 👻                  |
| ОК                          |
| Ne plus afficher ce message |

Dans le champ déroulant, sélectionnez la langue de votre choix pour le programme et cliquez sur « OK ».

**Remarque :** vous pouvez désactiver la fenêtre pour la sélection de la langue en cliquant sur le bouton « Ne plus afficher ce message ». Manager est alors toujours démarré dans la langue réglée. Pour activer de nouveau la fenêtre, vous devez maintenir la touche « Shift » pressée pendant le démarrage.

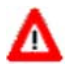

**Remarque importante :** Manager n'est démarré avec toutes ses fonctions que si le dongle USB fourni est enfiché dans l'un des ports USB de l'ordinateur. Sans le dongle USB, le programme démarre sans les rubriques « Rapports » et « Fichiers de résultats ».

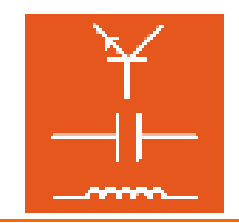

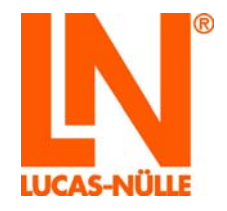

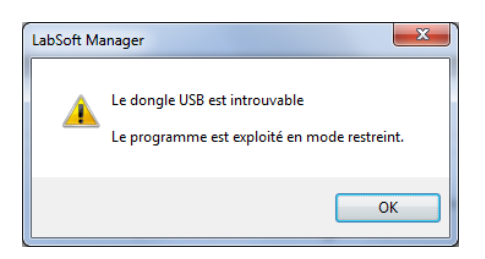

L'interface du LabSoft Manager est divisée en sept rubriques qui peuvent être sélectionnées à l'aide des symboles à gauche de l'écran ou dans le menu « Affichage ». Lorsque le LabSoft Manager est démarré, la rubrique « Configuration » s'affiche.

| UCAS-NÜLLE LabSoft M                   | Manager Caller Caller C |  |
|----------------------------------------|----------------------------------------------------------------------------------------------------|--|
| hier Affic <u>h</u> age <u>O</u> utils | is <u>?</u>                                                                                                    |  |
|                                        |                                                                                                    |  |
| Vues                                   | © Configuration                                                                                                    |  |
| Configuration                          | Fichier de configuration :<br>C:\UN absoft\ubSoft\ubSoft\ubSoft                                                                                                    |  |
| <u>88</u>                              | Onmées d'utilisateur locales     Dossier standard :                                                                                                    |  |
| Groupes                                | C: L/N Jabsoft/Wsers \                                                                                                    |  |
| Utilisateurs                           | Utiliser la base de données Chaine de connexion : Connexion :                                                                                                    |  |
| Cours                                  | O Utiliser LMS<br>Adresse :                                                                                                    |  |
| <b>J</b>                               | http://ilias.in.cekom.de                                                                                                    |  |
| Examens                                | Connexion                                                                                                    |  |
| ୍ଦି                                    | Intercogr le nom et le mot de passe                                                                                                    |  |
| Rapports                               | Image: State and the state of the state of the state                   |  |
| chiers de résultats                    |                                                                                                    |  |
|                                        |                                                                                                    |  |
|                                        |                                                                                                    |  |
|                                        |                                                                                                    |  |
|                                        |                                                                                                    |  |
|                                        |                                                                                                    |  |
|                                        |                                                                                                    |  |
|                                        |                                                                                                    |  |
|                                        |                                                                                                    |  |
|                                        |                                                                                                    |  |
|                                        | J                                                                                                    |  |

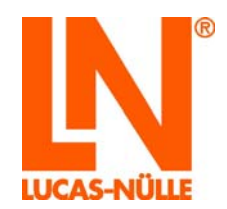

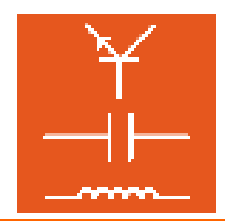

#### 3.2 Rubrique « Configuration »

| LUCAS-NÜLLE LabSoft    | Manager                                                                       |
|------------------------|-------------------------------------------------------------------------------|
| Fichier Affichage Outi | 15 <u>7</u>                                                                   |
| Vuer                   |                                                                               |
| Vues                   | O Configuration                                                               |
| <b>10</b>              | Fichier de configuration :                                                    |
| Configuration          | C:\LN\Jabsoft\LabSoft.config                                                  |
| <b>20</b>              | Onnées d'utilisateur locales                                                  |
| <u></u>                | Dossier standard :                                                            |
| Groupes                | C:\LN\Jabsoft\Users\                                                          |
| 9                      | O Utiliser la base de données                                                 |
|                        | Chaîne de connexion :                                                         |
| ounsaceurs             |                                                                               |
|                        | O Utiliser IMS                                                                |
| Cours                  | Adresse :                                                                     |
| -                      | http://ilias.In.cekom.de                                                      |
| ✓                      | Connexion                                                                     |
| Examens                |                                                                               |
| 0                      | Interroger le nom et le mot de passe     Itiliser la connexion Windows        |
| Rapports               |                                                                               |
|                        | <ul> <li>Bioquer la connexion pour les utilisateurs non reperiones</li> </ul> |
| <b>3</b>               |                                                                               |
| Fichiers de résultats  |                                                                               |
|                        |                                                                               |
|                        |                                                                               |
|                        |                                                                               |

La rubrique « Configuration » permet de régler les paramètres fondamentaux de LabSoft.

 Fichier de configuration indique le fichier de configuration actuel de l'installation de LabSoft. Il contient les réglages de LabSoft. L'option de menu « Ouvrir le fichier » ou le symbole dans la barre d'icônes permet de sélectionner un autre fichier de configuration. Si vous avez choisi un autre fichier de configuration, vous pouvez le répertorier pour l'installation actuelle de LabSoft dans le menu « Fichier – Répertorier le fichier » pour l'installation en cours de LabSoft.

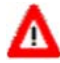

**Remarque importante :** si LabSoft n'était pas encore installé pendant l'installation de LabSoft Classroom Manager ou que le fichier de configuration est illisible, « Fichier de configuration » est suivi de « <non chargé> ». Dans ce cas, ouvrez le fichier de configuration en suivant la méthode décrite plus haut.

| Jes    | Onfiguration                                        |
|--------|-----------------------------------------------------|
| ration | Fichier de configuration :<br><non chargé=""></non> |

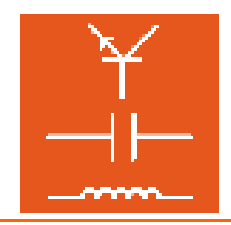

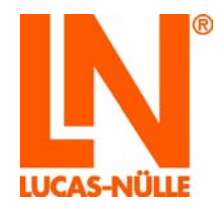

- Données d'utilisateur locales détermine le répertoire par défaut pour l'enregistrement des données des utilisateurs. Le bouton « Parcourir » permet de modifier ce dossier (cf. rubrique « Utilisateurs »). Vous pouvez choisir un lecteur quelconque à l'intérieur du réseau local.
- Utiliser la base de données est sans fonction
- Utiliser LMS permet une gestion externe des données des cours et des utilisateurs par un gestionnaire d'apprentissage LMS (Learning Management System). Dans ce cas, entrez dans le champ « Adresse » l'adresse de la page de connexion (d'accueil) du LMS. Dans ce cas, les cours et les utilisateurs doivent être créés dans LMS. LabSoft reprend uniquement l'affichage des cours.
- Connexion détermine les différentes options de connexion pour l'utilisation de LabSoft. L'option « Demander le nom et le mot de passe » permet au démarrage de LabSoft de taper un nom d'utilisation individuel et un mot de passe optionnel. Si l'option « Utiliser la connexion Windows » est activée, LabSoft démarre sans cette demande. Le système utilisera alors automatiquement le nom de l'utilisateur Windows. Un mot de passe n'est alors pas nécessaire.
- **« Bloquer la connexion pour les utilisateurs non répertoriés »** n'autorise le démarrage de LabSoft qu'aux utilisateurs répertoriés dans la rubrique « Utilisateurs » de LabSoft Manager. Activez cette option pour ne permettre le démarrage de LabSoft qu'à des utilisateurs répertoriés.

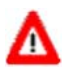

**Remarque importante :** si cette option et l'option « **Utiliser la connexion Windows** » sont activées, le nom d'utilisateur Windows doit être enregistré comme utilisateur dans Manager. Sinon, il est impossible de lancer LabSoft.

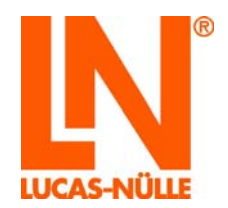

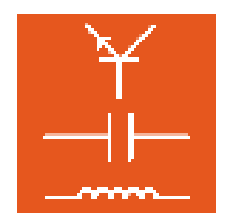

#### 3.3 Rubrique « Groupes »

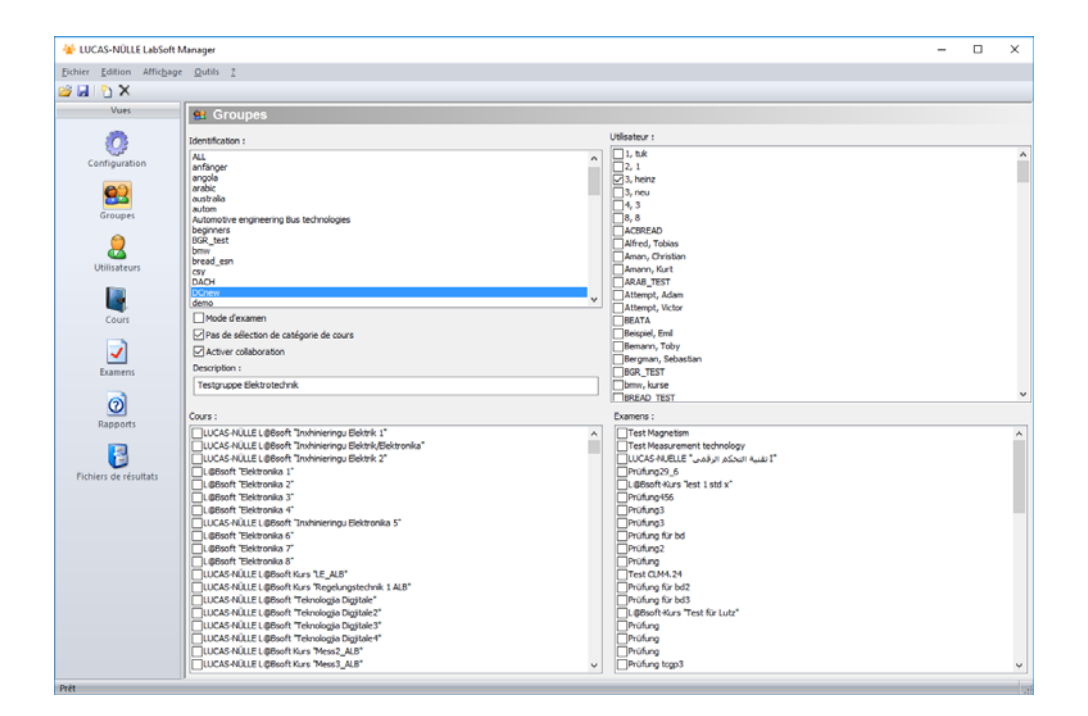

La rubrique « Groupes » permet d'éditer les groupes.

Créer un nouveau groupe Créez un nouveau groupe en cliquant sur le symbole « Nouveau groupe » 🗅 dans la barre d'icônes. Une nouvelle fenêtre s'affiche, permettant de saisir le nom du nouveau groupe. Cliquez sur « OK » pour créer le nouveau groupe. Le nouveau groupe apparaît alors dans le champ « Identification ». Pour enregistrer votre modification, cliquez sur le symbole de la disquette 屋 dans la barre d'icônes.

**Remarque :** le groupe « ALL » est un groupe prédéfini. Tous les cours sont affectés à ce groupe lors de leur première installation. Si de nouveaux cours doivent être disponibles à d'autres groupes, il faut les affecter à ces groupes.

Supprimer un groupe existant : Avec la souris, marquez dans le champ • « Identification » le groupe que vous souhaitez supprimer et cliquez ensuite sur le symbole « Supprimer » X dans la barre d'icônes.

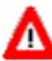

**Remarque importante :** les utilisateurs affectés au groupe que vous souhaitez supprimer sont également supprimés.

Assigner des cours / examens à un groupe Marguez dans le champ « Identification » • le groupe auquel seront assignés les cours ou les examens, puis sélectionnez dans le champ « Cours / Examens » les cours que vous désirez affecter à ce groupe. Pour enregistrer vos modifications, cliquez sur le symbole de la disquette 屋 dans la barre d'icônes.

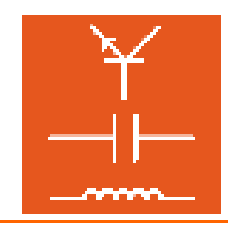

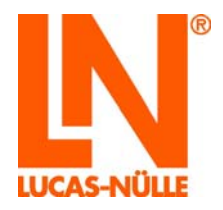

• Assigner des utilisateurs à un groupe Marquez dans le champ « Identification » le groupe auquel seront assignés les utilisateurs, puis sélectionnez dans le champ « Utilisateur » les utilisateurs que vous désirez affecter à ce groupe. Pour enregistrer votre modification, cliquez sur le symbole de la disquette dans la barre d'icônes.

**Remarque :** les utilisateurs peuvent également être assignés à un groupe dans la rubrique « Utilisateurs ».

- Mode de contrôle est désactivé par défaut. Dans ce cas, tous les cours répertoriés pour le groupe sont affichés. Activez cette option pour effectuer un contrôle (examen) dans LabSoft. Si le mode de contrôle est activé, les examens répertoriés pour un groupe s'affichent dans LabSoft. En mode de contrôle, la navigation dans LabSoft est restreinte et il n'est possible d'effectuer un contrôle qu'une seule fois. Pour enregistrer votre modification, cliquez sur le symbole de la disquette dans la barre d'icônes.
- Pas de sélection de catégorie de cours permet d'afficher simultanément les cours de différentes catégories dans l'arborescence de LabSoft. Si la fonction est désactivée (par défaut), seuls sont affichés dans l'arborescence de LabSoft les cours d'une même catégorie. Pour basculer entre les catégories, utilisez le symbole dans la barre d'icônes de LabSoft. Pour enregistrer votre modification, cliquez sur le symbole de la disquette dans la barre d'icônes.
- Activer collaboration permet la connexion simultanée de plusieurs utilisateurs à une session LabSoft. Le premier utilisateur étant connecté, l'option « Equipe – Gère » permet à d'autres utilisateurs d'accéder à la session LabSoft. Les résultats obtenus sont alors enregistrés pour tous les utilisateurs. Le travail en équipe peut être activé / désactivé pour différents groupes.

**Remarque :** Le travail en équipe est pris en charge par LabSoft à partir de la version 7.40. Dans les versions plus anciennes de LabSoft, l'option « Equipe » n'est pas disponible.

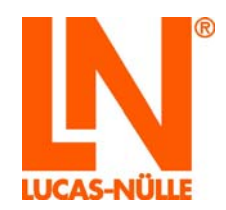

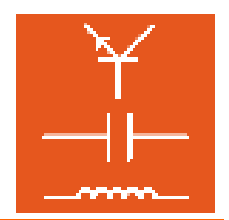

#### 3.4 Rubrique « Utilisateurs »

| ASHIOLLE LADSOIL | manager | _                            |         | _       |                  |                                  |  |
|------------------|---------|------------------------------|---------|---------|------------------|----------------------------------|--|
| Edition Afficha  | ige Ogt | ions <u>O</u> utils <u>?</u> |         |         |                  |                                  |  |
| 2 × 🖸            |         |                              |         |         |                  |                                  |  |
| Vues             |         | Itilisateurs                 |         |         |                  |                                  |  |
|                  |         | Junsateurs                   |         |         |                  |                                  |  |
| <u> 7</u>        | N°      | Nom de connexion             | Prénom  | Nom     | Membre du groupe | Dossier pour données utilisateur |  |
|                  | 147     | TRAINEE 02                   | Toby    | Bemann  | DACH             | C:\LN\absoft\Users\              |  |
| onriguration     | 148     | TRAINEE 03                   | Snap    | Cemann  | DACH             | C:\LN\absoft\Users\              |  |
| <b>A</b>         | 149     | TRAINEE 04                   | Adam    | Demann  | DACH             | C:\LN\labsoft\Users\             |  |
| <b>2</b>         | 150     | TRAINEE 05                   | Tom     | Emann   | ALB              | C:\LN\labsoft\Users\             |  |
| Groupes          | 151     | TRAINEE 06                   | Eva     | Effmann | DACH             | C:/LMiabsoff/Users\              |  |
|                  | 152     | TRAINEE 07                   | Evan    | Gemann  | DACH             | C/L/Mabsoff/Users/               |  |
| 2                | 153     | TRAINEE 08                   | Paul    | Hamann  | DACH             | C:/LMiabsoft/Users/              |  |
| Tilicateurs      | 154     | TRAINEE 09                   | Viktor  | Imann   | DACH             | C:\LN\labsoft/Users\             |  |
| 24115BLCM15      | 155     | TRAINEE 10                   | Pamela  | Jotmann | DACH             | C:\LN\absoft/Users\              |  |
| <b>F</b>         | 156     | TRAINEE 11                   | Toni    | Kamann  | MC               | C:\LMiabsoft\Users\              |  |
| <b>U</b>         | 157     | TRAINEE 12                   | Paul    | Elmann  | MC               | C/LMiabsoff/Users\               |  |
| Cours            | 158     | TRAINEE 13                   | Victor  | Emmann  | MC               | C:\LMiabsoft\Users\              |  |
| -                | 159     | TRAINEE 14                   | Thomas  | Enmann  | MC               | C:\LN\labsoft\Users\             |  |
| 1                | 160     | TRAINEE 15                   | Emil    | Ómann   | MC               | C:/LN/absoft/Users/              |  |
| Examens          | 161     | TRAINEE 16                   | Wihelm  | Pemann  | MC               | C:/LNiabsoft/Users\              |  |
|                  | 162     | TRAINEE 17                   | Monika  | Qumann  | MC               | C:\LMiabsoft/Users\              |  |
| രി               | 163     | TRAINEE 18                   | Eva     | Ermann  | MC               | C:\LMiabsoff\Users\              |  |
| 0                | 164     | TRAINEE 19                   | Karina  | Esmann  | MC               | C:\LNiabsoft/Users\              |  |
| Rapports         | 165     | TRAINEE 20                   | Tanja   | Temann  | MC               | C:\LN\labsoft\Users\             |  |
| -                | 166     | TRAINEE 21                   | Uwe     | Umann   | ALB              | C:\LN\labsoft\Users\             |  |
|                  | 167     | TRAINEE 22                   | Sandra  | Vaumann | ALB              | C:\LN\labsoft\Users\             |  |
| ers de résultats | 168     | TRAINEE 23                   | Hans    | Wemann  | ALB              | C:\LN\labsoft\Users\             |  |
|                  | 169     | TRAINEE 24                   | Paul    | bmann   | ALB              | C:\LMlabsoff\Users\              |  |
|                  | 170     | TRAINEE 25                   | Frank   | Ypsilon | ALB              | C:\LMiabsoft\Users\              |  |
|                  | 171     | TRAINEE 26                   | Viktor  | Zetmann | ALB              | C:LNiabsoft/Users\               |  |
|                  | 172     | TRAINEE 27                   | Pamela  | Kausur  | ALB              | C:ILNiabsoftiUsers\              |  |
|                  | 173     | TRAINEE 28                   | Toni    | Trial   | ALB              | C:ILNiabsoft/Users\              |  |
|                  | 174     | TRAINEE 29                   | Paul    | Shot    | ALB              | C:\LMiabsoft/Users\              |  |
|                  | 175     | TRAINEE 30                   | Victor  | Attempt | ALB              | C:\LMiabsoftUsers\               |  |
|                  | 176     | TRAINEE 31                   | Thomas  | Try     | ALB              | C:\LMiabsoftUsers\               |  |
|                  | 177     | TRAINEE 32                   | Emil    | Essay   | ALB              | C:\LNiabsoft/Users\              |  |
|                  | 178     | TRAINEE 33                   | Wilheim | Effort  | ALB              | C:\LN\labsoft\Users\             |  |
|                  | 179     | TRAINEE 34                   | Monika  | Probe   | ALB              | C:\LMiabsoft/Users\              |  |
|                  | 180     | TRAINEE 35                   | Eva     | Versuch | ALB              | C:\LMiabsoft/Users\              |  |
|                  | 181     | TRANEE 36                    | Karina  | Prüfung | ALB              | C/LMiabsoff/Users\               |  |
|                  |         |                              | Tana    |         |                  | All Michael Millioned            |  |

La rubrique « Utilisateurs » permet d'éditer les utilisateurs.

- Créer un nouvel utilisateur Répertoriez pour LabSoft un nouvel utilisateur en cliquant sur le symbole « Nouveau utilisateur » 
   dans la barre d'icônes. Une nouvelle fenêtre s'affiche, permettant de saisir le nom de connexion du nouvel utilisateur. Cliquez sur « OK » pour créer le nouvel utilisateur. Le nouvel utilisateur apparaît alors dans la liste des utilisateurs. Ensuite, assignez l'utilisateur à un groupe et déterminez le répertoire où seront enregistrées ses données. En option, tapez le nom et le prénom de l'utilisateur. Si aucun dossier n'est précisé pour les données de l'utilisateur, le système utilise par défaut le répertoire déterminé dans la rubrique « Configuration ». Pour enregistrer votre modification, cliquez sur le symbole de la disquette dans la barre d'icônes.
- Supprimer un cours existant Avec la souris, marquez dans la liste la ligne du cours que vous souhaitez supprimer et cliquez ensuite sur le symbole « Supprimer » X dans la barre d'icônes. Pour enregistrer votre modification, cliquez sur le symbole de la disquette dans la barre d'icônes.

**Remarque :** cliquez avec la souris sur le champ « N° » au début d'une ligne pour marquer toute la ligne.

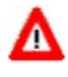

**Remarque importante :** si un utilisateur oublie son mot de passe, vous pouvez supprimer celui-ci dans cette rubrique. Avec la souris, marquez un utilisateur en cliquant sur le champ « N° » au début de la ligne et sélectionnez « Supprimer le mot de passe » dans le menu

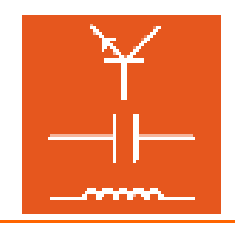

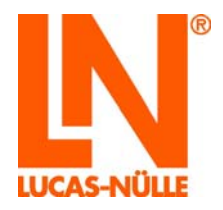

« Options ». Le mot de passe de l'utilisateur est supprimé. Lorsqu'il démarrera LabSoft la prochaine fois, l'utilisateur sera invité à saisir un nouveau mot de passe.

- **Colonne « Membre du groupe »** Un double-clic dans la cellule ouvre un menu déroulant contenant les groupes existants. Dans le menu, sélectionnez le groupe auquel l'utilisateur doit être assigné.
- Colonne « Dossier pour données utilisateur » Un double-clic sur la cellule ouvre un bouton impermettant de choisir le dossier. Cliquez sur le bouton et sélectionnez le dossier pour les données d'utilisateur. Si aucun dossier n'est précisé, le système utilise le dossier par défaut.

**Remarque :** vous pouvez également copier un répertoire complet dans la cellule.

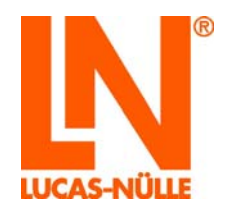

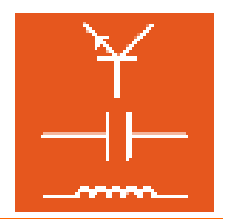

#### 3.5 Rubrique « Cours »

| Edition Affich   | age <u>O</u> uti | ils <u>I</u>   |                                                          |                           |         |                              |   |
|------------------|------------------|----------------|----------------------------------------------------------|---------------------------|---------|------------------------------|---|
| Yues             |                  | 2              |                                                          |                           |         |                              |   |
| -                |                  | Jours          |                                                          |                           |         |                              | _ |
| <b>10</b>        | N*               | Identification | Description                                              | Catégorie                 | Toolset | Emplacement                  |   |
| onfiguration     | 580              | FRA_1H01       | LUCAS-NULLE L@Bsoft Cours "Télécommunication"            | Télécommunication         | 80      | C:\LM\labsoft/BooksFRA\1H01\ |   |
| onnyonon         | 581              | FRA_1J01       | LUCAS-NULLE L@Bsoft Cours "Technique numérique"          | Technique numérique       | 90      | C:\LN\labsoft/BooksFRA\1J01\ |   |
| <b>6</b> 0       | 582              | FRA_1K01       | LUCAS-NULLE L@Bsoft Cours "Technique de mesure 1"        | Technique de mesure       | 100     | C:\LMlabsoft/BooksFRA\1K01\  |   |
| <u> </u>         | 583              | FRA_1K02       | LUCAS-NULLE L@Bsoft Cours "Technique de mesure 2"        | Technique de mesure       | 100     | C:\LN\labsoft/BooksFRA\1K02\ |   |
| Groupes          | 584              | FRA_1K03       | LUCAS-NULLE L@Bsoft Cours "Technique de mesure 3"        | Technique de mesure       | 100     | C:\LN\labsoft/BooksFRA\1K03\ |   |
| -                | 585              | FRA_1K04       | LUCAS-NULLE L@Bsoft Cours "Technique de mesure 4"        | Technique de mesure       | 100     | C:\LN\labsoft/BooksFRA\1K04\ |   |
| 2                | 506              | FRA_1L01       | LUCAS-NÜLLE L@Bsoft Cours "Machines électriques 1"       | Machines électriques      | 110     | C:LNIabsoftBooksFRA\1L02\    |   |
| Itilisateurs     | 587              | FRA_1L02       | LUCAS-NULLE L@Bsoft Cours "Machines électriques 2"       | Machines électriques      | 110     | C/LMiabsoft/BooksFRA\1L01\   |   |
|                  | 588              | FRA_1L03       | LUCAS-NÜLLE L@Bsoft Cours "Machines électriques 3"       | Machines électriques      | 110     | C:\LN\labsoftBooksFRA\1L03\  |   |
|                  | 589              | FRA_1L05       | LUCAS-NÜLLE L@Bsoft Cours "Machines électriques 5"       | Machines électriques      | 110     | C:ILMIabsoftBooksFRA\1L05\   |   |
|                  | 590              | FRA_1L06       | LUCAS-NÜLLE L@Bsoft Cours "Machines électriques 6"       | Machines électriques      | 110     | C:LNIabsoftBooksFRA\1L06\    |   |
| Cours            | 591              | FRA_1L07       | LUCAS-NÜLLE L@Bsoft Cours "Machines électriques 7"       | Machines électriques      | 112     | C:LMlabsoftBooksFRA\1L07\    |   |
|                  | 592              | FRA_1L08       | LUCAS-NÜLLE L@Bsoft Cours "Transformateurs triphasés"    | Machines électriques      | 110     | C:LNIabsoft/BooksFRA\1L08\   |   |
| -                | 593              | FRA_1M01       | LUCAS-NÜLLE L@Bsoft Cours "Automobile I"                 | Automobile                | 120     | C:\LN\labsoft/BooksFRA\1M01\ |   |
| Examens          | 594              | FRA_1N01       | LUCAS-NÜLLE L@Bsoft Course "Automobile 10"               | Automobile                | 120     | C:ILMIabsoftBooksFRA\1N01\   |   |
|                  | 595              | FRA_1N03       | LUCAS-NÜLLE L@Bsoft Course "Automobile 3"                | Automobile                | 120     | C:LNIabsoftBooksFRA\1N03\    |   |
| രി               | 596              | FRA_1N04       | LUCAS-NÜLLE L@Bsoft Course "Automobile 4"                | Automobile                | 120     | C:\LMlabsoft/BooksFRA\1N04\  |   |
|                  | 597              | FRA_1N05       | LUCAS-NÜLLE L@Bsoft Course "Automobile 5"                | Automobile                | 120     | C:\LN\labsoft/BooksFRA\1N05\ |   |
| Rapports         | 598              | FRA_1N05       | LUCAS-NÜLLE L@Bsoft Course "Automobile 6"                | Automobile                | 120     | C:\LN\labsoft/BooksFRA\1N06\ |   |
|                  | 599              | FRA_1N08       | LUCAS-NÜLLE L@Bsoft Course "Automobile 8"                | Automobile                | 120     | C:\LN\labsoft/BooksFRA\1N08\ |   |
| <b>1</b>         | 600              | FRA_1N09       | LUCAS-NÜLLE L@Bsoft Course "Automobile 9"                | Automobile                | 120     | C:ILMIabsoft/BooksFRA\1N09\  |   |
| ers de résultats | 601              | FRA_1N11       | LUCAS-NÜLLE L@Bsoft-Kurs "KFZ-Technik 11_FRA"            | Automobile                | 120     | C:\LMlabsoft/BooksFRA\1N11\  |   |
|                  | 602              | FRA_1N12       | LUCAS-NÜLLE L@Bsoft-Kurs "KFZ-Technik 12_Hybrid_FRA"     | Automobile                | 120     | C:\LN\labsoft/BooksFRA\1N12\ |   |
|                  | 603              | FRA_1P01       | LUCAS-NÜLLE L@Bsoft Cours "Technique des antennes 1"     | Technique des antennes    | 75      | C:\LN\labsoft/BooksFRA\1P01\ |   |
|                  | 604              | FRA_1P02       | LUCAS-NÜLLE L@Bsoft Cours "Technique des antennes 2"     | Technique des antennes    | 75      | C:\LN\labsoft/BooksFRA\1P02\ |   |
|                  | 605              | FRA_1001       | LUCAS-NÜLLE L@Bsoft Cours "Micro-ordinateurs 1"          | Micro-ordinateurs         | 500     | C:\LN\absof\BooksFRA\1001\   |   |
|                  | 606              | FRA_1002       | LUCAS-NÜLLE L@Bsoft Cours "Micro-ordinateurs 2"          | Micro-ordinateurs         | 500     | C:\LN\absoftBooksFRA\1Q02\   |   |
|                  | 607              | FRA_1001       | LUCAS-NÜLLE L@Bsoft Course "API et technique de bus"     | Technologie d'automation  | 600     | C:\LN\labsoft/BooksFRA\1U01\ |   |
|                  | 608              | FRA_1007       | LUCAS-NÜLLE L@Bsoft Course "Capteurs"                    | Technologie d'automation  | 400     | C:\LN\labsoftBooksFRA\1007\  |   |
|                  | 609              | FRA_1008       | LUCAS-NÜLLE L@Bsoft Course "Electropneumatique"          | Technologie d'automation  | 450     | C:\LN\labsoft/BooksFRA\1U08\ |   |
|                  | 610              | FRA_1X01       | LUCAS-NÜLLE L@Bsoft Course "Digital Signal Processing 1" | Digital Signal Processing | 81      | C/LMlabsoft/BooksFRA\1X01\   |   |
|                  | 611              | FRA_1X02       | LUCAS-NÜLLE L@Bsoft Course "Digital Signal Processing 2" | Digital Signal Processing | 81      | C/L/Nabsoft/BooksFRA\1X02\   |   |
|                  | 612              | FRA_2H01       | LUCAS-NÜLLE L@Bsoft Cours "Télécommunication 1"          | Télécommunication         | 80      | C:\LN\labsoft/BooksFRA\2H01\ |   |
|                  | 613              | FRA_2H02       | LUCAS-NÜLLE L@Bsoft Cours "Télécommunication 2"          | Télécommunication         | 80      | C:\LN\labsoft/BooksFRA\2H02\ |   |
|                  | 614              | FRA 2H03       | LUCAS-NÜLLE L@Bsoft Cours "Télécommunication 3"          | Télécommunication         | 80      | C1LMIabsoftBooksFRA(2H03)    |   |

La rubrique « Cours » permet de répertorier ou de supprimer des cours pour LabSoft.

Créer un nouveau cours Créez un nouveau cours en cliquant sur le symbole « Nouveau cours » dans la barre d'icônes. Une nouvelle fenêtre s'affiche, permettant de saisir l'identification du nouveau cours. Cliquez sur « OK » pour créer le nouveau cours. Le nouveau cours apparaît alors dans la liste des cours. Ensuite, inscrivez la description, la catégorie, les instruments et le dossier d'enregistrement.

Remarque importante : la colonne « Répertoire » décrit le répertoire où est enregistré le fichier IMSmanifest du cours (imsmanifest.xml). Si ce fichier n'est pas disponible à l'emplacement indiqué, le cours n'est pas affiché dans LabSoft.

**Conseil :** marquez un cours avec la souris et cliquez ensuite dans le menu « Edition » sur « Ajouter une copie... ». Une nouvelle fenêtre s'affiche, permettant de saisir l'identification du nouveau cours. Une nouvelle ligne s'ajoute avec la nouvelle identification de cours. Les entrées sont reprises dans les autres champs. Il suffit ensuite de taper les modifications requises.

**Remarque :** les nouveaux cours installés depuis le CD sont automatiquement répertoriés. Les nouveaux cours réalisés avec Editor sont également répertoriés, dans la mesure où la fonction « Répertorier le cours pour LabSoft » est activée (cf. chapitre 4.3 Créer un nouveau cours). Aussi est-il généralement superflu de répertorier manuellement un cours.

• Supprimer un cours existant : avec la souris, marquez dans la liste la ligne du cours que vous souhaitez supprimer et cliquez ensuite sur le symbole « Supprimer » X dans la barre d'icônes.

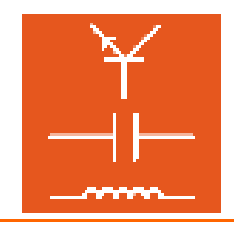

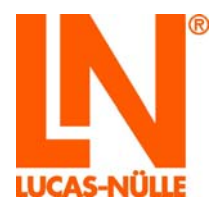

**Remarque :** cliquez avec la souris sur le champ «  $N^\circ$  » au début d'une ligne pour marquer toute la ligne.

• **Colonne « Identification »** Cette colonne permet de déterminer l'identification du cours. Elle est utilisée en interne par le système pour identifier le cours.

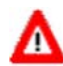

**Remarque importante :** l'identification d'un cours n'a plus le droit d'être modifiée par la suite, car la fonction correcte du cours n'en serait plus garantie.

- **Colonne « Description »** Dans cette colonne, déterminez le nom interne pour le cours. Cette description n'apparaît que dans LabSoft Manager (et Editor) et sert par exemple à identifier le cours dans la rubrique « Groupes ».
- **Colonne « Catégorie »** Cette colonne permet de déterminer la catégorie dans laquelle le cours apparaîtra dans LabSoft.
- **Colonne « Toolset »** Cette colonne affiche le jeu d'instruments virtuels disponibles dans le cours.
- Colonne « Répertoire » Cette colonne permet de déterminer le répertoire où est enregistré le cours. Un double-clic sur la cellule ouvre un bouton important de choisir le répertoire d'enregistrement. Cliquez sur le bouton et sélectionnez le répertoire pour les données du cours.

**Remarque :** vous pouvez également copier un répertoire complet dans la cellule.

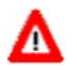

**Remarque importante :** la colonne « Répertoire » décrit le répertoire où est enregistré le fichier IMSmanifest du cours (imsmanifest.xml). Si ce fichier n'est pas disponible à l'emplacement indiqué, le cours ne s'affichera pas dans LabSoft.

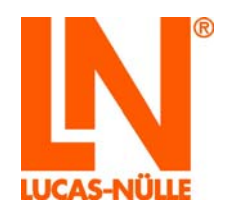

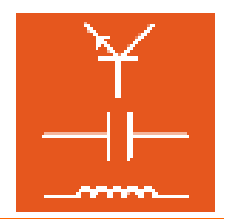

#### 3.6 Rubrique « Examens »

|              | de Morris I       |                                             |                           |         |                                                      |  |
|--------------|-------------------|---------------------------------------------|---------------------------|---------|------------------------------------------------------|--|
| Vues         | Examens           |                                             |                           |         |                                                      |  |
| 0            | N* Identification | Description                                 | Catégorie                 | Toolset | Emplacement                                          |  |
| محررية       | 1 1A04_test       | Test Magnetism                              | Magnetismustest           | 10      | C:\Daten\unitrain\classroom_manager\Tests\1A04_test\ |  |
| iguration    | 2 1k01_test       | Test Measurement technology                 | Messtechniktest           | 100     | C:\Daten\unitrain\classroom_manager\Tests\1K01_test\ |  |
| 80           | 3 ARA_1F01        | ۳ تقنية التعكم الرقمي" LUCAS-NUELLE         | تقلية اللمكم الرقمي       | 60      | C/LMiabsoft/BooksARA\1F01\                           |  |
| <u> </u>     | 4 DEU_0026ADD8    | Prüfung29_6                                 |                           | -4      | C:\LN\labsoft\BooksDEU\Neuer Ordner\                 |  |
| oupes        | 5 DEU_0028532E    | L@Bsoft-Kurs "lest 1 std x"                 | Elektrotechnik            | 10      | C:\LN\labsoft/BooksDEU\1A41\                         |  |
| ~            | 6 DEU_0041CE86    | Prüfung456                                  |                           | -1      | C:\LMiabsoft\BooksDEU\abcde\                         |  |
| 9            | 7 DEU_0044365C    | Prüfung3                                    |                           | -1      | C1LMiabsoft/BooksDEU(123)                            |  |
|              | 8 DEU_00582617    | Prüfung3                                    |                           | -1      | C1LMiabsoff/BooksDEU/2341                            |  |
| saceurs      | 9 DEU_008FB77E    | Prüfung für bd                              |                           | -4      | C:\LN\labsoft\BooksDEU\abcde\                        |  |
|              | 10 DEU_0097ADAF   | Prüfung2                                    |                           | -1      | C1LNiabsoftBooksDEUNeuer Ordner/pr11\                |  |
| <b>4</b>     | 11 DEU_0090E060   | Prüfung                                     |                           | -1      | C1LMiabsoff/BooksDEU/678/                            |  |
| ours         | 12 DEU_01106FB8   | Prüfung für bd2                             |                           | -1      | C/LMiabsoff/BooksDEU/abcde/                          |  |
| _            | 13 DEU_01124252   | Prüfung für bd3                             |                           | -4      | C1LNiabsoft/BooksDEU/abcde/                          |  |
| ~            | 14 DEU_011FA247   | L@Bsoft-Kurs "Test für Lutz"                | Electrical Engineering    | 10      | C:\LN\labsoft\BooksDEU\Lutz\                         |  |
| mens         | 15 DEU_014D5669   | Prüfung                                     |                           | -1      | C1LNIabsoftBooksDEU\1A50\                            |  |
|              | 16 DEU_01_12      | Test 01_12                                  | Elektrotechnik            | -1      | C1LMlabsoft/BooksDEU/Test01_12/                      |  |
| <u>ര</u> ി   | 17 DEU_024DF7D1   | Prüfung10                                   |                           | -1      | C1LMiabsoff/BooksDEU/456\                            |  |
|              | 18 DEU_1A11       | Test mit "Vorlage Prüfung"                  | Elektrotechnik/Elektronik | 10      | C/IL/Niabsoff/BooksDEU/1A11\                         |  |
| pports       | 19 DEU_1A12       | Prüfung ohne Navigation                     | Elektrotechnik/Elektronik | 10      | C:\LN\labsoft/BooksDEU\1A12\                         |  |
|              | 20 DEU_1A13       | Typ Test mit Navigation                     | Elektrotechnik/Elektronik | 10      | C:\LMiabsoft\BooksDEU\1A13\                          |  |
|              | 21 DEU_1A15       | LUCAS-NÜLLE L@Bsoft-Kurs "Elektrotechnik 1" | Elektrotechnik/Elektronik | 10      | C1LMiabsoft/BooksDEU(1A00)                           |  |
| de résultats | 22 DEU_1A30       | L@Bsoft-Kurs "Test Prüfung"                 | Elektrotechnik/Elektronik | 10      | C:\LMiabsoft/BooksDEU/1A30\                          |  |
|              | 23 DEU_1T02       | Prüfung2                                    | Prüfung                   | 10      | C:\LN\labsoft\BooksDEU\1T02\                         |  |
|              | 24 DEU_1T03       | Test 3 (ohne Navigation)                    | Prüfung                   | 10      | C:\LN\iabsoft\BooksDEU\1T03\                         |  |
|              | 25 DEU_1T04       | L@Bsoft-Test "Seminar"                      | Test                      | -1      | C:\LMiabsoft/BooksDEU\1T04\                          |  |
|              | 26 DEU_999        | Prüfung29_6                                 |                           | -4      | C.1LMiabsoff/BooksDEU/pr6_29\                        |  |
|              | 27 DEU_PR7        | Prüfung für neuen Reporter                  |                           | -4      | C:\LNiabsoft/BooksDEU/789\                           |  |
|              | 28 DEU_PR8        | Prüfung Elektrotechnik1                     |                           | -1      | C:\LN\labsoft\BooksDEU\790\                          |  |
|              | 29 DEU_T01        | Prüfung1                                    |                           | -1      | C1LNIabsoftBooksDEUIdest16_11_1\                     |  |
|              | 30 DEU_pr10       | Prüfung                                     |                           | -1      | C:\LMiabsoft/BooksDEU\pr10\                          |  |
|              | 31 DEU_t1411      | Test1_14_11                                 |                           | -1      | C.1LMiabsoff/BooksDEU/dest14_111                     |  |
|              | 32 DEU_tc14_1     | Test case 141                               |                           | -4      | C/L/Niabsoff/BooksDEU/TC14_1\                        |  |
|              | 33 DEU_tc14_2     | Test case 14_2                              |                           | -1      | C:\LNiabsoft/BooksDEU\TC14_2\                        |  |
|              | 34 DEU_test1      | Prüfung                                     |                           | -1      | C/LNiabsoffiBooksENU/tests\                          |  |
|              | DE ENIL ANUAL da  | Evanti                                      |                           |         | C11 Misheo@BookeDEIDahodel                           |  |

La rubrique « Examens » permet de répertorier ou de supprimer des examens (tests) pour LabSoft.. Les examens sont répertoriés de la même manière que les cours (cf. 3.5 Cours). Les examens ne sont affichés dans LabSoft que s'ils sont répertoriés pour un groupe et que l'option « Mode de contrôle » est activée pour le groupe (cf. 3.3 Groupe).

• Créer un nouvel examen : créez un nouvel examen en cliquant sur le symbole « Nouveau » dans la barre d'icônes. Une nouvelle fenêtre s'affiche, permettant de saisir l'identification du nouvel examen (test). Cliquez sur « OK » pour créer le nouvel examen. Le nouvel examen apparaît alors dans la liste des examens.

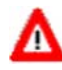

**Remarque importante :** vous pouvez créer des examens avec le TestCreator. Les nouveaux examens créés avec le TestCreator sont répertoriés automatiquement. Aussi est-il généralement superflu de répertorier manuellement un examen.

 Supprimer un examen existant : avec la souris, marquez dans la liste la ligne de l'examen que vous souhaitez supprimer et cliquez ensuite sur le symbole « Supprimer » X dans la barre d'icônes.

**Remarque :** cliquez avec la souris sur le champ « N° » au début d'une ligne pour marquer toute la ligne.

• **Colonne « Identification » :** cette colonne détermine l'identification de l'examen. Elle est utilisée en interne par le système pour identifier l'examen.

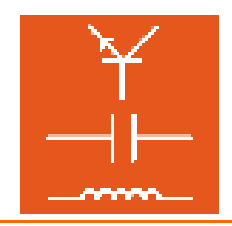

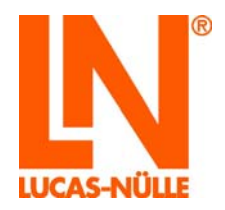

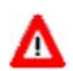

**Remarque importante :** l'identification d'un examen n'a plus le droit d'être modifiée par la suite, car la fonction correcte d'examen n'en serait plus garantie.

- **Colonne « Description » :** dans cette colonne, déterminez le nom interne pour l'examen. Cette description n'apparaît que dans LabSoft Manager et sert par exemple à identifier l'examen dans la rubrique « Groupes ».
- **Colonne « Catégorie » :** cette colonne permet de déterminer la catégorie dans laquelle l'examen apparaîtra dans LabSoft.
- **Colonne « Toolset » :** cette colonne affiche le jeu d'instruments virtuels disponibles dans l'examen. Vous trouverez une liste des instruments disponibles dans la rubrique « Cours » de LabSoft Manager. Une entrée pour les examens créés avec TestCreator s'effectue automatiquement, une entrée manuelle n'est pas nécessaire.
- Colonne « Emplacement » : cette colonne permet de déterminer le répertoire où est enregistré l'examen. Un double-clic sur la cellule ouvre un bouton important de choisir le répertoire d'enregistrement. Cliquez sur le bouton et sélectionnez le répertoire d'enregistrement pour l'examen.

**Remarque :** vous pouvez également copier un répertoire complet dans la cellule.

**Remarque importante :** si le fichier « IMSmanifest.xml » n'est pas disponible à l'emplacement indiqué, l'examen ne s'affichera pas dans LabSoft.

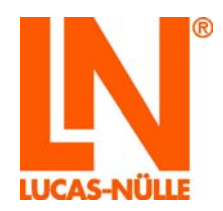

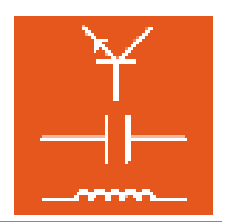

#### 3.7 Rubrique « Rapports »

| r Affic <u>h</u> age <u>C</u> | utils <u>?</u> |                            |              |                                   |                  |                                  |
|-------------------------------|----------------|----------------------------|--------------|-----------------------------------|------------------|----------------------------------|
| 1.0                           |                |                            |              |                                   |                  |                                  |
| Vues                          |                | Fichier de configuration : | C            | I N\labsoft\l abSoft.config       |                  |                                  |
|                               |                | richier de coningulation.  | 0.           | ter that book te abook to be high |                  |                                  |
| <ul> <li>C</li> </ul>         |                | Utilisateurs Cours         |              |                                   |                  |                                  |
| Configuration                 |                |                            |              |                                   |                  |                                  |
|                               |                | Utilisateurs               |              |                                   |                  |                                  |
| Groupes                       |                |                            |              |                                   |                  |                                  |
| 6                             | 0              | Nom de connexion           | Prénom       | Nom                               | Membre du groupe | Dossier pour données utilisateur |
|                               |                | TRAINEE 37                 | Tanya        | Examen                            | ALB              | C:\LN\labsoft\Users\             |
| otinsateurs                   |                | TRAINEE 36                 | Karina       | Prüfung                           | ALB              | C:\LN\labsoft\Users\             |
|                               |                | TRAINEE 35                 | Eva          | Versuch                           | ALB              | C:\LN\labsoft\Users\             |
| Cours                         |                | TRAINEE 34                 | Monika       | Probe                             | ALB              | C:\LN\labsoft\Users\             |
|                               |                | TRAINEE 33                 | Wilhelm      | Effort                            | ALB              | C:\LN\labsoft\Users\             |
| <b>~</b>                      |                | TRAINEE 32                 | Emil         | Essay                             | ALB              | C:\LN\labsoft\Users\             |
| Examens                       |                | TRAINEE 31                 | Thomas       | Try                               | ALB              | C:\LN\labsoft\Users\             |
| ାର୍ଚ୍ଚ                        |                | TRAINEE 30                 | Victor       | Attempt                           | ALB              | C:\LN\labsoft\Users\             |
| Rapports                      |                | TRAINEE 29                 | Paul         | Shot                              | ALB              | C:\LN\labsoft\Users\             |
|                               |                | TRAINEE 28                 | Toni         | Trial                             | ALB              | C:\LN\labsoft\Users\             |
| <b>1</b>                      |                | TRAINEE 27                 | Pamela       | Klausur                           | ALB              | C:\LN\labsoft\Users\             |
| ichiers de résultats          |                | TRAINEE 26                 | Viktor       | Zetmann                           | ALB              | C:\LN\labsoft\Users\             |
|                               |                | TRAINEE 25                 | Frank        | Ypsilon                           | ALB              | C:\LN\labsoft\Users\             |
|                               |                | TRAINEE 24                 | Paul         | Ixmann                            | ALB              | C:\LN\labsoft\Users\             |
|                               |                | TRAINEE 23                 | Hans         | Wemann                            | ALB              | C:\LN\labsoft\Users\             |
|                               |                | TRAINEE 22                 | Sandra       | Vaumann                           | ALB              | C:\LN\labsoft\Users\             |
|                               |                | TRAINEE 21                 | Uwe          | Umann                             | ALB              | C:\LN\labsoft\Users\             |
|                               |                | TRAINEE 20                 | Tanja        | Temann                            | MC               | C:\LN\labsoft\Users\             |
|                               |                | TRAINEE 19                 | Karina       | Esmann                            | MC               | C:\LN\labsoft\Users\             |
|                               |                | TRAINEE 18                 | Eva          | Ermann                            | MC               | C:\LN\labsoft\Users\             |
|                               |                | TRAINEE 17                 | Monika       | Qumann                            | MC               | C:\LN\labsoft\Users\             |
|                               |                | TRAINEE 10                 | 10/51b alles | Deman                             | MC               | C:\\ N\\abaat\\ laara\           |

Dans la rubrique « Rapports », les cours et les utilisateurs répertoriés peuvent être représentés sous forme de tableau, classés et imprimés. Le classement peut s'effectuer dans l'ordre croissant ou décroissant et être sélectionné colonne par colonne. Pour classer les éléments, cliquez sur la ligne du titre de la colonne. Des boutons vous permettent de sélectionner les données à afficher (cours ou utilisateurs).

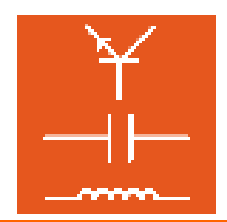

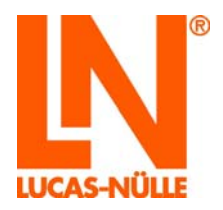

3.8 Rubrique « Fichiers de résultats »

| er Affichage Opti                 | ione Outile 2                   |   |                |  |
|-----------------------------------|---------------------------------|---|----------------|--|
| er Amc <u>n</u> age O <u>p</u> ti | ions <u>O</u> utils <u>r</u>    |   |                |  |
| ^                                 |                                 |   |                |  |
| Vues                              | Fichiers de résultats           |   |                |  |
| <u>7</u>                          | C:\LN\Jabsoft\Users\dc_test.dat |   | Quvrir         |  |
| Configuration                     | ETI_1A05                        |   |                |  |
| comgaration                       | 🖶 📥 FRA_1A00                    |   | Supprimer      |  |
| 60                                | ia im DC2_03510                 |   | Renommer       |  |
|                                   | ⊕ • 🔁 DC2_03512                 |   | Fusionner      |  |
| Groupes                           | ⊕ DC2_03514                     |   | Editorine      |  |
| 8                                 | DC2_03516                       |   | Nettoyer       |  |
| <b>—</b>                          | DC2_05524                       |   | Exporter (XML) |  |
| Utilisateurs                      | DC2_03528                       |   |                |  |
|                                   | DC2 03533                       |   | Importer       |  |
|                                   | DC2 03536                       |   | Fermer         |  |
| Cours                             | DC2_03537                       |   |                |  |
|                                   |                                 |   |                |  |
|                                   |                                 |   |                |  |
| <b></b>                           | ia imit DC2_03551               |   |                |  |
| Examens                           | ⊕ • 🔁 DC2_03555                 |   |                |  |
| a                                 |                                 |   |                |  |
| <b>(2)</b>                        | E ScoreDbg5                     |   |                |  |
| Rapports                          | HRA_1A01                        |   |                |  |
|                                   |                                 |   |                |  |
|                                   |                                 |   |                |  |
| hiers de résultats                | ScoreDha5                       | E |                |  |
|                                   | ERA 1A05                        |   |                |  |
|                                   | FRA 1A06                        |   |                |  |
|                                   | ScoreDbg5                       |   |                |  |
|                                   |                                 |   |                |  |
|                                   | 🖶 🔄 FRA_1A07                    |   |                |  |
|                                   | ⊞ . 🚞 EMV_06054                 |   |                |  |
|                                   |                                 |   |                |  |
|                                   | EMV_06442                       |   |                |  |
|                                   | 🖹 Data                          |   |                |  |
|                                   | i pict01                        |   |                |  |
|                                   | E pict02                        |   |                |  |
|                                   |                                 |   |                |  |
|                                   |                                 | - |                |  |
|                                   |                                 |   |                |  |

La rubrique « Fichiers de résultats » permet d'éditer les fichiers de résultats des utilisateurs ou les modèles de solutions. Vous pouvez procéder aux modifications suivantes :

 « Ouvrir » Ce bouton ouvre le fichier de résultats souhaité. Le fichier est alors affiché dans le champ de gauche. Le nom du fichier correspond au nom sous lequel l'utilisateur a été répertorié. Les résultats d'un cours sont enregistrés dans un propre dossier dans le fichier de résultats. Le nom du dossier correspond à l'identification du cours (cf. 3.5 Rubrique « Cours »).

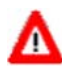

**Remarque importante :** les fichiers de résultats déjà ouverts dans LabSoft (un utilisateur travaille dans LabSoft) ne peuvent pas être ouverts.

• **« Supprimer »** Ce bouton supprime l'entrée marquée dans le fichier de résultats. L'entrée n'est pas supprimée physiquement. Pour supprimer physiquement l'entrée, utilisez ensuite le bouton « Nettoyer ».

Remarque : vous ne pouvez marquer qu'un seul dossier ou une seule entrée à la fois.

- « Renommer » Ce bouton renomme un dossier à l'intérieur du fichier de résultats.
- **« Fusionner »** Ce bouton permet d'ajouter un autre fichier de résultat à celui qui est déjà ouvert.

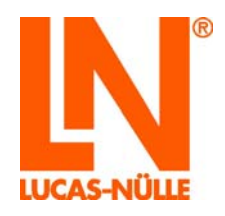

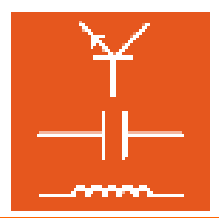

- « Nettoyer » Ce bouton supprime physiquement les entrées retirées auparavant avec le bouton « Supprimer ».
- « Exporter » Ce bouton convertit et exporte le fichier de résultats au format XML.
- « Importer » Ce bouton importe les fichiers de résultats au format XML.
- « Fermer » Ce bouton conclut l'édition du fichier de résultats et referme le fichier.

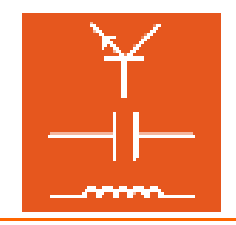

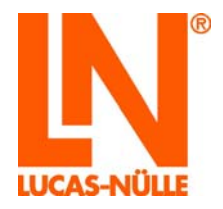

### 4. Editor

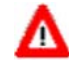

**Remarque importante :** ces instructions ne traitent que les principales fonctions du programme Editor. Vous trouverez des informations détaillées sur les autres fonctions dans l'aide d'Editor.

#### 4.1 Démarrage

Démarrez Editor en cliquant sur le bouton « Démarrer » de la barre des tâches Windows. Si vous n'avez pas modifié au cours de l'installation le réglage pour le symbole du programme, vous trouverez celui-ci sous

 $\mathsf{D}\acute{e}\mathsf{marrer} \rightarrow \mathsf{Programmes} \rightarrow \mathsf{Classroom} \ \mathsf{Manager} \rightarrow \mathsf{E}\mathsf{ditor}$ 

| Sélection langue            |
|-----------------------------|
| Choisissez une langue :     |
| français 🔹                  |
| ОК                          |
| Ne plus afficher ce message |

Dans le champ déroulant, sélectionnez la langue de votre choix pour le programme et cliquez sur « OK ».

**Remarque :** vous pouvez désactiver la fenêtre pour la sélection de la langue en cliquant sur le bouton « Ne plus afficher ce message ». Editor est alors toujours démarré dans la langue réglée. Pour activer de nouveau la fenêtre, vous devez maintenir la touche « Shift » pressée pendant le démarrage.

Remarque importante : Editor n'est démarré que si le dongle USB fourni est enfiché dans l'un des ports USB de l'ordinateur. Sans le dongle USB, le programme ne démarre pas et le message d'erreur suivant s'affiche :

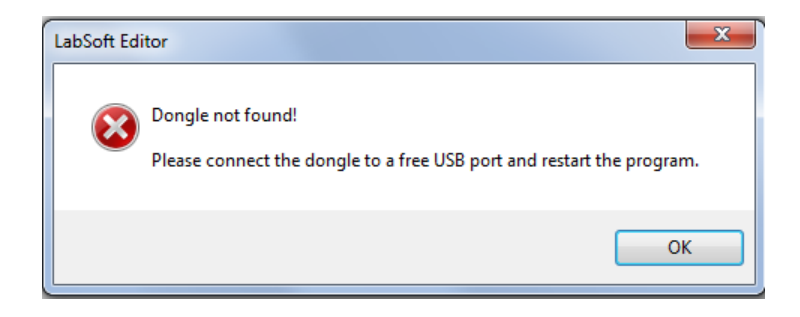

Editor affiche la page d'accueil qui permet de sélectionner l'une des actions suivantes.

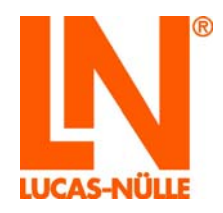

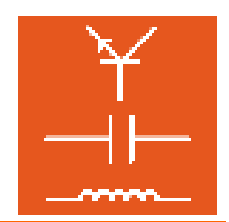

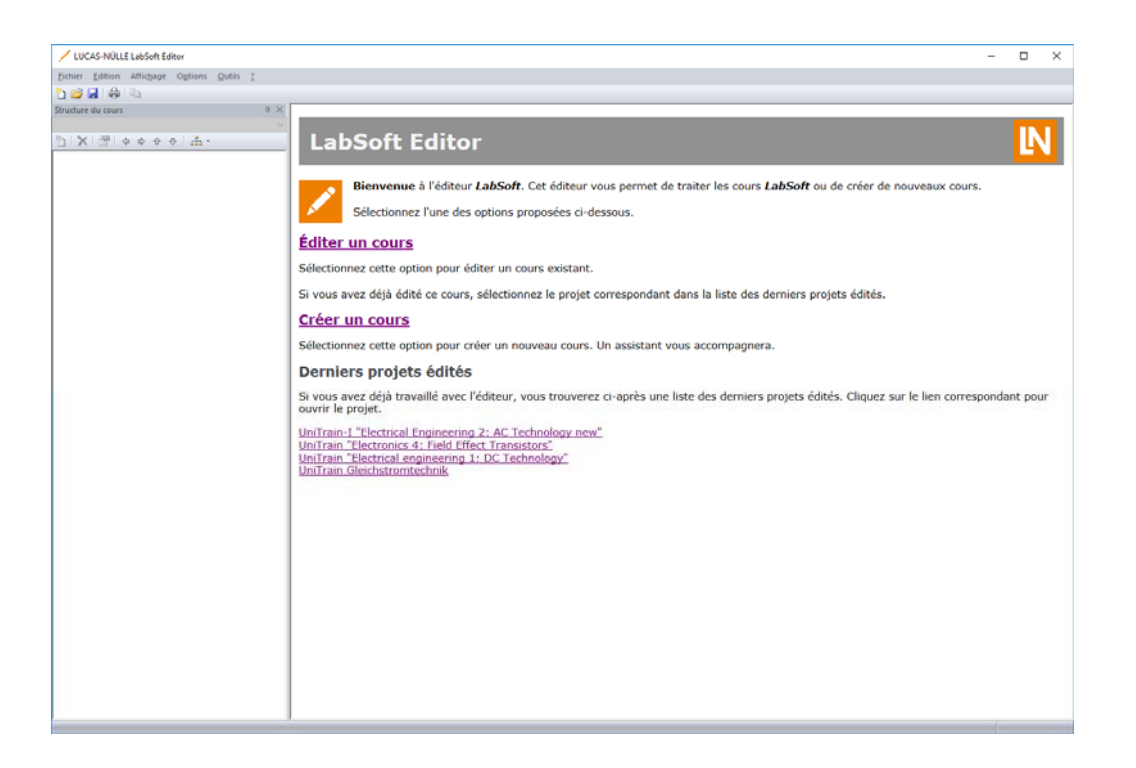

#### Editer un cours

Cliquez avec la souris sur « Editer un cours » pour éditer un cours existant. Les fichiers originaux d'un cours existant sont alors modifiés.

Remarque importante : ne vous servez de cette option que si vous ne souhaitez plus utiliser la version originale du cours. Pour rétablir l'état original une fois le cours édité, il faut d'abord désinstaller le cours avec le Panneau de configuration Windows, puis le réinstaller à partir du CD.

#### Créer un cours

Cliquez avec la souris sur « Créer un cours » pour ouvrir un assistant qui vous aide à créer un cours. En option, vous pouvez copier un cours existant. Dans ce cas, tous les fichiers originaux d'un cours existant seront copiés. Le cours original reste inchangé.

#### Derniers projets édités

Affiche une liste des derniers cours édités. Cliquez sur le cours pour l'ouvrir et l'éditer.

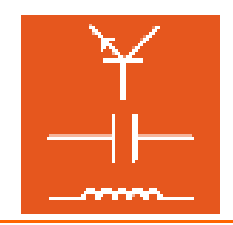

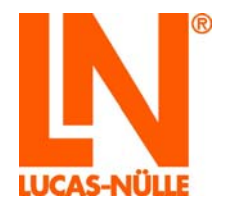

#### 4.2 Editer un cours existant

Cliquez avec la souris sur « Editer un cours » pour ouvrir l'assistant qui permet de choisir un cours à éditer.

| Nouveau projet                                                                                                    | ×                                 |
|----------------------------------------------------------------------------------------------------|-----------------------------------|
| Sélection du cours<br>Sélectionner un cours existant pour le nouveau projet.                                                                                                    | IN                                |
| Cours répertorié pour LabSoft                                                                                                    |                                   |
| LUCAS-NÜLLE L@Bsoft Cours " Electrotechnique 1 : Technique du courant cor<br>LUCAS-NÜLLE L@Bsoft Cours " Electrotechnique 2 : Technique du courant alt<br>LUCAS-NÜLLE L@Bsoft Cours " Electrotechnique 3 : Technique du courant trip<br>LUCAS-NÜLLE L@Bsoft Cours " Electrotechnique 4 : Magnétisme / Electrote<br>LUCAS-NÜLLE L@Bsoft Cours " Electrotechnique 5 : Mesurer avec le multimèt<br>LUCAS-NÜLLE L@Bsoft Cours " Electrotechnique 5 : Mesurer avec le multimèt<br>LUCAS-NÜLLE L@Bsoft Cours " Electrotechnique 5 : Analyse de circuits "<br>LUCAS-NÜLLE L@Bsoft Cours " Electrotechnique 6 : Analyse de circuits "<br>LUCAS-NÜLLE L@Bsoft Cours " Electrotechnique 8 : Mesurer avec l' oscillosco | ntir A<br>ern<br>hha<br>nét<br>pe |
| O Autre cours                                                                                                    |                                   |
|                                                                                                    |                                   |
| Pressez " Suivant ".                                                                                                    |                                   |
| < Précédent Suivant > Annuler                                                                                                    | Aide                              |

Une fenêtre de sélection propose la liste de tous les cours répertoriés sous LabSoft. Cliquez sur le cours de votre choix, puis sur le bouton « Suivant ».

**Remarque** : vous pouvez aussi charger dans Editor d'autres cours présentant une structure réalisée à l'aide du fichier IMSManifest Pour charger un autre cours, cliquez sur le bouton « Autre cours », puis sur le bouton « 🖾 » pour rechercher le cours sur l'ordinateur ou dans le réseau local. Ensuite, cliquez sur « Suivant ».

| <b>Options</b><br>L'assistant a déterminé l<br>souhaitez. | es options suivantes pour le cours. Modifiez-les si vous le | IN |
|-----------------------------------------------------------|-------------------------------------------------------------|----|
|                                                           |                                                             |    |
| Désignation du cours :                                    |                                                             |    |
| UCAS-NÜLLE L@Bsoft Cou                                    | rs "Electrotechnique 1 : Technique du courant continu "     |    |
|                                                           |                                                             |    |
| Sous-répertoire pour fichier                              | s: DC2                                                      |    |
|                                                           |                                                             |    |
| Préfixe pour nom de fichier                               | :                                                           |    |
| Nom de la base de données                                 | Questioner :                                                |    |
| DC2\DC gadb                                               |                                                             |    |
| Der Perduus                                               |                                                             |    |
| Fichier : C:\LN\absoft\Boo                                | ksFRA\1A00\jmsmanifest.xml                                  |    |
| Pressez "Suivant ".                                       |                                                             |    |
|                                                           |                                                             |    |
|                                                           |                                                             |    |

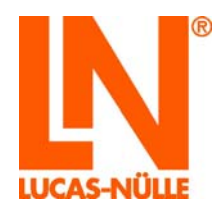

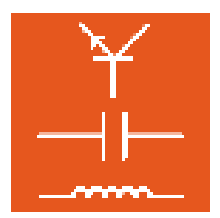

La fenêtre suivante affiche les paramètres de cours déterminés par Editor. Généralement, il est inutile de modifier ces paramètres. Cliquez sur « Suivant ».

**Remarque :** cliquez sur le bouton « Aide » dans l'assistant pour obtenir des informations sur les différents paramètres.

Dans la fenêtre suivante, cliquez sur « Terminer » pour charger le cours dans Editor.

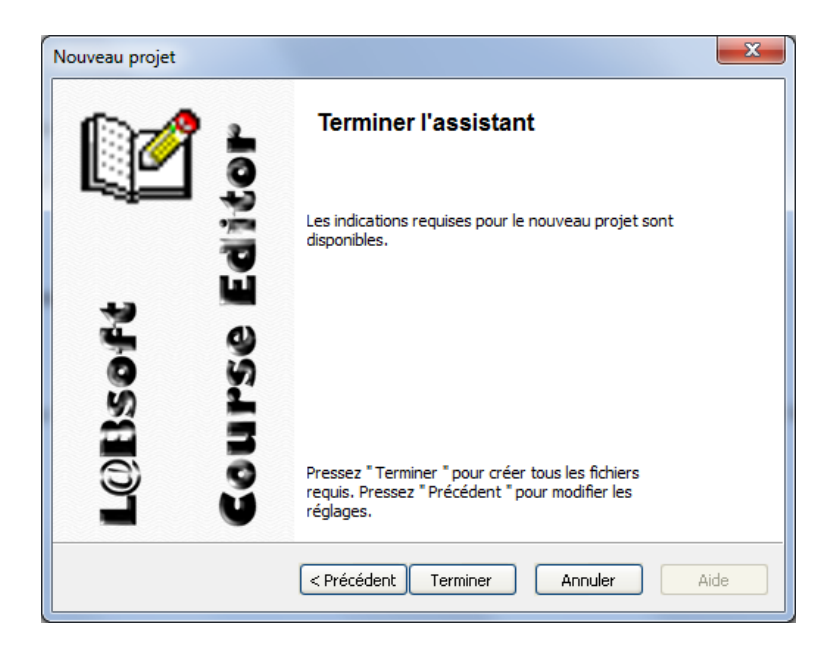

A présent, le cours apparaît dans Editor comme dans LabSoft. A gauche se trouve l'arborescence du cours, à droite le contenu de la page qui a été activée dans l'arborescence de gauche. A présent, le cours peut être édité. Vous trouverez une brève introduction à l'édition à partir du chapitre 4.4.

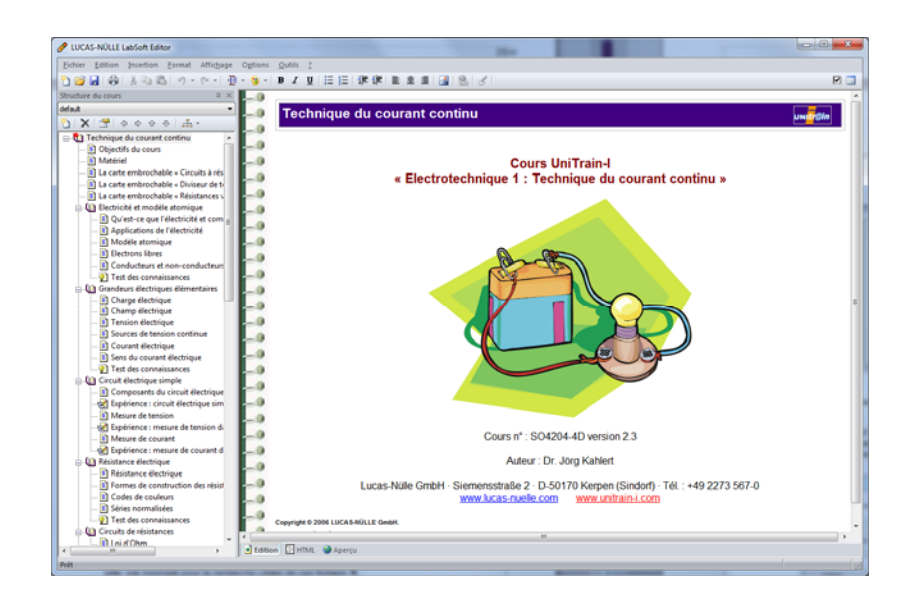

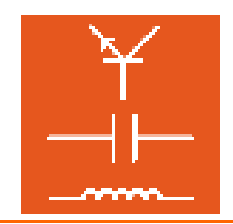

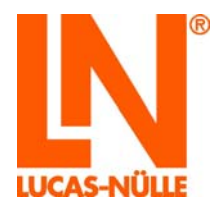

#### 4.3 Créer un nouveau cours

Cliquez avec la souris sur « Créer un cours » pour ouvrir un assistant qui vous aide à créer un cours. L'assistant permet de copier un cours existant, de créer un nouveau cours à partir de modèles ou d'en créer un nouveau entièrement vierge.

| Nouveau projet                                                             | X                                              |
|----------------------------------------------------------------------------|------------------------------------------------|
| Nouveau cours<br>Sélectionnez le dossier pour le cours<br>pages d'exemple. | et indiquez si vous souhaitez créer des        |
| Désignation du cours :                                                     |                                                |
| Cours LabSoft "Nom du cours "                                              |                                                |
| Dossier cible :                                                            |                                                |
|                                                                            |                                                |
| Styles                                                                     | Options<br>Sous-répertoire pour                |
| Cours Cours                                                                | fichiers :<br>Préfixe pour nom de<br>fichier : |
| Copier un cours existant                                                   | Répertorier le cours pour LabSoft              |
|                                                                            |                                                |
| < Précéde                                                                  | ant Suivant > Annuler Aide                     |

De plus, vous devez déterminer dans cette fenêtre le nom du nouveau cours ainsi que son emplacement (répertoire cible sur l'ordinateur ou dans le réseau local. L'option « Sous-répertoire pour fichiers » permet de définir un sous-répertoire qui recevra les pages (fichiers html) du cours. Avec l'option « Préfixe pour nom de fichier », vous déterminez un préfixe qui sera placé automatiquement devant le nom des nouveaux fichiers. Cette option peut s'avérer utile, par exemple pour la recherche ciblée de ces fichiers.

Si vous choisissez l'option « Répertorier le cours pour LabSoft », le nouveau cours sera répertorié dans LabSoft Manager. Pour cela, vous devez saisir des entrées complémentaires dans une fenêtre ultérieure de l'assistant.

**Remarque** : si vous copiez un cours existant pour vous en servir comme modèle, le champ « Sous-répertoire pour fichiers » doit rester vierge. Si un sous-répertoire existe déjà, celui-ci sera repris automatiquement.

**Remarque :** cliquez sur le bouton « Aide » dans l'assistant pour obtenir des informations sur les différents paramètres.

Selon l'option sélectionnée dans « Styles », l'assistant suit une procédure différente :

 Modèle « Créer un cours vide », option « Répertorier le cours pour LabSoft » désactivée

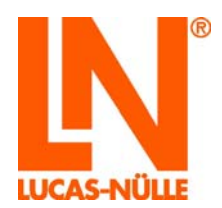

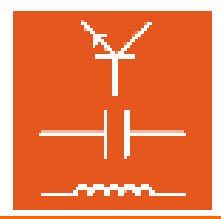

• Modèle « Copier des styles », option « Répertorier le cours pour LabSoft » désactivée

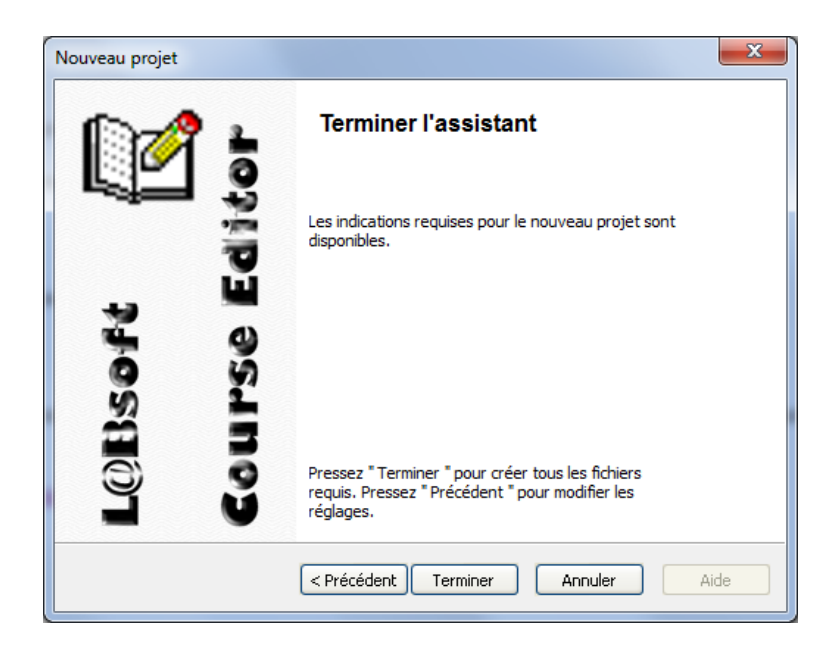

Aucune autre saisie n'est nécessaire. Le nouveau cours est installé.

 Modèle « Copier un cours existant », option « Répertorier le cours pour LabSoft » désactivée

Dans la fenêtre suivante, sélectionnez le cours que vous souhaitez copier.

| Nouveau projet                                                                                                    |
|----------------------------------------------------------------------------------------------------|
| Sélection du cours<br>Sélectionner un cours existant pour le nouveau projet.                                                                                                    |
| Ours répertorié pour LabSoft                                                                                                    |
| LUCAS-NÜLLE L@Bsoft Cours " Electrotechnique 1 : Technique du courant contir<br>LUCAS-NÜLLE L@Bsoft Cours " Electrotechnique 2 : Technique du courant altern<br>LUCAS-NÜLLE L@Bsoft Cours " Electrotechnique 4 : Magnétisme / Electromagnét<br>LUCAS-NÜLLE L@Bsoft Cours " Electrotechnique 4 : Magnétisme / Electromagnét<br>LUCAS-NÜLLE L@Bsoft Cours " Electrotechnique 5 : Mesurer avec le multimètre<br>LUCAS-NÜLLE L@Bsoft Cours " Electrotechnique 5 : Mesurer avec le multimètre<br>LUCAS-NÜLLE L@Bsoft Cours " Electrotechnique 7 : Compatibilité électromagnét<br>LUCAS-NÜLLE L@Bsoft Cours " Electrotechnique 7 : Compatibilité électromagnét<br>LUCAS-NÜLLE L@Bsoft Cours " Electrotechnique 8 : Mesurer avec l' oscilloscope<br>"<br>Autre cours |
| Pressez " Suivant ".                                                                                                    |
| < Précédent Suivant > Annuler Aide                                                                                                    |

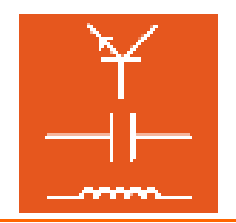

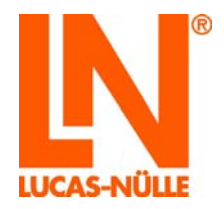

**Remarque** : si vous copiez un cours existant pour vous en servir comme modèle, le champ « Sous-répertoire pour fichiers » doit rester vierge. Si un sous-répertoire existe déjà, celui-ci sera repris automatiquement.

**Remarque** : si vous sélectionnez l'option de modèle « Copier un cours existant », tous les fichiers du cours sont copiés. Le cours original reste inchangé. C'est le moyen le plus simple de créer un nouveau cours.

Le cours est alors installé (« Terminer », voir ci-dessus).

- Modèle « Créer un cours vide », option « Répertorier le cours pour LabSoft » activée
- Modèle « Copier des styles », option « Répertorier le cours pour LabSoft » activée

Dans la première fenêtre, sélectionnez-en plus l'option « Répertorier le cours pour LabSoft » puis cliquez sur « Suivant ».

| Nouveau projet                                                               | ×                                           |
|------------------------------------------------------------------------------|---------------------------------------------|
| Nouveau cours<br>Sélectionnez le dossier pour le cours é<br>pages d'exemple. | et indiquez si vous souhaitez créer des     |
| Désignation du cours :                                                       |                                             |
| Cours LabSoft " Nom du cours "                                               |                                             |
| Dossier cible :                                                              |                                             |
| C:\LN\absoft\BooksFRA\nouveau cours                                          |                                             |
| Styles                                                                       | Options                                     |
| Créer un cours vide                                                          | Sous-répertoire pour<br>fichiers :          |
| Copier des styles                                                            | Préfixe pour nom de                         |
| Cours 👻                                                                      | nchier:                                     |
| Copier un cours existant                                                     | ☑ <u>R</u> épertorier le cours pour LabSoft |
|                                                                              |                                             |
| < Précéde                                                                    | nt Suivant > Annuler Aide                   |
|                                                                              |                                             |

**Remarque :** cliquez sur le bouton « Aide » dans l'assistant pour obtenir des informations sur les différents paramètres.

Dans la fenêtre suivante, déterminez les paramètres pour répertorier le cours dans LabSoft.

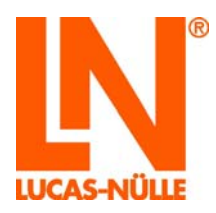

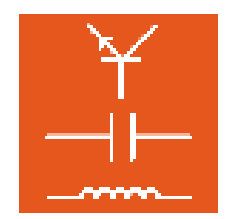

| Nouveau projet                                                          |                                                                                        | ×    |
|-------------------------------------------------------------------------|----------------------------------------------------------------------------------------|------|
| Répertorier un cours.<br>Entrez les données requises pour la répertoria | ation.                                                                                 | IN   |
| Identification unique du cours :<br>FRA 012D1C5C                        | Répertorier le cours pour les<br>groupes d'utilisateurs suivants :<br>LE_5_test<br>MAZ | •    |
| Catégorie de cours :<br>Electrotechnique                                | MC<br>NItest<br>NL<br>SFC_test                                                         |      |
| 10 Decent " C d cet "                                                   |                                                                                        | Ţ    |
| Pressez Suivant .                                                       | uivant > Annuler                                                                       | Aide |

Les paramètres suivants doivent être réglés :

Identification unique du cours : Chaque cours dans LabSoft a une identification qui lui est propre. L'assistant génère automatiquement une identification pour le nouveau cours (cf. chapitre 3.5 Manager, rubrique Cours). Cette identification commence toujours par « FRA » suivi d'une ID aléatoire. « FRA » représente l'identification de la langue du cours, dans ce cas pour un cours en français. L'identification peut être manuellement. trouverez informations modifiée Vous des complémentaires dans l'aide de l'assistant. Catégorie de cours : Déterminez la catégorie dans laquelle le nouveau cours doit être affiché dans LabSoft. Vous pouvez sélectionner la catégorie dans un menu déroulant ou créer une nouvelle catégorie dans le champ. Toolset : Déterminez les instruments virtuels qui doivent être disponibles dans le cours. Vous trouverez une liste des outils disponibles dans la liste des cours installés dans la rubrique Cours de LabSoft Manager. Sélectionnez les groupes d'utilisateurs pour lesquels le nouveau Groupe d'utilisateurs : cours doit être disponible.

Cliquez sur « Suivant » et, dans la fenêtre suivante, sur « Terminer » pour éditer le nouveau cours dans Editor. Le cours est répertorié en même temps dans LabSoft.

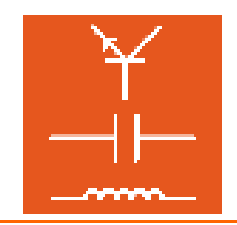

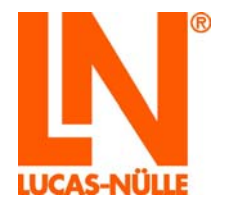

 Modèle « Copier un cours existant », option « Répertorier le cours pour LabSoft » activée

Dans la fenêtre suivante, sélectionnez le cours que vous souhaitez copier.

| Nouveau           | projet                                                                                                    |  |  |  |  |  |
|-------------------|----------------------------------------------------------------------------------------------------|--|--|--|--|--|
| <b>Sélec</b><br>S | Sélection du cours<br>Sélectionner un cours existant pour le nouveau projet.                                                                                                    |  |  |  |  |  |
| ۲                 | Cours répertorié pour LabSoft                                                                                                    |  |  |  |  |  |
|                   | LUCAS-NÜLLE L@Bsoft Cours " Electrotechnique 1 : Technique du courant contir<br>LUCAS-NÜLLE L@Bsoft Cours " Electrotechnique 2 : Technique du courant altern<br>LUCAS-NÜLLE L@Bsoft Cours " Electrotechnique 3 : Technique du courant tripha<br>LUCAS-NÜLLE L@Bsoft Cours " Electrotechnique 4 : Magnétisme / Electromagnét<br>LUCAS-NÜLLE L@Bsoft Cours " Electrotechnique 5 : Mesurer avec le multimètre<br>LUCAS-NÜLLE L@Bsoft Cours " Electrotechnique 5 : Mesurer avec le multimètre<br>LUCAS-NÜLLE L@Bsoft Cours " Electrotechnique 6 : Analyse de circuits "<br>LUCAS-NÜLLE L@Bsoft Cours " Electrotechnique 7 : Compatibilité électromagnét |  |  |  |  |  |
| $\odot$           | LUCAS-NULLE L@Bsoft Cours "Electrotechnique 8 : Mesurer avec l'oscilloscope `<br>Autre cours                                                                                                    |  |  |  |  |  |
|                   | C:\LN\\absoft\BooksFRA\1A05\jmsmanifest.xml                                                                                                    |  |  |  |  |  |
| Pre               | ssez " Suivant ".                                                                                                    |  |  |  |  |  |
|                   | < Précédent Suivant > Annuler Aide                                                                                                    |  |  |  |  |  |

Dans la fenêtre suivante, déterminez les paramètres pour répertorier le cours dans LabSoft.

| Nouveau projet                                                                                                    | ×                                                                                                    |
|----------------------------------------------------------------------------------------------------|----------------------------------------------------------------------------------------------------|
| Répertorier un cours.<br>Entrez les données requises pour la répertoria                                                                 | tion. 🛛 📃                                                                                                    |
| Identification unique du cours :<br>FRA_012D1C5C<br>Catégorie de cours :<br>Electrotechnique<br>Toolset :<br>10<br>Pressez " Suivant ". | Répertorier le cours pour les<br>groupes d'utilisateurs suivants :<br>IE_5_test<br>MAZ<br>VMC<br>NItest<br>NL<br>VFC_test<br>VTB<br>T<br>T<br>T<br>T<br>T<br>T<br>T<br>T<br>T<br>T<br>T<br>T<br>T |
| < Précédent Su                                                                                                    | ivant > Annuler Aide                                                                                                    |

Les paramètres suivants doivent être réglés :

Identification unique du cours : Chaque cours dans LabSoft a une identification qui lui est propre. L'assistant génère automatiquement une identification pour le

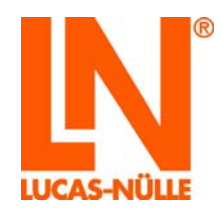

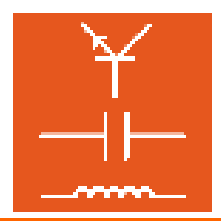

|                         | nouveau cours. Cette identification commence par « FRA_ » suivi<br>d'une ID aléatoire. « FRA » représente l'identification de la langue du<br>cours, dans ce cas pour un cours en français. L'identification peut être<br>modifiée manuellement. Vous trouverez des informations<br>complémentaires dans l'aide de l'assistant.                                              |
|-------------------------|----------------------------------------------------------------------------------------------------|
| Catégorie de cours :    | Déterminez la catégorie dans laquelle le nouveau cours doit être répertorié dans LabSoft. Vous pouvez sélectionner la catégorie dans un menu déroulant ou créer une nouvelle catégorie dans le champ.                                                                                                    |
| Toolset :               | Déterminez les instruments virtuels qui doivent être disponibles dans<br>le cours. Les instruments du cours que vous souhaitez copier sont<br>repris automatiquement. Mais vous pouvez également saisir un autre<br>toolset manuellement. Vous trouverez une liste des outils disponibles<br>dans la liste des cours installés dans la rubrique Cours de LabSoft<br>Manager. |
| Groupe d'utilisateurs : | Sélectionnez les groupes d'utilisateurs pour lesquels le nouveau cours doit être disponible.                                                                                                    |

Cliquez sur « Suivant » et, dans la fenêtre suivante, sur « Terminer » pour éditer le nouveau cours dans Editor. Le cours est répertorié en même temps dans LabSoft.

| Nouveau projet      |                                                                                                    |
|---------------------|----------------------------------------------------------------------------------------------------|
|                     | Terminer l'assistant                                                                                              |
|                     | Les indications requises pour le nouveau projet sont<br>disponibles.                                              |
| L@Bsoft<br>Course E | Pressez " Terminer " pour créer tous les fichiers<br>requis. Pressez " Précédent " pour modifier les<br>réglages. |
|                     | < Précédent Terminer Annuler Aide                                                                                 |

A présent, le cours apparaît dans Editor comme dans LabSoft. A gauche se trouve l'arborescence du cours, à droite le contenu de la page qui a été activée dans l'arborescence. L'arborescence et la page sélectionnée peuvent être éditées.

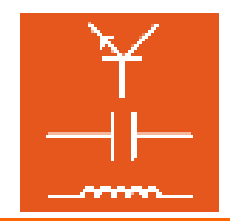

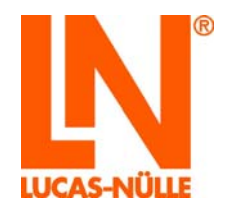

Remarque importante : si vous installez le logiciel dans un réseau et que vous employez des répertoires UNC, il peut arriver que les pages du nouveau cours ne soient pas affichées dans LabSoft. Dans ce cas, vous devrez compléter manuellement l'indication du répertoire pour le cours en ajoutant « file: » dans la rubrique « Cours » de LabSoft Manager.

#### Exemple : \\server\_xy\Labsoft\BooksDEU\1A00\ Modifier en file:\\server\_xy\Labsoft\BooksDEU\1A00\

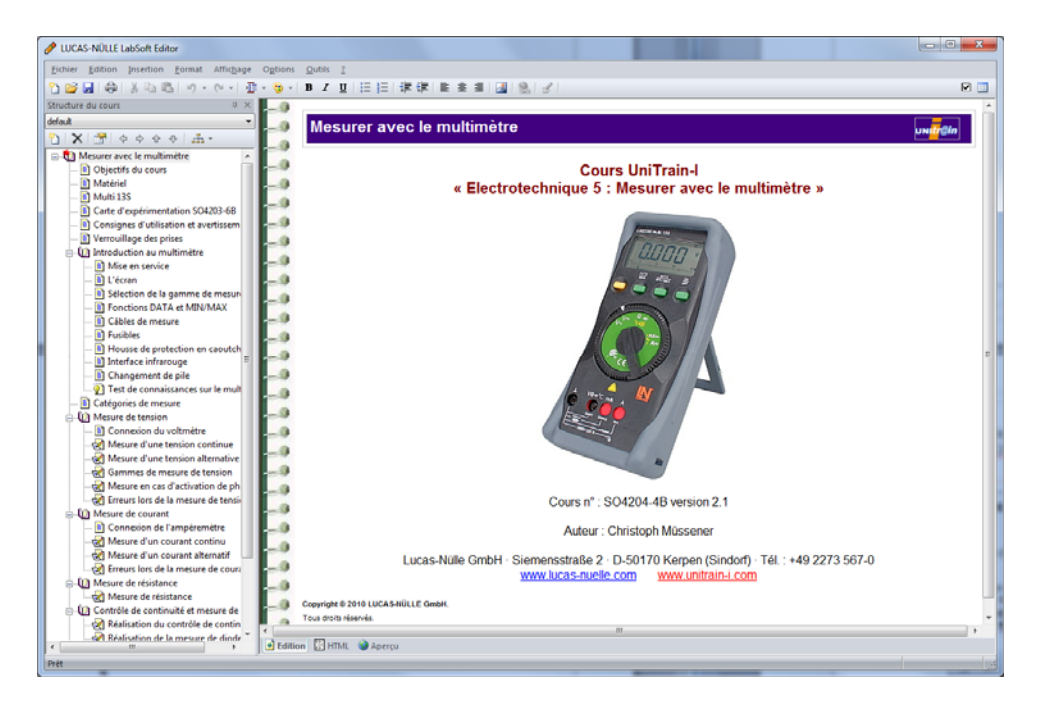
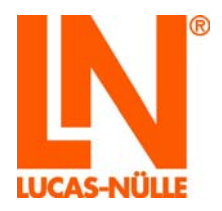

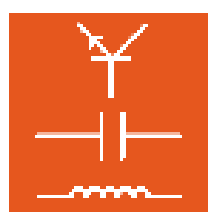

#### 4.4 Editer un cours

#### 4.4.1 Editer l'arborescence (structure du cours)

Comme dans LabSoft, l'arborescence du cours s'affiche dans la partie gauche de l'écran. Audessus de la structure se trouve une propre barre de menus. Celle-ci permet notamment de déplacer, supprimer et éditer des pages et d'en créer de nouvelles.

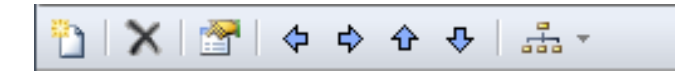

- Déplacer des pages : Il existe trois moyens pour déplacer des pages ou des chapitres dans l'arborescence : en cliquant sur les boutons (flèches bleues) dans la barre de menus, en cliquant et en déplaçant avec le bouton gauche de la souris (le bouton de la souris reste enfoncé) ou en cliquant avec le bouton droit de la souris (menu déroulant).
- Renommer des pages : Il existe trois moyens pour renommer des pages : en cliquant de nouveau avec le bouton gauche de la souris sur une page déjà marquée, en cliquant avec le bouton droit de la souris sur une page déjà marquée (menu déroulant Propriétés) ou en cliquant sur le symbole ans la barre de menus. Les deux dernières variantes ouvrent le champ de dialogue Propriétés. Là, vous pouvez modifier le symbole, le titre dans l'arborescence et la page html correspondant à l'entrée. De plus, le répertoire de la page html correspondante s'affiche.

| Caractéristique                       | es                            | × |  |  |
|---------------------------------------|-------------------------------|---|--|--|
| Icône :                               | Titre :<br>Objectife du cours |   |  |  |
| Fichier :                             | objectils dd cours            |   |  |  |
| EMMM/EMM                              | 4M_00717.htm                  |   |  |  |
| Visible                               |                               |   |  |  |
| 0                                     | Annuler                       |   |  |  |
| C:\LN\\absoft\BooksFRA\nouveau cours\ |                               |   |  |  |

Supprimer des pages :

Il existe trois moyens pour supprimer des pages ou des chapitres de l'arborescence : en cliquant sur le bouton X dans la barre de menus, en cliquant et en pressant la touche « Suppr » ou en cliquant avec le bouton droit de la souris (menu déroulant).

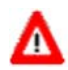

**Remarque importante :** si une page à effacer inclut d'autres pages, la page marquée et toutes celles qu'elle contient seront effacées.

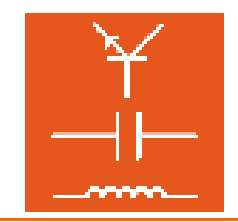

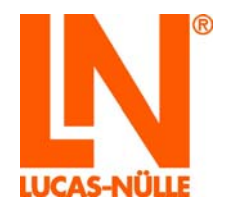

Créer de nouvelles pages : Vous pouvez créer de nouvelles pages en cliquant sur le symbole ou par un clic avec le bouton droit de la souris. La nouvelle page est insérée au-dessous de la page actuelle. Pour créer la page, une fenêtre s'ouvre, permettant de déterminer les propriétés de la page.

| Nouvelle page                                  |                                                                                  |
|------------------------------------------------|----------------------------------------------------------------------------------|
| Insertion  Au même niveau  Un niveau inférieur | Style<br>Style existant<br>Page du titre<br>Créer à partir d'un fichier existant |
| Titre :                                        |                                                                                  |
| <u>N</u> om de fichier :<br>1351000938         | Copier la page actuelle     Test des connaissances                               |
| C: \LN\labsoft\BooksFRA\nouveau cours\E        | MMM\ OK Annuler                                                                  |

Vous pouvez déterminer les paramètres suivants :

- Insertion : Vous pouvez insérer la nouvelle page au même niveau ou au niveau inférieur de la page actuelle.
- Symbole : Dans un menu déroulant, vous pouvez sélectionner un symbole pour la page.
- Titre : Vous pouvez taper le titre de la page pour l'arborescence dans le champ de saisie « Titre ». Si le titre de la page est modifié ultérieurement, il sera repris automatiquement dans la ligne de titre de la page.
- Nom de fichier : Le nom du fichier HTML peut être entré dans un champ de saisie.
- Style : Vous pouvez remplir directement la page avec des contenus. Vous pouvez choisir entre un modèle standard, la page marquée ou une page HTML quelconque. Si vous sélectionnez la page actuelle ou une page existante, les pages seront copiées avec les fichiers qu'elles contiennent.

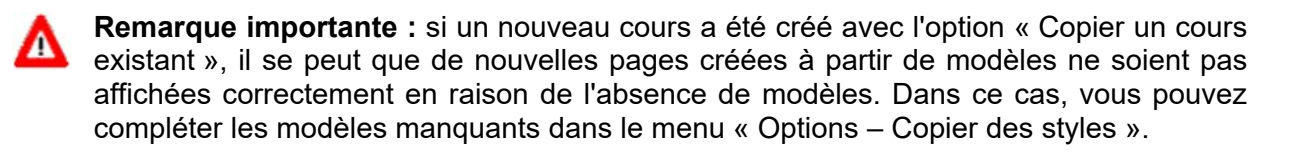

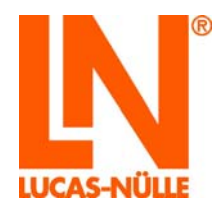

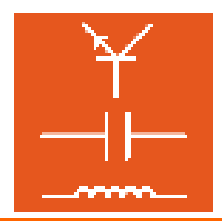

Importer des pages :

Il est possible d'importer une ou plusieurs pages d'un autre cours. Pour importer des pages, sélectionnez dans le menu principal « Fichier » l'option « Importer ». Un assistant vous aide à importer des fichiers d'un autre cours. Suivez les instructions de l'assistant pour importer les pages souhaitées.

| Importer le cours                                                                                                    |
|----------------------------------------------------------------------------------------------------|
| Sélection du cours<br>Sélectionnez le cours dont vous souhaitez importer les pages.                                                                                                    |
| Ours répertorié pour LabSoft                                                                                                    |
| LUCAS-NÜLLE L@Bsoft Cours "Electrotechnique 2 : Technique du courant alterna                                                                                                    |
| LUCAS-NÜLLE L@Bsoft Cours "Electrotechnique 4: Magnétisme / Electromagnétis<br>LUCAS-NÜLLE L@Bsoft Cours "Electrotechnique 5: Mesurer avec le multimètre "<br>LUCAS-NÜLLE L@Bsoft Cours "Electrotechnique 5 : Analyse de circuits "<br>LUCAS-NÜLLE L@Bsoft Cours "Electrotechnique 7 : Compatibilité électromagnétiq |
| Autre cours                                                                                                    |
| Fichier imsmanifest :                                                                                                    |
|                                                                                                    |
| Pressez " Suivant " pour sélectionner les pages.                                                                                                    |
| < Précédent Suivant > Annuler Aide                                                                                                    |

- Variante de structure : Cliquez sur le bouton pour déterminer différentes variantes de structure pour un cours. Un menu s'affiche permettant de créer des structures supplémentaires ou d'en supprimer. Il est possible ainsi de générer différentes variantes d'un cours (par ex. pour débutants ou avancés).
- 4.4.2 Editer les pages du cours

Pour éditer une page de cours, vous devez d'abord sélectionner la page dans l'arborescence. Puis, cliquez avec la souris sur la page que vous souhaitez éditer. Pour l'affichage de la page, Editor propose trois options accessibles par les boutons se trouvant au bas de l'écran.

**Remarque :** selon la vue choisie, le menu principal d'Editor change.

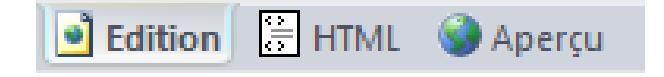

**Edition :** Dans la vue « Edition », la page se présente à peu près telle qu'elle sera affichée plus tard. Les graphiques sont toujours visibles. En revanche, les objets (par ex. animations Flash) ne sont pas toujours visualisés immédiatement et doivent être activés par un double-clic sur l'élément. Les délimitations des objets

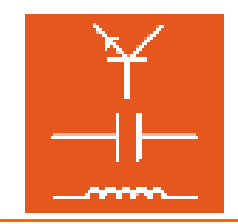

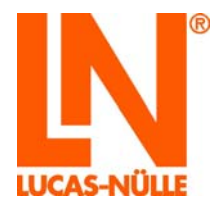

et des graphiques sont également affichées. La vue « Edition » est la plus courante pour éditer les pages.

**HTML** : Dans cette vue, vous pouvez éditer directement le code source HTML de la page.

Remarque importante : ne modifiez le code HTML que si êtes familiarisé avec ce langage. Une entrée erronée ou la suppression d'éléments peuvent fausser la page, voire empêcher son affichage.

Aperçu : Dans cette vue, la page est affichée telle qu'elle apparaîtra plus tard dans LabSoft. Mais elle ne peut pas être éditée dans cette vue. Les options de menu permettant d'éditer la page sont désactivées.

Vue « Edition »

Dans la vue « Edition », vous pouvez éditer la page comme dans un éditeur de texte. Les fonctions les plus courantes (formater le texte, insérer des graphiques, formater les paragraphes, configurer des listes) sont disponibles dans la barre d'icônes. Les fonctions utilisées moins souvent se trouvent dans la barre de menus.

**Remarque :** vous trouverez une description exacte des options de menu dans l'aide d'Editor (*menu Aide / Thèmes de l'aide / Editor / Menus*).

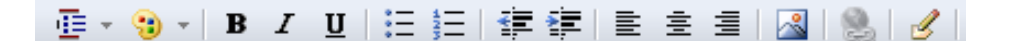

Les fonctions de la barre d'icônes de gauche à droite :

**Format justifié** formate le texte à la position actuelle du curseur. Sont disponibles les formats définis dans la feuille de styles CSS.

**Formatage** formate l'élément à la position actuelle du curseur. Une fenêtre s'ouvre, permettant de procéder au formatage souhaité. Selon l'élément, différents paramètres sont affichés. La sélection de l'élément peut être adaptée manuellement dans la fenêtre d'édition dans la partie gauche de l'écran.

**Remarque :** le formatage des éléments s'effectue en HTML par le biais de paramètres spécifiques à ces éléments. Des valeurs fixes sont assignées aux paramètres dans la fenêtre « Formatage ». Selon l'élément et le paramètre, les valeurs possibles sont affichées dans un menu déroulant.

Format de police B, *I*, <u>U</u> formate le texte en gras, en italique ou en souligné.

Puces génère une liste non triée.

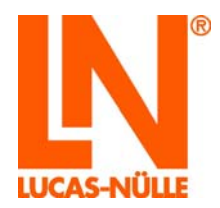

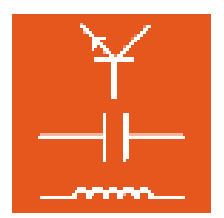

Numérotation génère une liste numérotée.

Retrait gauche / droit décale un paragraphe ou une liste à gauche ou à droite.

Orienter détermine le format d'un paragraphe (à gauche, centré, à droite).

**Insérer une image** insère une image à l'emplacement du curseur. Une fenêtre permet de sélectionner le fichier image et de déterminer d'autres propriétés.

Ajouter un hyperlien ajoute un hyperlien à une sélection (texte ou image).

**Editer HTML** ouvre une fenêtre dans laquelle vous pouvez éditer le texte source HTML de la section où se trouve le curseur.

Les fonctions utilisées moins souvent se trouvent dans la barre de menus. Nous allons en décrire les principales ci-après. Les différentes options de menu ne sont pas décrites en détails dans ces instructions. Vous trouverez une description exacte des options de menu dans l'aide d'Editor (*menu Aide / Thèmes de l'aide / Editor / Menus*).

#### **Menu Insertion**

#### Objet

Cette option de menu propose différents objets multimédias que vous pouvez insérer dans les pages du cours.

Animation flash... ouvre une fenêtre de dialogue permettant d'insérer une animation flash dans la page. Cliquez sur le symbole du dossier is pour sélectionner un fichier flash (.swf). En option, vous pouvez modifier la taille de représentation du fichier dans la page.

| Insérer une animation Flash | ×        |
|-----------------------------|----------|
| Fichier :                   |          |
|                             | <i>i</i> |
| Taille                      |          |
| Largeur : 680 px v          | OK       |
| Hauteur : 420 px v          | Annuler  |

**PictView...** ouvre une fenêtre de dialogue permettant d'insérer un objet PictView LN. Les objets PictView permettent d'enregistrer sous forme graphique (par ex. oscillographe, diagramme de Bode, etc.) les résultats de mesure obtenus avec les instruments virtuels dans LabSoft. Sélectionnez le format

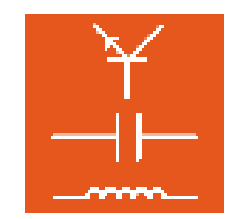

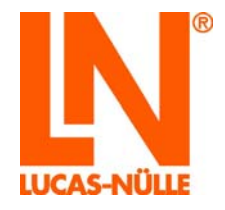

« Metafiles » et un fichier WMF pour insérer un fichier dédié à un espace réservé.

| PictView                        | X                                                 |
|---------------------------------|---------------------------------------------------|
| Format pour insertion           | Taille<br>Largeur : 47 px v<br>Hauteur : 331 px v |
| Fichier avec graphique à espace | réservé :                                         |
| Légende d'image (option) :      | OK<br>Annuler                                     |

**TableView...** ouvre une fenêtre de dialogue permettant d'insérer un objet TableView LN. Les objets Tableview permettent d'enregistrer des valeurs de mesure dans un tableau. En mode Diagramme, le tableau affiche la courbe résultant de ces valeurs. Cliquez sur le symbole du dossier in pour sélectionner un fichier layout (\*.tvly).

| TableView                  | ×       |
|----------------------------|---------|
| Fichier de mise en page :  |         |
|                            |         |
| Légende d'image (option) : |         |
|                            |         |
| Taille                     |         |
| Largeur : 470 - px -       |         |
| 330 🛋 🗤 💌                  | ОК      |
| Hauteur : 550 PX +         | Annuler |
|                            |         |

**Remarque :** les fichiers de layout peuvent être créés avec le programme TableEdit de LabSoft Classroom Manager (cf. chapitre 8.2).

PlugIn... ouvre une fenêtre de dialogue permettant d'insérer un plug-in (objet imbriqué). Vous pouvez insérer et lire des fichiers vidéo, des animations, des fichiers audio ou d'autres objets, dans la mesure où le plug-in est disponible sur l'ordinateur. Cliquez sur le symbole de dossier is pour sélectionner la lecture avec un plug-in.

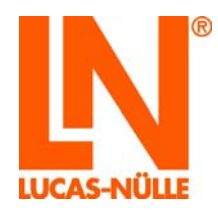

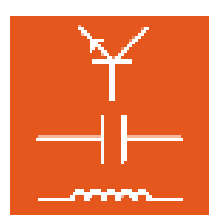

| Plug-in                          | ×             |
|----------------------------------|---------------|
| Source de données :              |               |
|                                  |               |
| Taille<br>Largeur :<br>Hauteur : | OK<br>Annuler |
| Orientation :                    |               |

Elément ActiveX... ouvre une fenêtre de dialogue permettant d'insérer un élément ActiveX. Sélectionnez l'élément de votre choix et cliquez sur « OK ».

| Insérer un élément ActiveX                                                                                                    |                                                                                                    | X       |
|----------------------------------------------------------------------------------------------------|----------------------------------------------------------------------------------------------------|---------|
| Horbarl_LN Element<br>_LNAuswahl Element<br>ANDGateX Element<br>ANDSwitchesX Element<br>LUCAS-NÜLLE TableView<br>LUCAS-NÜLLE WMF-Viewe<br>Microsoft Animation Control, v<br>Microsoft ListView Control, v<br>Microsoft ElstView Control, v<br>Microsoft ProgressBar Contro<br>Microsoft ProgressBar Contro | r<br>version 5.0 (SP2)<br>ersion 5.0 (SP2)<br>ersion 5.0<br>0, version 5.0 (SP2)<br>ol, version 6.0 |         |
| Adapter                                                                                                    | OK                                                                                                  | Annuler |

**Remarque :** vous trouverez des informations complémentaires sur les éléments ActiveX dans l'aide d'Editor sous « Menus généraux - Insertion ».

**Formule...** ouvre un éditeur permettant de créer une formule mathématique. Cliquez sur « OK » pour insérer la formule au format PNG (graphique) dans la page. Un double-clic sur le graphique dans la vue « Edition » permet de modifier la formule dans l'éditeur.

| Formel      |                                                        | ×       |
|-------------|--------------------------------------------------------|---------|
| (= ▼<br>i ▼ | $ \begin{array}{c ccccccccccccccccccccccccccccccccccc$ | Q, Q,   |
| ( a + b     | $)^2 = a^2 + 2 \cdot a \cdot b + b^2$                  |         |
| Nom de      | Form001.png Réglages OK                                | Annuler |

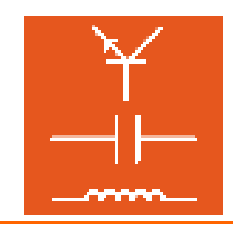

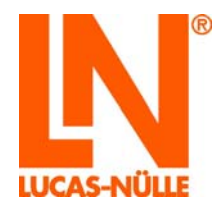

#### Questioner

ou une fenêtre de dialogue permettant d'insérer une question (cf. chapitre 5 Questioner). La fenêtre affiche toutes les questions disponibles dans la base de données correspondant au cours. Sélectionnez la question ou le groupe de questions que vous souhaitez insérer, puis cliquez sur « OK ».

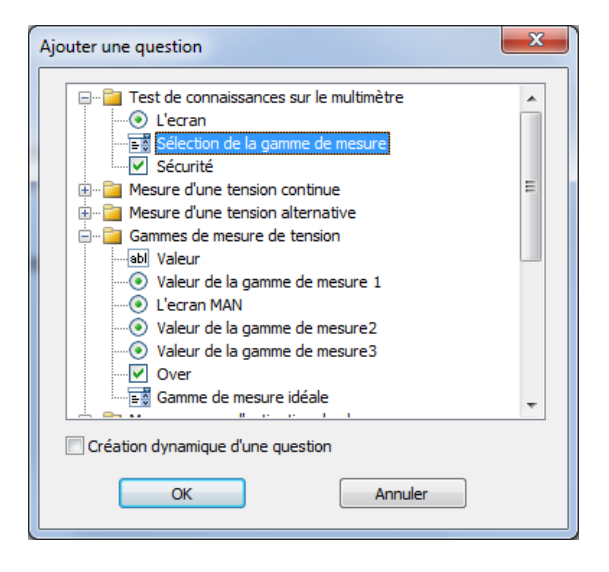

Remarque importante : si l'option « Questioner » est désactivée (gris), vérifiez s'il existe une base de questions sur ce cours, c'est-à-dire si un fichier qadb est disponible dans le dossier du cours. Si oui, sélectionnez dans le menu « Fichier » l'option « Propriétés » et inscrivez dans le champ « Base de données » de la fenêtre de dialogue « Propriétés du projet » le fichier qadb du cours.

**Remarque :** si l'option « Création dynamique des questions » est activée, la question n'est pas collée définitivement à cette page, mais sera à nouveau générée depuis la base de questions à chaque fois que la page sera chargée. Avec cette option, un espace réservé est affiché dans la vue « Normal » pour cette question.

#### Menu Options

Adapter les fichiers ouvre une fenêtre de dialogue permettant d'apporter des modifications globales au cours ou à la page. Vous pouvez indiquer également des fichiers script ou CSS (*Cascaded Style Sheet*). De plus, différents réglages peuvent être activés :

- Dans les cours LabSoft, les lignes de titre sont contenues dans la page en code html. L'option « Convertir les tables de titres » définit l'apparence du titre de la page à l'aide du fichier css.
- « Synchroniser les titres de structures et de pages » harmonise les titres de l'arborescence avec les titres des pages.

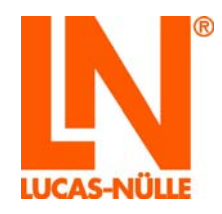

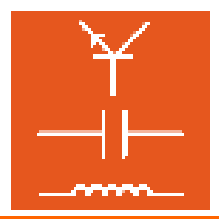

- « Autoriser les styles visuels » permet l'emploi de la bibliothèque Windows actuelle. Par exemple, les boutons prennent alors l'apparence de la bibliothèque Windows installée sur l'ordinateur.
- « Insérer des appels de scripts dans <body> » permet de compléter des paramètres supplémentaires dans la balise <body>.

**Remarque :** toutes les modifications peuvent s'appliquer soit à la page actuelle, soit à toutes les pages du cours.

**Compatibilité SCORM...** permet d'apporter des modifications globales au cours pour que celui-ci puisse être utilisé comme didacticiel compatible SCORM dans un gestionnaire d'apprentissage LMS.

**Créer une version imprimable...** ouvre une fenêtre de dialogue permettant de générer une version imprimable du cours, constituée d'un seul fichier html.

Créer un paquet d'installation ouvre une fenêtre de dialogue permettant de générer des fichiers setup pour l'installation du cours créé. Comme variante, il est possible de créer un fichier setup pour l'installation d'un cours LabSoft ou un fichier zip pour télécharger le cours dans un gestionnaire d'apprentissage LMS.

- **Copier des styles** copie les fichiers de modèles standard (script, css) d'Editor dans les répertoires correspondants du cours.
- Adapter ouvre une fenêtre de dialogue permettant d'adapter quelques réglages généraux d'Editor.

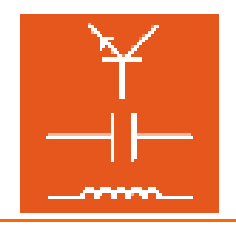

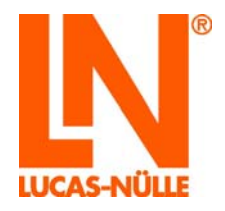

# 5. Questioner

Questioner permet de créer des questions avec une évaluation automatique. L'utilisateur du cours obtient immédiatement une appréciation pour savoir si sa réponse ou sa mesure sont correctes. Ces exercices et la logique d'évaluation correspondante sont enregistrés dans un fichier séparé.

### 5.1 Démarrage

Dans Editor, lancez Questioner en cliquant sur le symbole en haut à droite dans la barre d'icônes. Questioner s'ouvre alors automatiquement avec la base de questions correspondant au cours (fichier qadb).

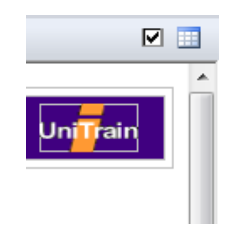

Remarque importante : si aucune base de questions n'est chargée dans Questioner, vérifiez s'il existe une base de questions sur ce cours, c'est-à-dire si un fichier qadb est disponible dans le dossier du cours. Si oui, sélectionnez dans le menu « Fichier » l'option « Propriétés » et inscrivez dans le champ « Base de données » de la fenêtre de dialogue « Propriétés du projet » le fichier qadb du cours. Enregistrez la modification dans Editor. Si vous chargez alors Questioner encore une fois, la base de questions choisie s'ouvre.

Questioner peut aussi être lancé comme programme individuel. Utilisez le bouton « Démarrer » dans la barre de tâches Windows. En cas d'installation standard, vous trouverez Questioner sous :

 $\mathsf{D}\acute{e}\mathsf{marrer} \rightarrow \mathsf{Programmes} \rightarrow \mathsf{Classroom} \ \mathsf{Manager} \rightarrow \mathsf{Questioner}$ 

| Sélection langue            |  |
|-----------------------------|--|
| Choisissez une langue :     |  |
| français 🔹                  |  |
| ОК                          |  |
| Ne plus afficher ce message |  |

Dans le champ déroulant, sélectionnez la langue de votre choix pour le programme et cliquez sur « OK ».

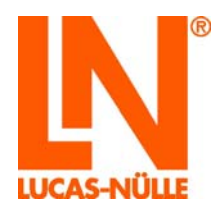

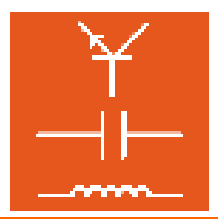

**Remarque :** vous pouvez désactiver la fenêtre pour la sélection de la langue en cliquant sur le bouton « Ne plus afficher ce message ». Questioner est alors toujours démarré dans la langue réglée. Pour activer de nouveau la fenêtre, vous devez maintenir la touche « Shift » pressée pendant le démarrage.

Remarque importante : Questioner n'est démarré que si le dongle USB fourni est enfiché dans l'un des ports USB de l'ordinateur. Sans le dongle USB, le programme ne démarre pas et le message d'erreur suivant s'affiche :

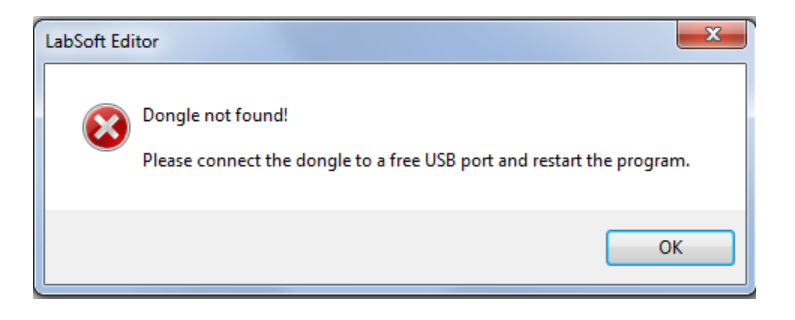

Si le dongle USB est enfiché, le programme démarre.

| Index Afflighe Options Quites 2<br>Somewine 0 × 0<br>Bal Ball X Q <sub>0</sub>   0 0 0 0   0 − 0 − 0 − 0 − 0 − 0 − 0 − | Base de données - LUCAS-NÜLLE LabSoft Questioner                              |                                          |
|----------------------------------------------------------------------------------------------------|-------------------------------------------------------------------------------|------------------------------------------|
|                                                                                                    | Eichier Affichage Ogtions Qutils ?                                            |                                          |
| Somewire         B ×           Ball         Ball           Ball         Ball           Weindomnies         0 ×         | n 😅 🖬                                                                         |                                          |
| Metadonnées 0 ×                                                                                                    | U <b>u u</b><br>Sommaire<br>Ba   <u>12</u>   X Q <sub>0</sub>   ♦ ♦ ♦ ♦   ⊕ ⊕ |                                          |
|                                                                                                    | Métadonnées 0 ×                                                               |                                          |
|                                                                                                    |                                                                               | -                                        |
| 🖉 Apercu 📝 Question 🎜 Logique 🔛 Feedback                                                                               |                                                                               | 🖗 Aperçu 📶 Question 🎾 Logique 🔛 Feedback |

Après le démarrage depuis le menu « Démarrer », il faut d'abord ouvrir une base de questions. Sélectionnez l'option « Ouvrir » dans le menu « Fichier » ou cliquez sur le symbole 🚅 dans la barre d'icônes. Dans la fenêtre de dialogue, sélectionnez la base de questions de votre choix (fichier qadb).

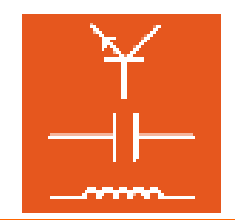

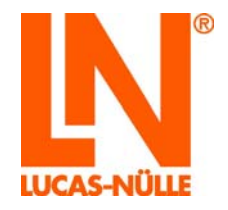

| Ouvrir                       |      |          |            |                 |       |         | X       |
|------------------------------|------|----------|------------|-----------------|-------|---------|---------|
| 🚱 🗢 🔋 « nouveau cours 🕨 EMMM | •    | •        | <b>4</b> 9 | EMMM durchs     | uchen |         | م       |
| Organisieren 🔻 Neuer Ordner  |      |          |            | •               | • =   |         | •       |
| 2H01                         | *    | Name     |            | *               |       | Än      | derungs |
| 202                          |      | 퉬 css    |            |                 |       | 23.1    | L0.2012 |
| 2003                         |      | 鷆 images |            |                 |       | 23.1    | L0.2012 |
|                              |      | 鷆 script |            |                 |       | 23.1    | LO.2012 |
| 2005                         |      | EMMM.qad | lb         |                 |       | 23.1    | 10.2012 |
| 21100                        |      |          |            |                 |       |         |         |
| 2008                         |      |          |            |                 |       |         |         |
| 2H09                         |      |          |            |                 |       |         |         |
| 2H10                         |      |          |            |                 |       |         |         |
| 2002                         |      |          |            |                 |       |         |         |
| <b>2U04</b>                  | -    | 4        |            |                 |       |         |         |
| -                            |      |          |            |                 |       |         |         |
| <u>N</u> om du fichier : EMM | M.qa | db       | •          | Bases de donné  | es    |         | •       |
|                              |      |          |            | Ou <u>v</u> rir | A     | Annuler |         |
|                              |      |          |            |                 |       |         |         |

Le fichier s'ouvre et la fenêtre affiche alors les groupes de questions et les différentes questions. La fenêtre principale affiche en prévisualisation les questions du premier groupe.

| EMMM - LUCAS-NÜLLE LabSoft Questioner                                                                                                    |                                                                                                    |  |  |
|----------------------------------------------------------------------------------------------------|----------------------------------------------------------------------------------------------------|--|--|
| Eichier Affichage Ogtions Qubits 2                                                                                                    |                                                                                                    |  |  |
| 🗅 🧉 🖬                                                                                                    |                                                                                                    |  |  |
| Sommaire                                                                                                    |                                                                                                    |  |  |
| 🔄 📝 🗙 🐚 👌 🍦 🔶 🧶 🔍 🖤                                                                                                    | Aperçu                                                                                                    |  |  |
| Test de connaissances sur le multimètre     Mesure d'une tension continue     Gomme d'une tension alternative     Gommes de mesure de tension     Mesure en cas d'activation de phase     Mesure en cas d'activation de phase | Cette page affiche les questions telles qu'elles se présenteront plus tard dans un cours. Pour vérifier la<br>fonction, répondez aux questions et pressez le bouton « Évaluation ». Les résultats s'afficheront alors. |  |  |
| Mesure d'un courant continu     Mesure d'un courant alternatif     Tereurs lors de la mesure de courant                                                                                                    | P Qu'affiche surtout l'écran du multimêtre ?                                                                                                    |  |  |
| Réalisation de la mesure de diode                                                                                                    | ta gamme de mesure                                                                                                    |  |  |
| Réalisation du contrôle de continuité                                                                                                    | la valeur de mesure                                                                                                    |  |  |
| Mesure sur un réseau inconnu                                                                                                    | I le mode de fonctionnement                                                                                                    |  |  |
| E- Erreur 1                                                                                                    | rétat de la pile                                                                                                    |  |  |
| Erreur 3                                                                                                    |                                                                                                    |  |  |
| Nétadonnées<br>3 Groupe de questions<br>Description                                                                                                    | Quels sont les avantages ou les inconvénients d'une sélection automatique ou manuelle de la gamme de mesure ?<br>La sélection<br>automatique de                                                                        |  |  |
| rescription                                                                                                    | la gamme de mesure                                                                                                    |  |  |
|                                                                                                    | manuele de la gamme de 777 •                                                                                                    |  |  |
|                                                                                                    | Pour des raisons de sécurité, l'utilisateur d'un multimètre doit veiller à ce que     tour les côbles de mesure roiset ratirée suant l'ouverture du multimètre                                                         |  |  |
|                                                                                                    | coulor solution mesure de política tensions                                                                                                    |  |  |
|                                                                                                    | Scules source utilisée seure suite monunes des chiles de monune autorisée     Oburiques résources                                                                                                    |  |  |
|                                                                                                    | e is mesures de tension ne soient réalisées qu'en position du bouton tournant V= peuvent être correctes.                                                                                                    |  |  |
|                                                                                                    | La upulai Contanta Secondor Contanta                                                                                                    |  |  |

# 5.2 Créer de nouveaux groupes de questions et de nouvelles questions

Dans le fichier Questioner, vous pouvez réunir les questions en groupes. Tout comme dans Editor, ces questions et groupes de questions sont représentés sous forme d'arborescence dans la partie gauche de la vue.

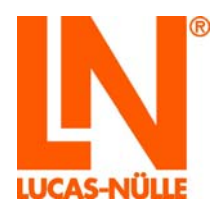

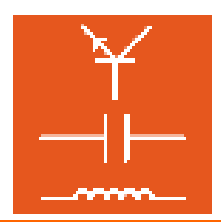

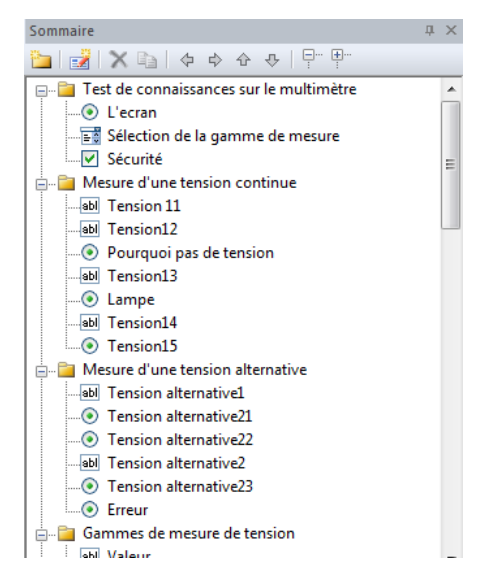

Remarque importante : depuis le fichier Questioner, vous pouvez reprendre des questions individuelles ou des groupes de questions complets. Aussi une structuration des questions en plusieurs groupes revêt-elle une grande importance pour la reprise des questions dans le cours.

La barre de menus au-dessus de l'arborescence permet de créer de nouvelles questions, d'éditer, supprimer ou déplacer des questions.

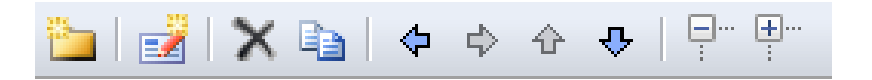

5.2.1 Créer un nouveau groupe de questions

1

5.2.2 Créer une nouvelle question

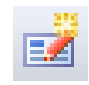

Générez une nouvelle question en cliquant avec la souris sur le bouton reproduit ci-dessus. La fenêtre de dialogue suivante s'affiche. Dans le champ « Désignation abrégée », tapez le titre pour

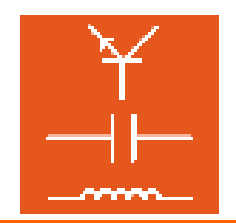

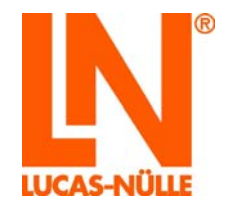

la nouvelle question. Activez l'option « Créer un style » pour obtenir des exemples de textes pour créer une question. L'option « Exercice de mesure avec matériel » met à disposition des champs supplémentaires pour les métadonnées (informations descriptives, cf. chapitre Métadonnées) pour la question. Activez cette fonction si vous souhaitez utiliser dans l'un des tests créés avec TestCreator (cf. chapitre 6 TestCreator) un exercice de mesure qui se sert d'instruments de mesure.

| Nouvelle question                                                                                                    | X                                                                                                    |
|----------------------------------------------------------------------------------------------------|----------------------------------------------------------------------------------------------------|
| Iype<br>Sélection individuelle<br>Sélection multiple<br>Texte à trous<br>Appariement<br>Texte libre<br>Sélection d'images<br>Matrice | Désignation abrégée :          Image: Créer un style         Image: Exercice de mesure avec matériel         OK       Annuler |

**Remarque :** la désignation de la question s'affiche avec le résultat obtenu lors de l'évaluation de l'avancement de l'apprentissage dans le programme Reporter de Classroom Manager. Aussi estil important d'utiliser des titres de questions pertinents. L'évaluation de l'avancement de l'apprentissage en sera facilitée par la suite.

Les types de questions suivants sont disponibles :

- Sélection individuelle Avec ce type de question, il est possible de choisir une bonne réponse parmi plusieurs propositions.
- Sélection multiple Avec ce type de question, il est possible de choisir plusieurs bonnes réponses parmi plusieurs propositions.

Texte à trous Ce type de question permet d'évaluer des entrées de textes ou de chiffres. Il est possible de définir comme « juste » ou « faux » tant des valeurs fixes que des étendues de valeurs.

Appariement Avec ce type de question, il est possible de choisir la bonne réponse dans un menu déroulant.

Texte libre Ce type de question génère un champ de texte qui permet d'entrer une réponse quelconque.

**Remarque importante :** ce type de question ne permet pas d'évaluation (juste ou faux).

Sélection d'image Ce type de question permet une évaluation graphique. On peut par exemple sélectionner la bonne courbe parmi plusieurs illustrées dans une image.

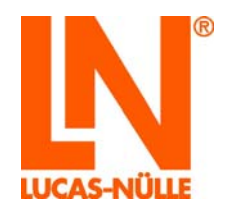

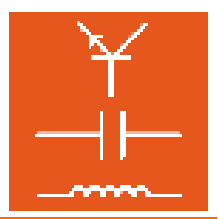

Matrice Avec ce type de question, une matrice peut être assignée entre des textes de sélection et un maximum de six réponses possibles.

#### Supprimer une question ou un groupe de questions

Pour supprimer une question ou un groupe de questions, marquez la question ou le groupe de questions dans l'arborescence, puis pressez le bouton  $\times$ .

#### Copier une question ou un groupe de questions dans le cours

Pour copier une question ou un groupe de questions dans le cours, marquez la question ou le groupe de questions dans l'arborescence, puis pressez le bouton <a>
</a>. Ensuite, passez à Editor, placez le curseur à l'emplacement souhaité dans la page du cours (vue « Normal ») et actionnez le bouton « Insérer ».

#### Déplacer une question ou un groupe de questions

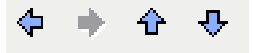

Pour déplacer une question ou un groupe de questions dans l'arborescence, marquez la question ou le groupe de questions dans l'arborescence, puis déplacez-les à la position souhaitée à l'aide des boutons (flèches bleues). Vous pouvez le faire autant de fois que vous le souhaitez, car cela n'a aucune incidence sur la fonction de la question.

#### Elargir et réduire les entrées dans l'arborescence

| <br> |
|------|
| <br> |
| <br> |

Les boutons ci-dessus permettent d'ouvrir et de refermer toutes les entrées (groupes) de l'arborescence. Le bouton gauche ouvre tous les groupes dans l'affichage, visualisant toutes les questions, et le bouton droit referme tous les groupes.

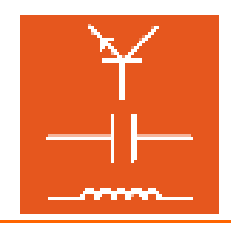

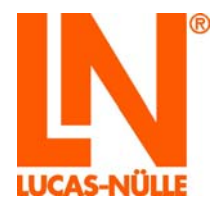

#### Métadonnées

Les métadonnées servent à décrire une question avec plus de précision et à en déterminer les paramètres. Le programme TestCreator de Classroom Manager permet de créer automatiquement des tests électroniques à partir d'un fichier de questions (fichier qadb).

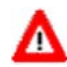

**Remarque importante :** pour profiter de toutes les fonctions de TestCreator, vous devez entrer toutes les métadonnées. Le champ « Métadonnées » comprend pour les questions les indications représentées dans l'image suivante.

|   | T                        |              |  |
|---|--------------------------|--------------|--|
|   | lexte à trous            |              |  |
|   | Description              |              |  |
|   | Sujet                    |              |  |
|   | Degré de difficulté      | Indéfini     |  |
|   | Ressources               | 0 nécessaire |  |
|   | Nombre maximum de points | 1            |  |
|   | Temps en secondes        | 0            |  |
| - | Exercice de mesure       |              |  |
|   | Système d'entraînement   |              |  |
|   | Toolset                  |              |  |
|   | Matériel                 | 0 nécessaire |  |
|   |                          |              |  |

La colonne gauche affiche toujours les métadonnées de la question ou du groupe de questions activé (sélectionné) dans l'arborescence. Les valeurs peuvent être inscrites dans la colonne droite. Si un groupe de question est activé dans l'arborescence, il n'est possible de saisir dans le champ « Métadonnées » qu'une description étendue de ce groupe.

#### Métadonnées standard pour tous les types d'exercices

**Description** Permet d'entrer une description supplémentaire sur la question.

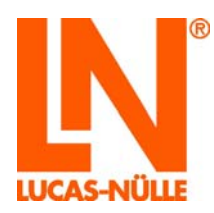

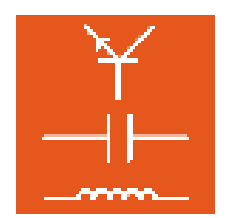

| Mé | tadonnées                | ά×                                  |
|----|--------------------------|-------------------------------------|
|    | Texte à trous            |                                     |
|    | Description              |                                     |
|    | Sujet                    |                                     |
|    | Degré de difficulté      |                                     |
|    | Ressources               | Électrotechnique                    |
|    | Nombre maximum de points | Electronique<br>Technique numérique |
|    | Temps en secondes        | Technique des micro-ordinateurs     |
|    | Exercice de mesure       | Technique de mesure                 |
|    | Système d'entraînement   | Technique de régulation             |
|    | Toolset                  | Automatisme                         |
|    | Matériel                 | Technique d'entraînement            |
|    |                          | Automobile                          |
|    |                          | Technique de communication          |
|    |                          | Technique d'installation            |

**Degré de difficulté** Permet de déterminer dans un menu déroulant le degré de difficulté de la question. Cliquez dans la colonne derrière « Degré de difficulté », puis sur le bouton pour sélectionner le degré de difficulté. TestCreator utilise ces paramètres pour la fonction de filtrage (cf. chapitre 6, TestCreator).

|                  | џ×                         |
|------------------|----------------------------|
|                  |                            |
|                  |                            |
| Électrotechnique |                            |
| Facile           | -                          |
|                  | Électrotechnique<br>Facile |

**Ressources** Dans ce champ, inscrivez tous les fichiers (par ex. d'images pour les questions portant sur le choix d'images, ou fiches de données au format PDF) qui doivent être utilisés dans la question. Cette entrée est indispensable, car TestCreator a besoin de cette information pour créer un test. Cliquez dans la ligne « Ressources », puis sur le bouton ......

| Mé | tadonnées           |                  | д | × |
|----|---------------------|------------------|---|---|
| -  | Texte à trous       |                  |   |   |
|    | Description         |                  |   |   |
|    | Sujet               | Électrotechnique |   |   |
|    | Degré de difficulté | Facile           |   | Ŧ |
|    | Ressources          | 0 nécessaire     |   |   |

Une fenêtre de dialogue s'affiche avec un tableau dans lequel vous pouvez préciser les ressources nécessaires. Double-cliquez dans une ligne, puis sur le symbole de dossier 2 à la fin de la ligne pour sélectionner un fichier de ressources. Ensuite, cliquez sur « OK ». Le nombre de ressources nécessaires s'affiche avec les métadonnées.

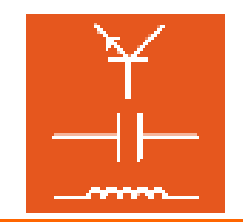

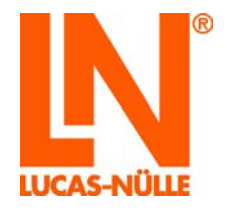

|                               | Fichier |         |
|-------------------------------|---------|---------|
| images\EMMM_CSR.gif           |         |         |
| images\EMMM_Messkabel_400.JPG |         |         |
|                               |         | <b></b> |
|                               |         |         |
|                               |         |         |
|                               |         |         |
|                               |         |         |
|                               |         |         |
|                               |         |         |
|                               |         |         |

- **Nombre max. de points** Entrez le nombre maximum de points qui peuvent être attribués au candidat s'il répond correctement à la question. Le nombre effectif et le nombre maximum de points pour une question s'affichent tant pendant les cours que pendant les tests dans le programme Reporter.
- Temps en sIndiquez ici le temps en secondes nécessaire pour traiter la question.Avec cette information, TestCreator définit la durée du test et peut<br/>également composer un test aléatoire d'une durée déterminée. Cette<br/>valeur n'a aucune signification pour l'emploi de la question dans les cours.

#### Métadonnées supplémentaires pour des exercices de mesure avec du matériel

Ces métadonnées sont importantes lorsqu'il s'agit d'utiliser des exercices de mesure au cours d'un examen. Pour leur emploi dans des cours, ces indications ne sont pas nécessaires, car elles sont déterminées par le cours.

**Système d'entraînement** Dans un menu déroulant, vous pouvez choisir le système d'entraînement (par ex. UniTrain-I ou InsTrain) pour lequel l'exercice de mesure a été créé. TestCreator utilise ces paramètres comme option de filtrage.

| Mé | tadonnées                | џ:               | × |
|----|--------------------------|------------------|---|
|    | Texte à trous            |                  |   |
|    | Description              |                  |   |
|    | Sujet                    | Électrotechnique |   |
|    | Degré de difficulté      | Facile           |   |
|    | Ressources               | 2 nécessaire     |   |
|    | Nombre maximum de points | 1                |   |
|    | Temps en secondes        | 120              |   |
|    | Exercice de mesure       |                  |   |
|    | Système d'entraînement   | UniTrain-I       | Ŧ |

ToolsetEntrez ici le toolset utilisé pour traiter la question. Le toolset détermine les<br/>instruments virtuels qui doivent être disponibles dans LabSoft pendant un<br/>test pour faire l'exercice de mesure. Vous trouverez une liste des outils<br/>disponibles dans la liste des cours installés dans LabSoft Manager, dans<br/>la rubrique Cours. L'entrée pour le toolset par défaut avec les instruments<br/>de base est « 10 ».

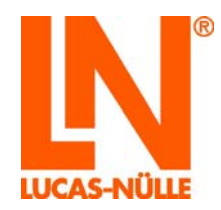

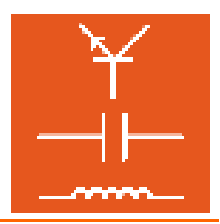

#### Matériel

Dans ce champ, inscrivez tout le matériel (par ex. Interface UniTrain-I, carte d'essai, Instrain, Cartrain, etc.) qui doit être utilisé dans l'exercice de mesure. Cette entrée est indispensable, car TestCreator a besoin de cette information pour créer un test. Le matériel requis est indiqué dans la page d'accueil du test, permettant au candidat d'en vérifier l'exhaustivité.

Cliquez dans la ligne « Matériel », puis sur le bouton .

| Exercice de mesure     |              |  |
|------------------------|--------------|--|
| Système d'entraînement | UniTrain-I   |  |
| Toolset                | 10           |  |
| Matériel               | 0 nécessaire |  |

La fenêtre de dialogue « Matériel » s'affiche, permettant de saisir le matériel requis dans un tableau. Indiquez l'ID (par ex. le numéro d'article, la désignation) ainsi que la quantité de matériel nécessaire pour faire l'exercice. Ensuite, cliquez sur « OK ». La quantité de matériel nécessaire s'affiche avec les métadonnées.

| custom>        |             | • 🛃 🗙  | J |
|----------------|-------------|--------|---|
| Identification | Désignation | Nombre | ľ |
|                |             |        | Ľ |
|                |             |        |   |
|                |             |        |   |
|                |             |        |   |
|                |             |        |   |
|                |             |        |   |
|                |             |        |   |
|                |             |        |   |

**Conseil :** les listes de matériel peuvent être enregistrées dans la fenêtre de dialogue pour être utilisées pour d'autres questions. Cliquez sur le symbole de la disquette 🖬 et tapez un nom pour la liste de matériel. La liste peut alors être sélectionnée dans le champ de menu au-dessus du tableau.

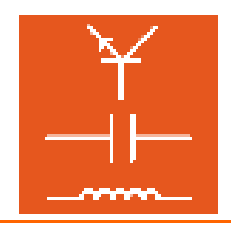

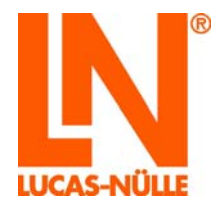

### 5.3 Editer une question

Pour éditer une question, vous devez d'abord sélectionner la question dans l'arborescence de gauche. Ensuite, vous pouvez éditer la question dans la fenêtre de droite. Vous pouvez choisir parmi quatre vues à l'aide des boutons se trouvant au bas de la fenêtre.

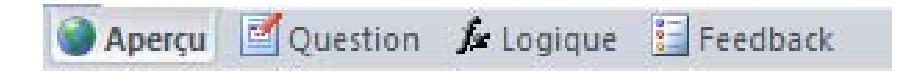

- Aperçu : Dans la vue « Aperçu », la question se présente telle qu'elle sera affichée plus tard dans le cours. Dans cette vue, vous pouvez aussi vérifier la fonction de la question en pressant le bouton d'évaluation. Si la question ne réagit pas comme vous le souhaitez, vous pouvez l'éditer de nouveau dans la vue « Question ».
- Question : Dans cette vue, entrez la question et les réponses possibles et déterminez les bonnes réponses ainsi que d'autres paramètres sur la question. Selon le type de question, cette vue propose différents champs de saisie ou de tableaux.
- Logique : Cette vue permet d'éditer ou de créer manuellement la logique d'évaluation pour la question. La logique détermine l'appréciation que recevra l'utilisateur en fonction de sa saisie (correct, faux, en partie correct, etc.) et la manière dont la question sera évaluée. Par défaut, la logique requise est générée automatiquement par Questioner, une édition supplémentaire n'est généralement pas nécessaire.

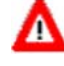

**Remarque importante :** ne modifiez la logique manuellement que si vous êtes familiarisé avec sa notation. Si vous saisissez des entrées erronées, la question ne fonctionnera plus correctement.

**Remarque :** dans la vue « Logique », il est également possible de définir des textes de feed-back spéciaux qui ne s'appliqueront qu'à une question particulière.

**Remarque :** vous trouverez des informations complémentaires pour traiter la logique dans le fichier d'aide de Questioner.

**Feed-back** : Cette vue affiche tous les textes de feed-back globaux (réaction du système aux réponses fournies par l'utilisateur) connus dans le fichier actuel de Questioner. Des textes de feed-back supplémentaires peuvent être ajoutés.

**Remarque :** le nom des textes de feed-back globaux doit toujours commencer par le caractère « # ».

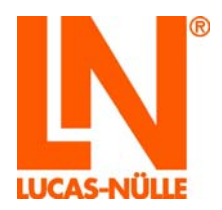

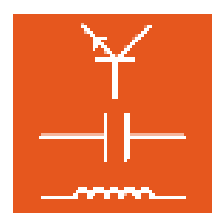

#### 5.4 Exemples

5.4.1 Créer et insérer une question à trous dans une page de cours

L'exemple suivant illustre pas à pas la création et l'insertion d'une question à trous dans une page de cours.

Dans Questioner, cliquez sur le symbole pour une nouvelle question.

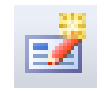

Dans la fenêtre « Nouvelle question », sélectionnez le type de question « Texte à trous » et tapez un nom pour la question. Comme la question comprend une mesure, l'option « Exercice de mesure avec matériel » est activée. Appuyez ensuite sur « OK ».

| Nouvelle question                                                                                                    |                                                                                                    |  |  |  |
|----------------------------------------------------------------------------------------------------|----------------------------------------------------------------------------------------------------|--|--|--|
| Type<br>Sélection individuelle<br>Sélection multiple<br>Texte à trous<br>Appariement<br>Texte libre<br>Sélection d'images<br>Matrice | Désignation abrégée :<br>Exemple texte à trous<br>Créer un style<br>Exercice de mesure avec matériel<br>OK Annuler |  |  |  |

La nouvelle question est créée dans l'arborescence et affichée dans la fenêtre principale.

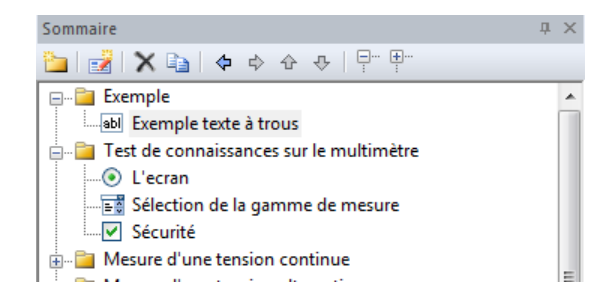

Dans les différents champs de la fenêtre principale, entrez les composants de la nouvelle question, le texte à trous, une éventuelle indication, ainsi que la phrase de la réponse avec le trou que devra remplir l'utilisateur.

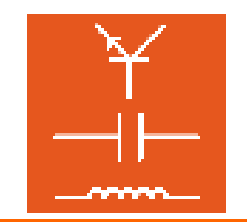

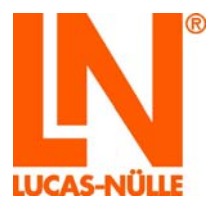

Champ « Question » : entrez le texte de la question.

| Question : |    |         |    |   |  |
|------------|----|---------|----|---|--|
| Déterminez | la | tension | Ua | ? |  |

**Remarque :** pour formater un texte ou insérer des caractères spéciaux, marquez le texte et cliquez le bouton droit de la souris. Sélectionnez le format ou le caractère spécial souhaité.

| Question :              |                                          |   |                              |  |
|-------------------------|------------------------------------------|---|------------------------------|--|
| Déterminez la tension U | Format<br>Caractères spéciaux<br>Annuler | • | Gras<br>Italique<br>Souligné |  |
|                         | Couper<br>Copier                         |   | Indice<br>Exposant           |  |
| Iexte:                  | Coller<br>Effacer                        | F | Racine de                    |  |
| TEACE & CLOUS           | Sélectionner tout                        |   |                              |  |

Champ « Indication optionnelle » : entrez un texte optionnel.

| Note :   |    |           |         |   |
|----------|----|-----------|---------|---|
| Utilisez | le | istrument | virtuel | 1 |

Champ « Texte » : entrez la phrase de la réponse avec l'espace réservé à la valeur de mesure.

| <u>T</u> exte: 🌋 | )                                                                                  |    |   |   |  |  |  |
|------------------|------------------------------------------------------------------------------------|----|---|---|--|--|--|
| Tension          | U <sub< th=""><th>a&gt;</th><th>=</th><th>Ι</th><th></th><th></th><th></th></sub<> | a> | = | Ι |  |  |  |

L'espace réservé est généré par un clic de souris sur le symbole « Nouveau » au-dessus du champ de saisie.

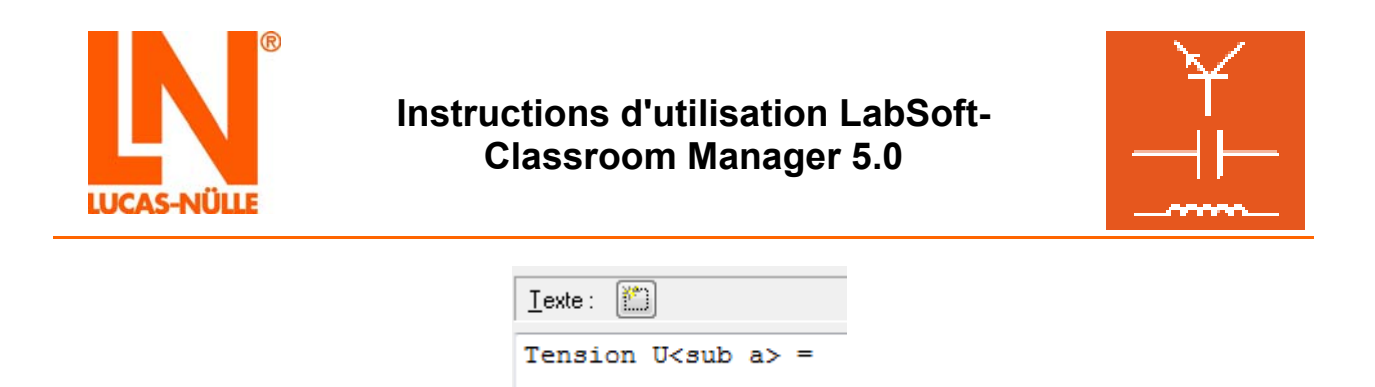

Une fenêtre de dialogue s'ouvre, permettant d'entrer la bonne réponse pour l'espace réservé. Il est possible de définir des espaces réservés pour des textes, des valeurs et des étendues de valeurs. Par exemple, la bonne réponse est une étendue de valeurs comprise entre 4 et 6. Cliquez sur « OK » pour insérer l'espace réservé dans la réponse.

**Remarque :** pour créer d'autres espaces réservés, cliquez de nouveau sur le symbole « Nouveau ».

| Texte à trous           | ×                |
|-------------------------|------------------|
| Comparaison de textes   |                  |
| Texte :                 | Ignorer la casse |
| Comparaison de valeurs  |                  |
| Valeur :                | Tolérance :      |
| Plage de valeurs        |                  |
|                         |                  |
| ○ >                     | ◎ <              |
| Largeur de 2<br>champ : | OK Annuler       |

Générée automatiquement, la logique pour l'évaluation de l'espace réservé est affichée en bas dans le tableau.

| UUCAS-NÜLLE LabSoft Quest     | boner            | -   |                                                              |                            |         |      | x |
|-------------------------------|------------------|-----|--------------------------------------------------------------|----------------------------|---------|------|---|
| Eichier Affichage Options     | Qubits 2         |     |                                                              |                            |         |      |   |
| n 🗃 🖬                         |                  |     |                                                              |                            |         |      |   |
| Sammaire                      |                  | a × |                                                              | 1                          |         |      | _ |
|                               | A   D - D -      |     | Question :                                                   | Note :                     |         |      |   |
|                               |                  | -   | Déterminez la tension Ua ?                                   | - Utilisez le istrument vi | rtuel ! |      |   |
| - Exemple                     |                  | - A |                                                              |                            |         |      |   |
| Tart de consuir auror de      | er la multimátra |     |                                                              |                            |         |      |   |
|                               | ar in multimetre |     |                                                              |                            |         |      |   |
| Sélection de la gamm          | ne de mesure     |     |                                                              |                            |         |      |   |
| Sécurité                      |                  |     |                                                              |                            |         |      |   |
| Mesure d'une tension co       | ntinue           |     |                                                              | -                          |         |      | - |
| 🗴 🔛 Mesure d'une tension alt  | ternative        | 2   | T-4-2 (P)                                                    |                            |         |      |   |
| 💩 🔛 Gammes de mesure de tr    | ension           |     | Teqe:                                                        |                            |         |      |   |
| 🗴 📴 Mesure en cas d'activatio | on de phase      |     | Tension U <sub a=""> = {1}</sub>                             |                            |         |      | * |
| Erreurs lors de la mesure     | de tension       |     |                                                              |                            |         |      |   |
| in Courant cor                | ntinu            |     |                                                              |                            |         |      |   |
| B- Mesure d'un courant alte   | ernatif          |     |                                                              |                            |         |      |   |
| Erreurs lors de la mesure     | de courant       |     |                                                              |                            |         |      |   |
| B-B Mesure de résistance      |                  |     |                                                              |                            |         |      |   |
| Bealisation de la mesure      | de diode         |     |                                                              |                            |         |      |   |
| Kealisation du controle d     | le continuite    |     |                                                              |                            |         |      |   |
| Métadonnées                   |                  | a × |                                                              |                            |         |      |   |
| Texte à trous                 |                  |     |                                                              |                            |         |      | - |
| Description                   |                  |     | Tudus 🗃                                                      |                            |         |      |   |
| Sujet                         | Électrotechnique |     | Tenet:                                                       |                            |         |      |   |
| Degré de difficulté           | Facile           |     | N° Texte                                                     |                            | Largeur | Type | - |
| Ressources                    | 2 nécessaire     |     | 1 (1) >= 6 6 (1) <= 6                                        |                            | 2       |      |   |
| Nombre maximum de points      | i 1              |     | 2                                                            |                            |         |      | 1 |
| Temps en secondes             | 120              |     | 3                                                            |                            |         |      |   |
| Exercice de mesure            |                  |     | 4                                                            |                            |         |      | 1 |
| Système d'entraînement        | UniTrain-I       |     | 5                                                            |                            |         |      |   |
| Toolset                       | 10               |     | 6                                                            |                            |         |      |   |
| Matériel                      | 0 nécessaire     |     |                                                              |                            |         |      |   |
|                               |                  |     |                                                              |                            |         |      |   |
|                               |                  |     |                                                              |                            |         |      | ٠ |
|                               |                  |     | Options                                                      |                            |         |      |   |
|                               |                  |     | E valuation par champ 🛛 Génération automatique de la logique |                            |         |      |   |
|                               |                  |     | Constant Augustion Atomicus Disamont                         |                            |         |      |   |
|                               |                  |     | A whether Control in rediding the construction               |                            |         |      |   |
| Pret                          |                  |     |                                                              |                            |         |      |   |

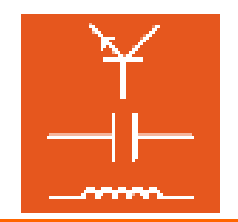

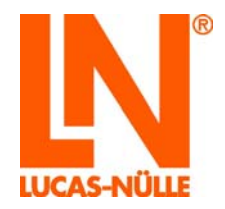

**Remarque :** si vous souhaitez plus tard modifier encore une fois les valeurs d'un champ de saisie, marquez dans le tableau la ligne avec le champ correspondant et cliquez sur le bouton « Edition » au-dessus du tableau. La fenêtre de dialogue « Texte à trous » s'ouvre et vous pouvez modifier les valeurs.

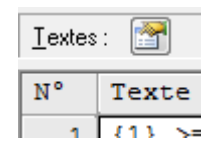

Passez à la vue « Aperçu ». Là, vous pouvez tester la nouvelle question. Entrez différentes valeurs dans le champ de saisie de la question et cliquez sur le bouton d'évaluation

| LUCAS-NÜLLE LabSoft Questi                                                                                                    | oner                                                    | and the set of the set of the set |                                         |
|----------------------------------------------------------------------------------------------------|---------------------------------------------------------|----------------------------------------------------------------------------------------------------|-----------------------------------------|
| Fichier Affichage Options                                                                                                    | Outils ?                                                |                                                                                                    |                                         |
| 2 🐸 🖬                                                                                                    |                                                         |                                                                                                    |                                         |
| Sommaire                                                                                                    | a ×                                                     |                                                                                                    | A                                       |
| 🛅 🛃 🗙 🖏 💠 🔶                                                                                                    |                                                         | Aperçu                                                                                                    |                                         |
| Exemple     Exemple     Exemple teste à trous     Exemple teste à trous     Exemple teste à trous     Exemple teste à trous     Exemple     Exemple     Exemple     Exemple     Exemple | r le multimêtre<br>e de mesure                          | Cette page affiche la question telle qu'elle se présentera plus tard dans un cr<br>répondez à la question et pressez le bouton « Évaluation ». Le résultat s'aff                                                                                                    | urs. Pour vérifier la fonction,<br>che. |
| Mesure d'une tension alte     Gammes de mesure de te     Mesure en cas d'activatio     Gammes la mesure e     Mesure en cas d'activatio     Mesure d'une courset const                  | ernative E<br>nsion<br>n de phase<br>de tension<br>tiou | Déterminez la tension Ua ?<br>Tension U <sub>a</sub> = 5                                                                                                    | Correct !                               |
| Mesure d'un courant alter     Mesure d'un courant alter     Erreurs lors de la mesure d     Mesure de résistance     Réalisation de la mesure d     Réalisation du contrôle de          | de courant<br>de diode<br>e continuité                  | Evaluation                                                                                                    |                                         |
| Métadonnées                                                                                                    | a ×                                                     |                                                                                                    |                                         |
| Texte à trous                                                                                                    |                                                         |                                                                                                    |                                         |
| Description                                                                                                    |                                                         |                                                                                                    |                                         |
| Sujet                                                                                                    | Électrotechnique                                        |                                                                                                    |                                         |
| Degré de difficulté                                                                                                    | Facile                                                  |                                                                                                    |                                         |
| Ressources                                                                                                    | 2 nécessaire                                            |                                                                                                    |                                         |
| Nombre maximum de points                                                                                                    | 1                                                       |                                                                                                    |                                         |
| Temps en secondes                                                                                                    | 120                                                     |                                                                                                    |                                         |
| Exercice de mesure                                                                                                    |                                                         |                                                                                                    |                                         |
| Système d'entraînement                                                                                                    | UniTrain-I                                              |                                                                                                    |                                         |
| Toolset                                                                                                    | 10                                                      |                                                                                                    |                                         |
| Matériel                                                                                                    | 0 nécessaire                                            |                                                                                                    |                                         |
|                                                                                                    |                                                         |                                                                                                    |                                         |
|                                                                                                    |                                                         | Aberch Constrou Scoolande Consecution                                                                                                    |                                         |
| Fertig                                                                                                    |                                                         |                                                                                                    |                                         |

Enregistrez la nouvelle question en cliquant sur le symbole de la disquette dans la barre d'icônes ou en utilisant la commande « Enregistrer » dans le menu « Fichier ». Ensuite, il vous faut encore copier la question dans le cours. Dans la vue « Aperçu », utilisez le symbole « Copier » a dans la barre de menus au-dessus de l'arborescence.

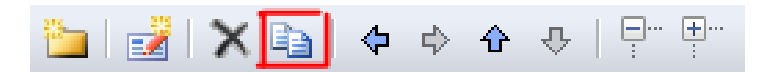

Ensuite, passez de Questioner à Editor, placez le curseur à la position souhaitée de la page du cours (vue « Normal ») et insérez la question en vous servant du bouton « Coller » 🗳.

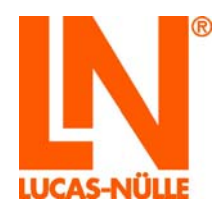

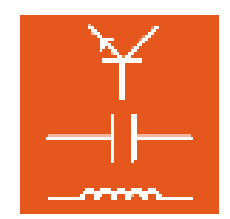

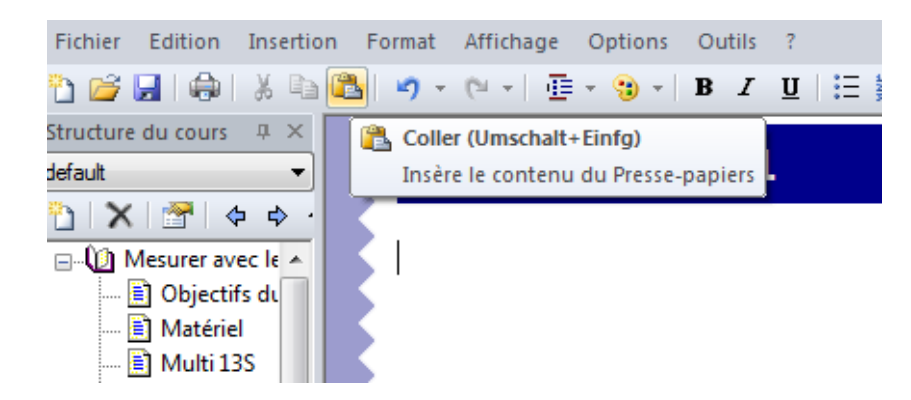

La question apparaît à la position souhaitée de la page du cours.

| 🧷 LUCAS-NÜLLE LabSoft Editor        | the set of the set of |          |
|-------------------------------------|----------------------------------------------------------------------------------------------------|----------|
| Fichier Edition Insertion For       | rmat Affichage Options Outlis ?                                                                                                    |          |
| 🔁 😅 🖬 🖓 🕷 🖏 🖏 🕷                     | 今 - (○ - ] 亟 - 9 -   ■ Ⅰ 旦   汪 汪   津 課   単 主 非   通   ⑧   ♂                                                                                                    |          |
| Structure du cours 0 ×<br>defaut •  | Nouvelle page 1                                                                                                    | Unitrain |
| X → + + + + + + + + + + + + + + + + | Déterminez la tension Ua ?     Tension U <sub>a</sub> =     Vuilisez le istrument v     Évaluation                                                                                                    | irtuel ! |

Enregistrez vos modifications avec la commande « Enregistrer » (menu « Fichier » ou symbole « Enregistrer » 🕒 dans la barre d'icônes).

Vous trouverez une description détaillée des fonctions et des types de questions dans l'aide de Questioner (*menu Aide / Thèmes de l'aide /*).

5.4.2 Créer une question à choix multiple

L'exemple suivant illustre pas à pas comment créer une question à choix multiple.

**Remarque :** pour créer une question à choix unique, la procédure est analogue.

Dans Questioner, cliquez sur le symbole pour une nouvelle question.

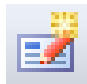

Dans la fenêtre « Nouvelle question », sélectionnez le type de question « Texte à trous » et tapez un nom pour la question. Ensuite, cliquez sur « OK ».

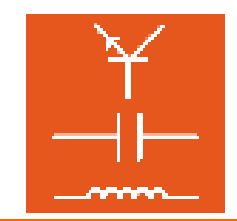

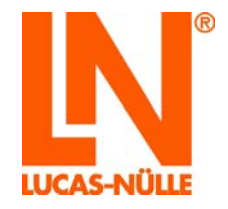

| Nouvelle question                                                                                                    | ×                                                                                                    |
|----------------------------------------------------------------------------------------------------|----------------------------------------------------------------------------------------------------|
| Type<br>Sélection individuelle<br>Sélection multiple<br>Texte à trous<br>Appariement<br>Texte libre<br>Sélection d'images<br>Matrice | Désignation abrégée :<br>Exemple sélection multiple<br>Créer un style<br>Exercice de mesure avec matériel<br>OK Annuler |

La nouvelle question est créée dans l'arborescence et affichée dans la fenêtre principale.

| Sommaire                   | д | × |  |  |  |  |
|----------------------------|---|---|--|--|--|--|
| 🎦   🛃   🗙 🖹   💠 💠 🛧   🖓 🏪  |   |   |  |  |  |  |
| 🖃 💼 Exemple                |   | * |  |  |  |  |
|                            |   |   |  |  |  |  |
| Exemple sélection multiple |   |   |  |  |  |  |

Dans les différents champs de la fenêtre principale, entrez les composants de la nouvelle question, le texte à trous, un éventuel texte contenant une indication optionnelle, ainsi que les réponses possibles

Champ « Question » : entrez le texte de la question.

| Question | 1:   |     |    |       |   |  |
|----------|------|-----|----|-------|---|--|
| Quels    | mois | ont | 31 | jours | ? |  |

Champ « Indication optionnelle » : entrez un texte optionnel.

| Note :    |          |      |            |  |
|-----------|----------|------|------------|--|
| Plusieurs | réponses | sont | possibles. |  |

Champ « Possibilités de sélection » : entrez les différentes possibilités de sélection. Dans la colonne « Correct », entrez toutes les bonnes réponses.

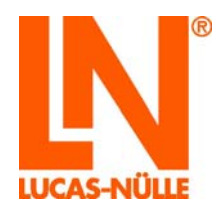

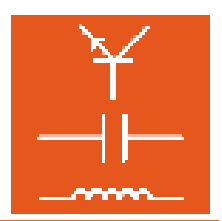

| Choix de sélection : 📖 🔀 🗨 🛃 |          |          |  |  |
|------------------------------|----------|----------|--|--|
| N°                           | Texte    | Correct  |  |  |
| 1                            | Janvier  | <b>V</b> |  |  |
| 2                            | Fevrier  |          |  |  |
| 3                            | Avril    |          |  |  |
| 4                            | Août     | <b>V</b> |  |  |
| 5                            | Décembre | <b>V</b> |  |  |
| 6                            |          |          |  |  |
| -                            |          |          |  |  |

Les symboles vous permettent d'éditer les entrées :

Insère une nouvelle ligne vierge au-dessus de la ligne actuelle des possibilités de sélection.

- Supprime la ligne actuelle des possibilités de sélection.
- Déplace la ligne actuelle des possibilités de sélection vers le haut.
- Déplace la ligne actuelle des possibilités de sélection vers le bas.
- Ouvre une fenêtre de dialogue permettant d'insérer une image dans la ligne actuelle.

#### 5.4.3 Créer une question d'appariement

L'exemple suivant illustre pas à pas comment créer une question d'appariement.

Dans Questioner, cliquez sur le symbole pour une nouvelle question.

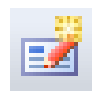

Dans la fenêtre « Nouvelle question », sélectionnez le type de question « Appariement » et tapez un nom pour la question. Ensuite, cliquez sur « OK ».

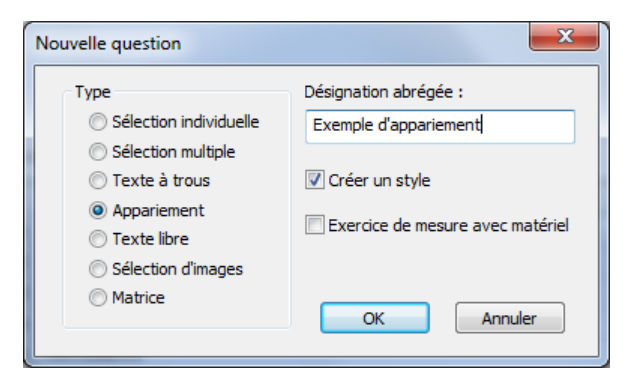

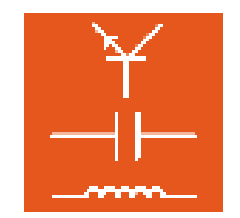

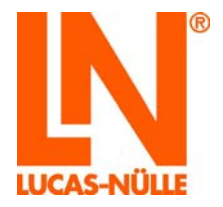

La nouvelle question est créée dans l'arborescence et affichée dans la fenêtre principale.

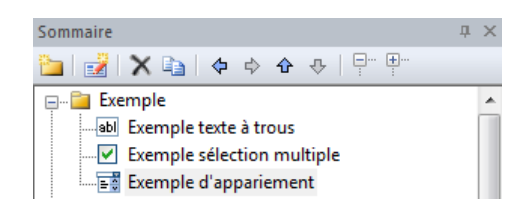

Dans les différents champs de la fenêtre principale, entrez les composants de la nouvelle question, le texte à trous, un éventuel texte contenant une indication optionnelle, ainsi que les possibilités de sélection

Champ « Question » : entrez le texte de la question.

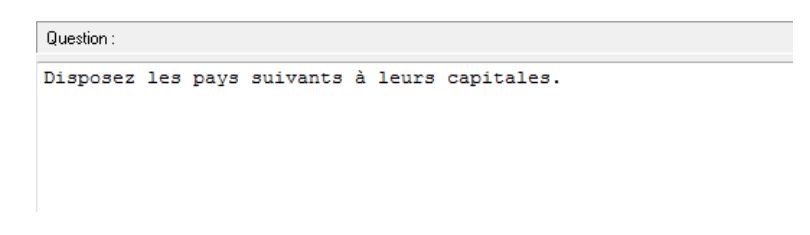

Champ « Indication optionnelle » : entrez un texte optionnel. Si vous n'avez pas besoin d'indication, laissez ce champ vierge.

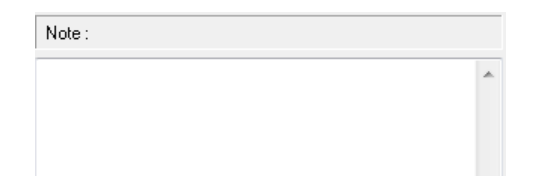

Champ « Possibilités de sélection » : Dans la colonne « Description », tapez les intitulés, dans la colonne « Entrées de liste » les entrées pour la liste de sélection et dans la colonne « Sélection » la bonne entrée correspondant à la ligne (numéro de ligne) des entrées de liste. Dans l'exemple illustré, la bonne entrée pour la ligne 1 (Allemagne) est l'entrée de liste 4 (Berlin).

| Choix de sélection : |             |           |                  |  |  |
|----------------------|-------------|-----------|------------------|--|--|
| N°                   | Inscription | Sélection | Entrées de liste |  |  |
| 1                    | Allemagne   | 4         | Rome             |  |  |
| 2                    | Italie      | 1         | Canberra         |  |  |
| 3                    | Australie   | 2         | Ottawa           |  |  |
| 4                    |             |           | Berlin           |  |  |
| 5                    |             |           | Paris            |  |  |
|                      | 1           |           |                  |  |  |

La prévisualisation suivante présente la manière dont la question apparaîtra dans le cours.

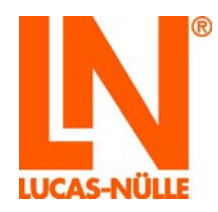

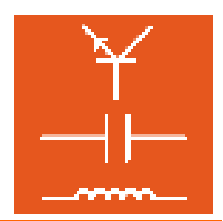

| Disposez les pays suivants à leurs c | apitales.   |
|--------------------------------------|-------------|
| Allemagne                            | ??? 🗸       |
| Italie                               | ??? 👻       |
| Australie                            | ??? 💌       |
|                                      | ???<br>Pomo |
|                                      | Canberra    |
| Evaluation                           | Ottawa      |
|                                      | Berlin      |
|                                      | Paris       |

#### 5.4.4 Créer une question à sélection d'image

L'exemple suivant illustre pas à pas comment créer une question à sélection d'image. Avec une telle question, il est possible d'affecter différentes zones « cliquables » à une image initiale. Ces zones permettent par exemple de sélectionner une image contenant différentes courbes. En cliquant sur une zone définie dans l'image initiale, le candidat remplace celle-ci par plusieurs autres et devra choisir la bonne.

Dans Questioner, cliquez sur le symbole pour une nouvelle question.

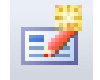

Dans la fenêtre « Nouvelle question », sélectionnez le type de question « Sélection d'image » et tapez un nom pour la question. Ensuite, cliquez sur « OK ».

| Image: Selection individuelle       Désignation abrégée :         Selection individuelle       Exemple sélection d'images         Selection multiple       Image: Selection d'images         Texte à trous       Image: Selection style |         |
|----------------------------------------------------------------------------------------------------|---------|
| Appariement     Texte libre     Sélection d'images     Matrice                                                                                                    | atériel |

La nouvelle question est créée dans l'arborescence et affichée dans la fenêtre principale.

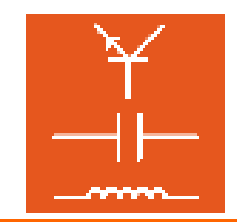

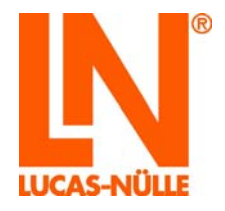

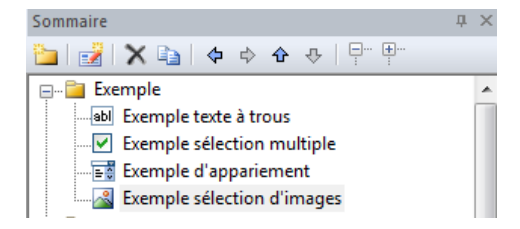

Dans les différents champs de la fenêtre principale, entrez les composants de la nouvelle question, le texte de la question, un éventuel texte contenant une indication optionnelle, ainsi que les différentes images et coordonnées pour les zones à sélectionner.

Champ « Question » : entrez le texte de la question.

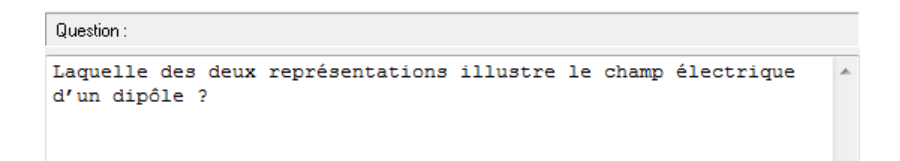

Champ « Indication optionnelle » : entrez un texte optionnel.

| Note :                        |           |    |          |        |   |
|-------------------------------|-----------|----|----------|--------|---|
| Sélectionnez A avec la souris | ou B<br>! | en | cliquant | dessus | * |

Champ « Image » : déterminez les images pour la question. L'image d'origine est placée dans la ligne supérieure du tableau (marquée en rouge). Pour insérer une nouvelle image, cliquez sur le symbole . Dans la fenêtre de dialogue qui s'ouvre alors, sélectionnez l'image d'origine de votre choix.

| Image: | iages : 🛅 🔀                          |       |             |            |  |
|--------|--------------------------------------|-------|-------------|------------|--|
| N°     | Nom de fichier                       | Forme | Coordonnées | Correct    |  |
|        | <pre>images/tat1_2_quest50.gif</pre> | rect  | 0,0,400,351 |            |  |
| 1      |                                      |       |             | $\bigcirc$ |  |

**Conseil :** passez à la vue « Aperçu » pour voir l'image.

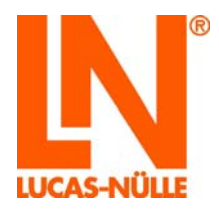

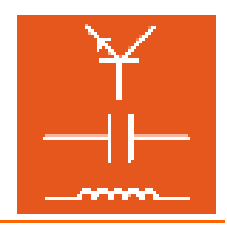

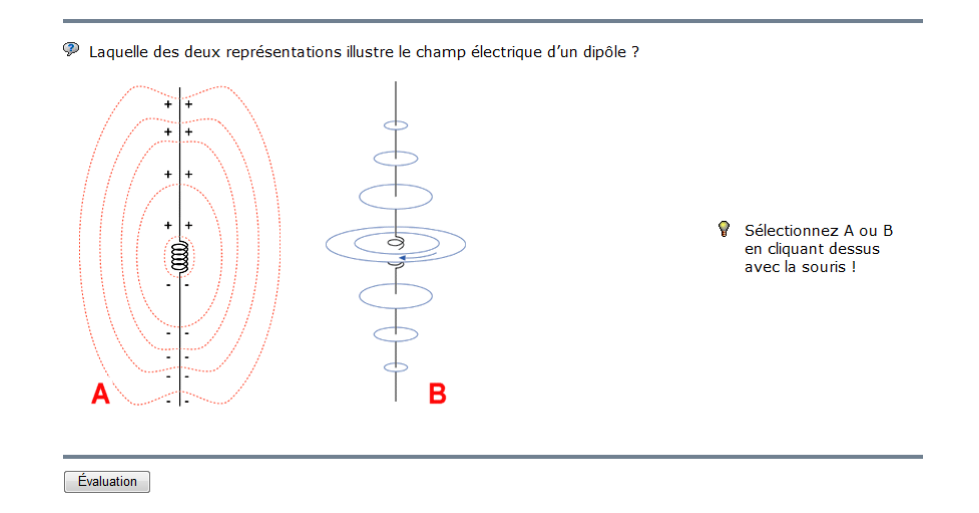

Ensuite, entrez les images correspondant aux différentes possibilités de sélection. Placez le curseur dans la ligne libre suivante et cliquez de nouveau sur le symbole . Insérez l'image. Puis, si l'image d'origine doit être affichée, déterminez dans les colonnes « Forme » et « Coordonnées » la zone à cliquer **dans l'image d'origine**. Dans la colonne « Forme », vous pouvez définir la forme de la zone sélectionnable (cercle, rectangle, polygone).

| Image: |                                      |       |             |         |  |  |
|--------|--------------------------------------|-------|-------------|---------|--|--|
| N°     | Nom de fichier                       | Forme | Coordonnées | Correct |  |  |
|        | <pre>images/tat1_2_quest50.gif</pre> | rect  | 0,0,400,351 |         |  |  |
| 1      | <pre>images/tat1_2_quest51.gif</pre> |       |             | 0       |  |  |
| 2      |                                      | circ  |             | 0       |  |  |
| 3      |                                      | poly  |             | 0       |  |  |
| 4      |                                      | rect  |             | 0       |  |  |
|        |                                      |       |             |         |  |  |

En fonction de la forme, il faudra saisir différentes coordonnées pour positionner la zone dans l'image. Pour définir un cercle, on a besoin du point central et du rayon. Le point central est défini par les coordonnées x et y (pixels) de l'image, le rayon est également exprimé en pixels.

Dans notre exemple, une zone de sélection en forme de cercle doit être définie par les lettres « A » et « B » dans l'image d'origine.

**Conseil :** pour lire les coordonnées d'une image, on peut l'ouvrir dans un logiciel de dessin très simple (par ex. Paintbrush).

Configurez toutes les images à sélectionner de la même manière.

| Image: | Images : 🔟 🔀                         |       |             |         |  |
|--------|--------------------------------------|-------|-------------|---------|--|
| N°     | Nom de fichier                       | Forme | Coordonnées | Correct |  |
|        | <pre>images/tat1_2_quest50.gif</pre> | rect  | 0,0,400,351 |         |  |
| 1      | <pre>images/tat1_2_quest51.gif</pre> | circ  | 28,322,30   | ۲       |  |
| 2      | <pre>images/tat1_2_quest52.gif</pre> | circ  | 363,322,30  | 0       |  |
| -      |                                      |       |             | 0       |  |

Les coordonnées des images 1 et 2 définissent deux cercles autour des lettres « A » et « B » dans l'image d'origine. Lorsqu'on clique dans les zones, l'image correspondante s'affiche. Lorsqu'on clique dans une autre zone de l'image, l'image d'origine réapparaît.

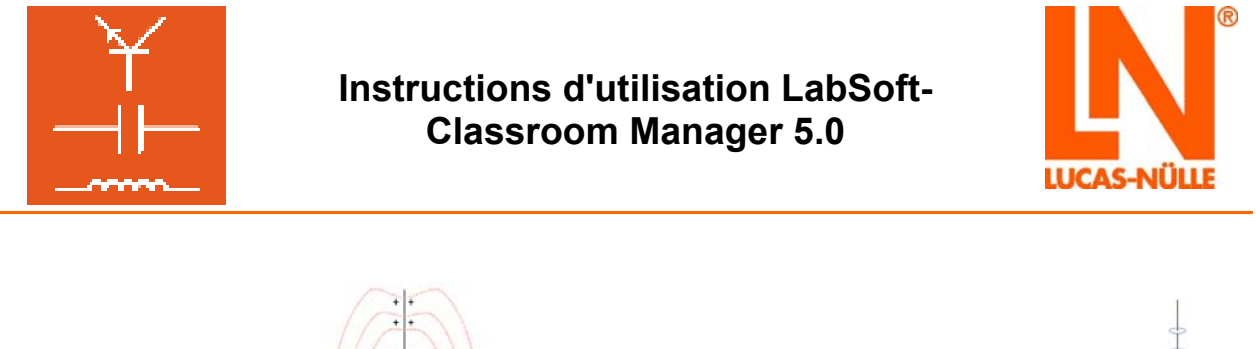

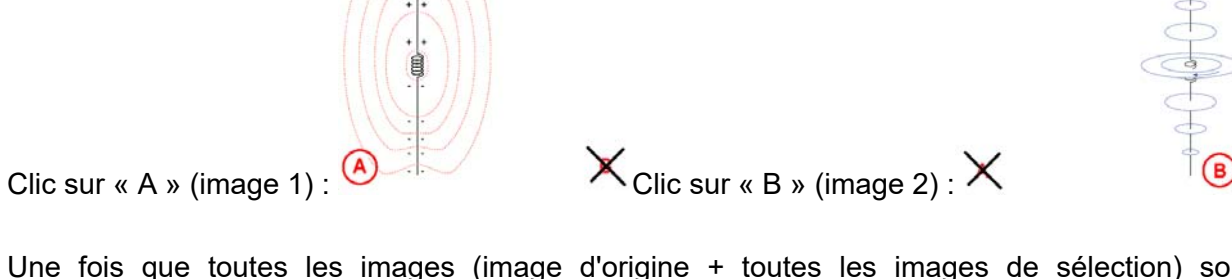

Une fois que toutes les images (image d'origine + toutes les images de sélection) sont configurées, activez l'option « Création automatique de la logique » dans le champ « Options ».

| Options                              |  |
|--------------------------------------|--|
| Génération automatique de la logique |  |

L'image suivante présente l'aperçu après un clic sur « A » et l'évaluation qui s'ensuit.

Laquelle des deux représentations illustre le champ électrique d'un dipôle ?

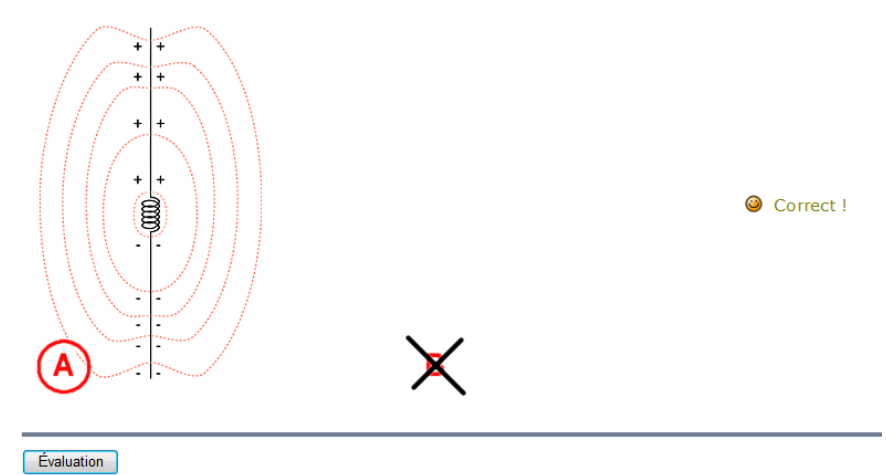

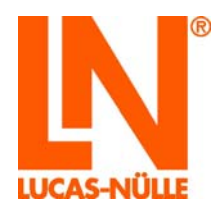

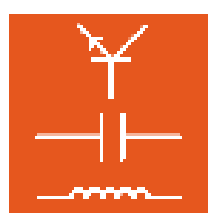

#### 5.5 Modifier les critères d'évaluation d'une base de questions

En cas d'utilisation dans des examens, une clé d'évaluation est enregistrée dans la base de questions pour le calcul des résultats. Cette clé peut être modifiée individuellement par l'utilisateur. Dans le menu « Options », sélectionnez l'option « Evaluation ». La fenêtre suivante s'ouvre. Pressez le bouton « Standard » pour remplir la liste avec les valeurs par défaut.

| Condition     | Résultat    | ^ |
|---------------|-------------|---|
| NA            | 0 (NA)      |   |
| SCORE% > = 92 | 1 (92-100%) |   |
| SCORE% > = 81 | 2 (81-91%)  |   |
| SCORE% >= 67  | 3 (67-80%)  |   |
| SCORE% >= 50  | 4 (50-66%)  |   |
| SCORE% > = 31 | 5 (30-49%)  |   |
| OTHER         | 6 (0-29%)   |   |
|               |             |   |

Là, vous pouvez déterminer les critères pour l'évaluation d'un test ou d'un examen. Ces critères sont utilisés par Reporter pour afficher le résultat global d'un examen.

Vous pouvez entrer la logique dans la colonne « Condition » du champ de dialogue et le résultat dans la colonne « Résultat ». Les conditions sont évaluées de haut en bas, ligne par ligne. Dès que la première condition applicable est rencontrée, l'évaluation est terminée et le résultat validé.

Vous pouvez utiliser les valeurs par défaut comme modèle pour une propre évaluation. Les valeurs suivantes sont disponibles pour l'évaluation :

| QUESTIONS  | Nombre total de questions                                                      |
|------------|--------------------------------------------------------------------------------|
| MAX_SCORE  | Nombre maximum de points pouvant être obtenus                                  |
| CORRECT    | Nombre de questions répondues correctement                                     |
| INCOMPLETE | Nombre de questions répondues correctement en<br>partie                        |
| FAILED     | Nombre de questions répondues incorrectement                                   |
| UNANSWERED | Nombre de questions non répondues                                              |
| SCORE      | Nombre de points obtenus                                                       |
| SCORE%     | Nombre de points obtenus en pour cent. Il correspond à SCORE / MAX_SCORE * 100 |

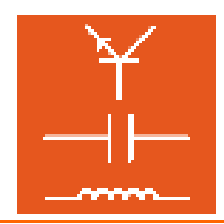

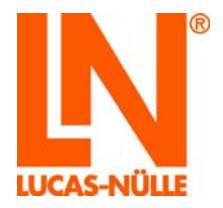

| MAX_ASCORE | Nombre maximum de points pouvant être obtenus pour toutes les questions répondues                                  |
|------------|----------------------------------------------------------------------------------------------------|
| ASCORE%    | Nombre de points obtenus en pour cent pour les<br>questions répondues. Il correspond à SCORE /<br>MAX_ASCORE * 100 |
| GUESS%     | « Facteur deviné ». Indique le pourcentage des<br>questions répondues ayant nécessité plus d'un<br>essai.          |
| OTHER      | Cette condition s'applique toujours                                                                                |

Pour des comparaisons, vous pouvez utiliser les opérations suivantes.

| <  | inférieur           |  |
|----|---------------------|--|
| <= | inférieur ou égal à |  |
| =  | égal à              |  |
| >  | supérieur           |  |
| >= | supérieur ou égal à |  |

Pour vérifier plusieurs conditions, vous disposez des opérateurs suivants :

| AND | Exécute une fonction ET. Pour abréger, on peut utiliser le caractère « & ». |  |
|-----|-----------------------------------------------------------------------------|--|
| OR  | Exécute une fonction OU. Pour abréger, on peut utiliser le caractère «   ». |  |
| NOT | Effectue une négation. Pour abréger, on peut utiliser le caractère « ~ ».   |  |

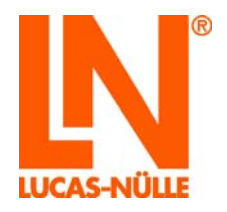

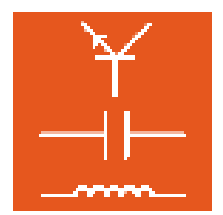

# 6. TestCreator

Pour effectuer des examens, LabSoft propose ce qu'on appelle le mode de contrôle (cf. chapitre 3.3 Rubrique « Groupes »). Dans ce mode, seuls sont pris en compte les tests qui sont enregistrés dans la rubrique « Examens ».

Le système n'affiche qu'un seul examen à la fois. Si plusieurs examens ont été enregistrés pour un groupe d'utilisateurs, ils sont appelés successivement pour chaque utilisateur. Cela signifie qu'à chaque lancement de LabSoft, un nouvel examen s'affiche, jusqu'à ce qu'un utilisateur les ait tous effectués.

TestCreator permet de créer des questions en tout confort. Le point de départ pour la création d'examens est constitué par les bases de données de questions (fichiers qadb), qui sont créées avec Questioner. TestCreator permet d'ouvrir plusieurs bases de données en même temps, un examen pouvant donc être composé de questions provenant de plusieurs bases. Les questions peuvent être composées manuellement ou automatiquement. L'examen fini est répertorié automatiquement pour l'installation LabSoft actuelle et peut être répertoriée aussi directement pour un ou plusieurs groupes d'utilisateurs.

### 6.1 Démarrage

Démarrez TestCreator en cliquant sur le bouton « Démarrer » de la barre des tâches Windows. Si vous n'avez pas modifié au cours de l'installation le réglage pour le symbole du programme, vous trouverez celui-ci sous

 $\mathsf{D}\acute{e}\mathsf{marrer} \rightarrow \mathsf{Programmes} \rightarrow \mathsf{C}\mathsf{lassroom} \ \mathsf{Manager} \rightarrow \mathsf{TestCreator}$ 

| Sélection langue            |  |  |
|-----------------------------|--|--|
| Choisissez une langue :     |  |  |
| français 🔻                  |  |  |
| ОК                          |  |  |
| Ne plus afficher ce message |  |  |

Dans le champ déroulant, sélectionnez la langue de votre choix pour le programme et cliquez sur « OK ».

**Remarque :** vous pouvez désactiver la fenêtre pour la sélection de la langue en cliquant sur le bouton « Ne plus afficher ce message ». TestCreator est alors toujours démarré dans la langue réglée. Pour activer de nouveau la fenêtre, vous devez maintenir la touche « Shift » pressée pendant le démarrage.

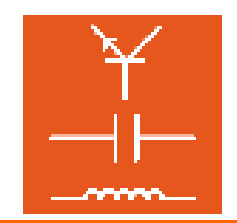

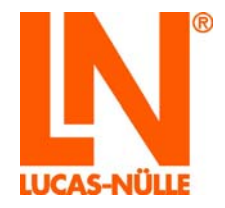

**Remarque importante :** TestCreator n'est démarré que si le dongle USB fourni est enfiché dans l'un des ports USB de l'ordinateur. Sans le dongle USB, le programme ne démarre pas et le message d'erreur suivant s'affiche :

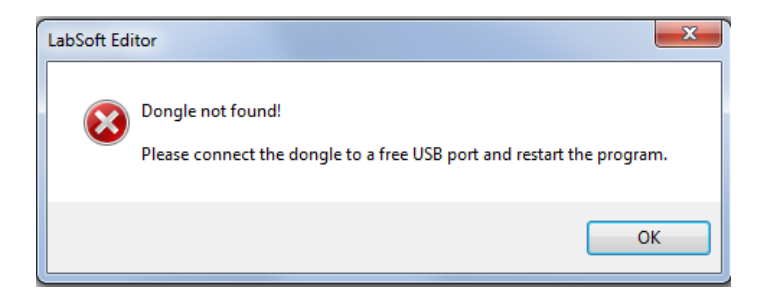

Après le démarrage, aucune base de données de questions (qadb) n'est encore chargée. TestCreator propose trois zones d'affichage : à gauche, dans la zone Compilations d'exercices, se trouvent les questions et les groupes de questions de la base ouverte, un peu comme dans Questioner. A droite se trouvent toutes les questions sélectionnées pour un examen. La zone d'aperçu permet la prévisualisation de la question active.

| Sans nom - LUCAS-NÜLLE LabSoft TestCreator |                       |                       |
|--------------------------------------------|-----------------------|-----------------------|
| Eichier Edition Affichage Options 7        |                       |                       |
| 2 🐸 🖬 🗶 🗃 🗿 📑 👘                            |                       |                       |
| Recueils de questions II X                 | 0 questions 0 points  | Durrée totale : 00:00 |
| 💁 🔯   🕀 🖗   🗛 •                            | o questions, o points | Duree totale . 00.00  |
|                                            |                       |                       |
|                                            | Apercu                | a ×                   |
|                                            |                       | ~                     |

### 6.2 Ajouter et retirer un recueil de questions

Pour charger une compilation de questions (fichier qadb), utilisez dans la zone Compilations de questions le symbole « Recueil de questions » 🔁. Dans la fenêtre de dialogue suivante, sélectionnez un recueil de questions (fichier qadb) pour choisir les questions, puis cliquez sur « Ouvrir ».
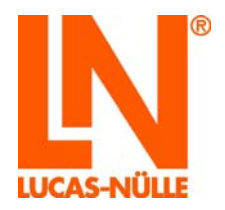

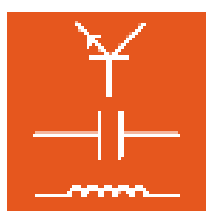

**Remarque :** vous pouvez charger successivement plusieurs recueils de questions dans TestCreator pour disposer d'un plus grand choix de questions.

**Remarque :** après avoir chargé plusieurs recueils de questions, vous pouvez enregistrer l'état actuel dans un projet en vous servant du menu « Edition, Enregistrer ». Ainsi, vous pourrez appeler plus tard l'état actuel des questions.

| kiter Edition Affichage Options ?<br>같 같 같 같 같 한 한 한 한 한 한 한 한 한 한 한 한 한 한 한                                                                                                 | <sup>a</sup> × 0 questions, 0 points                                                                                                    |
|----------------------------------------------------------------------------------------------------|----------------------------------------------------------------------------------------------------|
| Ouvrir  Ouvrir  Consider A LN > labsoft > Databases  Consider A LN > labsoft > Databases                                                                                     | > • 4y Databases durchsuchen p                                                                                                    |
| BooksMKI<br>BooksNLD<br>BooksPLK<br>BooksPTG<br>BooksPTG<br>BooksROM<br>BooksRVS<br>BooksRVY<br>BooksTKK<br>BooksTKK<br>BooksTKK<br>BooksTKK<br>BooksVTT<br>Databases<br>css | Cos<br>mages<br>Script<br>SSD<br>Fragen-Datenbank Digitaltechnik.qadb<br>Guestion-pool Digital electronics.qadb<br>Question-pool Digital electronics.qadb<br>Recueil de questions Electrotechnique.qadb<br>Recueil de questions Technique numerique.qadb |
| <u>N</u> om du fichier: Recueil d                                                                                                    | de questions Electrotechnique.qadb 🔹 Base de données questionneur 👻 Ougrir 🔽 Annuler                                                                                                    |

Cliquez sur le symbole « + » de la base de données ou sur le symbole « Elargir toutes... » dans la barre d'icônes pour visualiser les entrées de la compilation d'exercices.

| 😨 Sans          | nom - LUC       | CAS-NÜLLE I        | .abSoft Te       | stCreator |  |
|-----------------|-----------------|--------------------|------------------|-----------|--|
| <u>F</u> ichier | <u>E</u> dition | Affic <u>h</u> age | O <u>p</u> tions | 2         |  |
| 1 🖻             |                 |                    | } 2              | E   🐂     |  |
| Recueils        | de questio      | ns                 |                  |           |  |
| ° <u>-</u> 段    |                 | Υ-                 |                  |           |  |
|                 | Recueil de      | questions f        | lectrotec        | hnique    |  |

Les groupes de questions et les questions sont alors affichés.

**Remarque :** en cliquant avec la souris sur une question, la question et ses métadonnées (cf. chapitre 5.2.2 Créer des questions) apparaissent dans la fenêtre de prévisualisation.

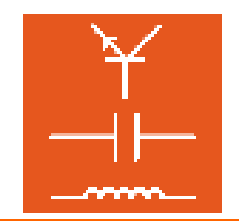

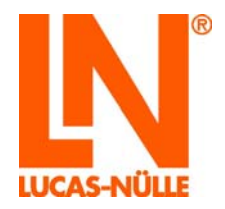

**Remarque :** les questions ne peuvent pas être éditées dans TestCreator. Mais les questions qui ont été choisies pour un examen peuvent être ouvertes et modifiées dans Questioner à l'aide du menu « Options ».

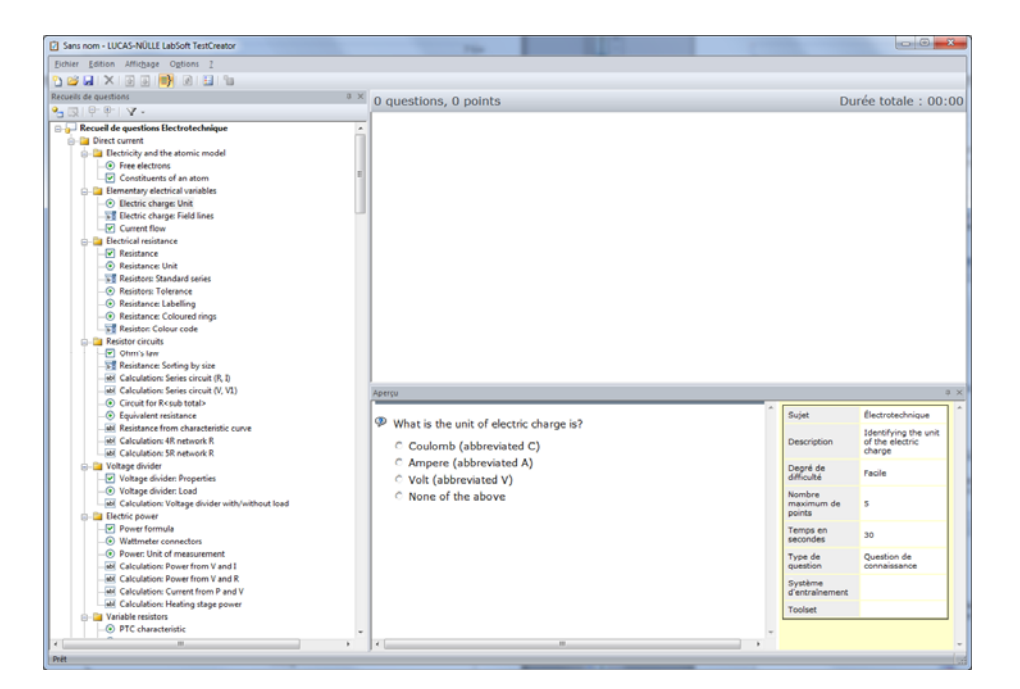

La barre d'icônes dans la fenêtre « Recueils de questions » est uniquement disponible pour l'édition des recueils de questions. Elle offre les possibilités suivantes.

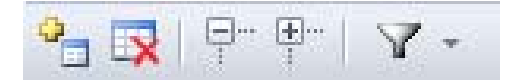

#### Ajouter un recueil de questions

•

Cliquez sur le bouton du haut pour ouvrir une fenêtre de dialogue permettant d'ajouter un recueil de questions (fichier qadb). Cette compilation s'ajoute alors aux compilations déjà installées.

#### Supprimer un recueil de questions

| Ce symbole permet de retirer une compilation de la zone « Recueils de questions ». En cliquant |
|------------------------------------------------------------------------------------------------|
| sur le bouton, vous ouvrez une fenêtre de dialogue qui vous demande de confirmer la            |
| suppression.                                                                                   |

**Remarque :** le bouton est uniquement activé si l'entrée supérieure d'un recueil de questions (cliquez dessus auparavant avec la souris) est activée.

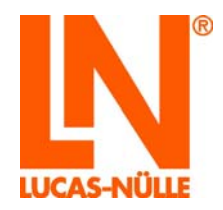

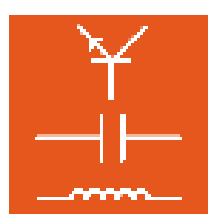

#### Elargir et réduire les entrées dans l'arborescence

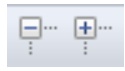

Les boutons ci-dessus permettent d'ouvrir et de refermer toutes les entrées (groupes) de l'arborescence. Le bouton gauche ouvre tous les groupes dans l'affichage, visualisant toutes les questions, et le bouton droit referme tous les groupes.

#### Définir / retirer des filtres

Ce bouton permet d'appliquer différentes fonctions de filtre aux compilations de questions et de retirer des filtres activés. Cliquez sur le bouton pour ouvrir un champ de dialogue permettant de choisir entre « Définir des filtres... » et « Supprimer des filtres ».

**« Définir des filtres... »** ouvre une fenêtre de dialogue vous permettant de déterminer les valeurs pour les différents critères de filtrage.

| Filtre | •                        |          |         | x |
|--------|--------------------------|----------|---------|---|
|        | Type de question         |          |         |   |
|        | Question de connaissance | <b>V</b> |         |   |
|        | Exercice de mesure ave   |          |         |   |
| ÷      | Sujet                    |          |         |   |
|        | Type de question         |          |         | = |
|        | Sélection individuelle   | <b>V</b> |         |   |
|        | Sélection multiple       | <b>V</b> |         |   |
|        | Texte à trous            | <b>V</b> |         |   |
|        | Appariement              | <b>V</b> |         |   |
|        | Texte libre              |          |         |   |
|        | Sélection d'images       |          |         |   |
|        | Matrice                  | <b>V</b> |         |   |
| Ð      | Degré de difficulté      |          |         | - |
|        | Svotàma d'antraînamar    | *        |         |   |
|        | Sélectionner             |          | ОК      |   |
|        | Désélectionner           |          | Annuler | • |

Cliquez sur devant les critères pour afficher les options disponibles. Lorsque la fenêtre est appelée pour la première fois, toutes les options sont activées. Cochez ou décochez les cases pour sélectionner ou désélectionner les options souhaitées. Ensuite, les questions correspondantes ne sont plus affichées dans l'arborescence.

**Conseil :** les boutons « Sélectionner » et « Désélectionner » vous permettent de traiter rapidement plusieurs entrées. La commande ne s'applique qu'aux entrées ouvertes, les autres restent inchangées.

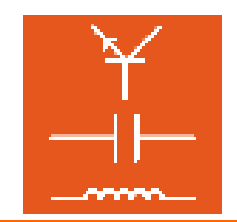

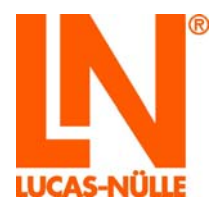

**« Supprimer les filtres »** retire tous les filtres activés auparavant, de sorte que toutes les questions de la compilation d'exercices sont à nouveau affichées.

Remarque importante : mieux vous gérez les métadonnées des questions, plus les filtres seront efficaces. Si des questions ne présentent aucune métadonnée ou des métadonnées insuffisantes, elles ne pourront pas être saisies par la fonction de filtrage. Les métadonnées manquantes peuvent être complétées avec LabSoft Questioner (cf. chapitre 5.2.2. Créer une nouvelle question).

#### 6.3 Sélection manuelle de questions pour un examen

Pour sélectionner manuellement des questions pour un examen, cliquez avec le bouton gauche de la souris sur la question souhaitée dans la zone « Recueils de questions » et, en maintenant le bouton de la souris enfoncé, déplacez-la dans la zone principale en haut à droite dans TestCreator, puis relâchez la souris (*drag & drop*). Une entrée avec titre de question, nombre de points, durée de traitement, degré de difficulté et répertoire de la base de données (fichier qadb) s'affiche alors. De plus, la question complète s'affiche avec toutes les métadonnées dans la vue « Aperçu ». La barre en couleur à droite de l'entrée symbolise le degré de difficulté de la question.

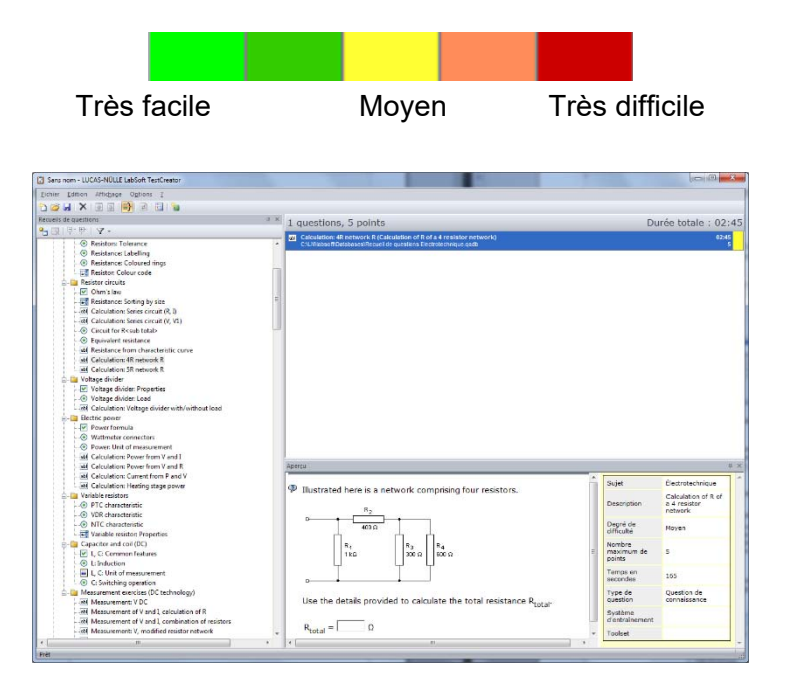

Déplacez successivement dans la fenêtre principale toutes les questions que vous souhaitez utiliser pour l'examen.

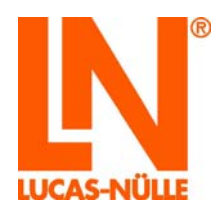

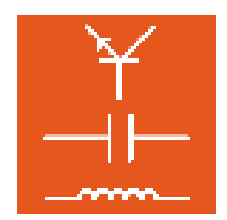

| 3 Sans nom - LUCAS-NEULE LabGoft TextCreator                                                                                                    |                                                                                                    |                                                                                                    | 1000                                                                                                    |
|----------------------------------------------------------------------------------------------------|----------------------------------------------------------------------------------------------------|----------------------------------------------------------------------------------------------------|----------------------------------------------------------------------------------------------------|
| ferter Lance anoger Options 1                                                                                                    |                                                                                                    |                                                                                                    |                                                                                                    |
|                                                                                                    |                                                                                                    |                                                                                                    |                                                                                                    |
| Number of guestions                                                                                                    | Counctions 45 points                                                                                                    | Durde                                                                                                    | totale : 2014                                                                                                    |
| 1 0 0 V-                                                                                                    | a donarrouna, 43 bourra                                                                                                    | Provide:                                                                                                    | totale : %                                                                                                    |
| G. The Property                                                                                                    | All Calculation: 4R network R (Calculation of R of a 4 remistor network)                                                                                                    |                                                                                                    | 82.45                                                                                                    |
| Power consumption                                                                                                    |                                                                                                    |                                                                                                    |                                                                                                    |
| (i) Star-delta changeover                                                                                                    | <ul> <li>Calculation Serves certain (R, 1) Calculate total resistance or a serves certain)<br/>C's, Valuer #Datasee/Teruel de questors Electritechnique palls</li> </ul>                                                                                                    |                                                                                                    | 81.50                                                                                                    |
| 🖶 📴 Measurement exercises                                                                                                    | al Calculation Power from V and I (Calculation: power of a resistor)                                                                                                    |                                                                                                    | 81.00                                                                                                    |
| att Measurement V, V,N, three-phase                                                                                                    | CLValsoRDatabaserRecord de guestions Decimient parts                                                                                                    |                                                                                                    |                                                                                                    |
| all Measurement U.N. dar Comparation with symmetric anangam-                                                                                                    | <ul> <li>BTC characteristic (Determination of variable resistor from characteristic)</li> </ul>                                                                                                    |                                                                                                    | 60.08                                                                                                    |
| Westerment Little circuit with automatric RC load                                                                                                    | C. Createst PC-experience in galaxies (second cardination of a second cardination of a second cardinat |                                                                                                    |                                                                                                    |
| Measurement L datta circuit with symmetric resistive load                                                                                                    | C.U.Viatos/Catabase/Record to suestons Dechrister patt                                                                                                    |                                                                                                    | 87.50                                                                                                    |
| Measurement: L delta circuit with asymmetric RC load                                                                                                    | Calculation: Current from P and V (Calculate current from given power)                                                                                                    |                                                                                                    | 81.00                                                                                                    |
| Measurements U, E S star R symmetric                                                                                                    | CLVMstachCatabasesFecuel de guestore Dectrotectrique galt                                                                                                    |                                                                                                    |                                                                                                    |
| Measurement: Q. [ 5 in deta circuit with symmetrical residue to                                                                                                    | w Unseurement RL - cul-off frequency (Measurement RL - determination cut-off frequency)                                                                                                    |                                                                                                    | 87:00                                                                                                    |
| 6 B Magnetics decisionagnetics                                                                                                    | C Unadad Considered Percart or guestions Excitorationgia spells                                                                                                    |                                                                                                    |                                                                                                    |
| Fill Ferry-magnetic substances                                                                                                    | (iii) Measurement: Impactory dependence of a transformer (Measurement: V of a koded transformer)<br>C'LMates/Catabaser/Instant is sussions factorischesus ands                                                                                                    |                                                                                                    | 82:30                                                                                                    |
| (i) Moneste france of attraction                                                                                                    |                                                                                                    |                                                                                                    | and the second second se                                                                                                    |
| and the second second s                                                                                                    | N. Jacon manually substances (Properties Seeril manually materials)                                                                                                    |                                                                                                    |                                                                                                    |
| Magnets interaction                                                                                                    | Ferte megneliz substances (Properties terrs-megnetic materials)     C.U.Satur/Colument/Ferterior (e.C.Sterring) ands                                                                                                    |                                                                                                    |                                                                                                    |
| Magnets: interaction     Magnets: field lines                                                                                                    | Instituten enagendis substances (Properties here enagentic materials)     2:3/Inter/Contenses/Instant in president (Institute/Institute)                                                                                                    |                                                                                                    |                                                                                                    |
| Magnets: interaction     Magnets: field lines     Magnets: field lines                                                                                                    | Forto-magnetic substances (Properties ton's-magnetic substance)     C.S. Status Distributered for the territory Conference and                                                                                                    |                                                                                                    |                                                                                                    |
| Magnetz interaction  Magnetz interaction  Magnetz field less  Careet-carrying conductor  Curreet-carrying conductor                                                                                                    | D Termin magnetis substances (Progenities here: anagenitic materials)<br>C.U.Bahard/Contensed/Initial in Genetice (accomplicity) andi.                                                                                                    |                                                                                                    | and a                                                                                                    |
|                                                                                                    | Ferre magnetic sublidiance of Physician Kino analysis (automate)     C.S. Name / Conjected Found in the sections (indirections and)                                                                                                    |                                                                                                    |                                                                                                    |
| Magnets the action     Magnets interaction     Magnets interaction     Magnets interaction     Commerc.carping conductor     Commerc.carping conductor     Magnets     Magnets     Magnets                                                                                                    | Internet seatchers all reported to the support indexed to      Contract/Guidesenthines in a service ( sub-sub-huse aut).                                                                                                    |                                                                                                    |                                                                                                    |
| Stripts interaction Mapping interaction Mapping interaction Constraints Constraints Const                                                                                                    | Instantingen Brundensberger Britten bei des seinen einen Brundensberger     Treisen Brundensberger Britten berecht der Brundensberger auf der Brundensberger auf der Brundensberge      |                                                                                                    | 1                                                                                                    |
| Magnets interaction     Magnets interaction     Magnets interaction     Magnets interaction     Constraint interaction     Constraint frame     Constraint frame     Constraint interaction     Magnets                                                                                                    | Internative Sections (Presented Non-Augustic Institute) (Characteristic International International  |                                                                                                    |                                                                                                    |
| Magnets relation     Magnets relation     Magnets relations     Magnets relations     Constraints     Constraints     Con                                                                                                    | Internet     Marcal Anticipation and Provide A State Angular Angular Angu      | Supel Dec                                                                                                    | ctriptes/hrigue                                                                                                    |
| Bygets steaction     Bygets steaction     Bygets steaction     Bygets steaction     Bygets     Control conjectuation     Control conjectuation     Control conjectuation     Control control     Control control     Control control     Control     Contro                                                                                                    | The second second       | Super Dec                                                                                                    | ctrystechnique<br>ganties fors-                                                                                                    |
| Magnets strendsm     Magnets strendsm     Magn                                                                                                    | Martine     Martine     M      | Tupet Description Pro                                                                                                    | Dystechnique<br>parties farro-<br>gaetie rate nate                                                                                                    |
| Compared to tensitive     Magnets tensitive     Magnets tensitive     Magnets tensitive     Magnets tensitive     Magnets     Magnets                                                                                                    | Annual statements and the solution of the solution of th       | Tupet Des<br>Description Pro<br>Dependent Pro                                                                                                    | tivites/higae<br>garties fors-<br>gretic resterials<br>in                                                                                                    |
| Magnets strenstom     Magnets strenstom     Magnets strenstom     Magnets strenstom     Magnets strenstom     Magnets     Magnets     Magnet     Magnet                                                                                                    | Press     Press     P      | Tayet Ora<br>Description Pro<br>Copyri de<br>Dispri de                                                                                                    | otrigtechnique<br>gestias farro-<br>guestic materials<br>gle                                                                                                    |
| Image is interaction           Image is interaction           Image is interactingon           Image is interactingon <td>Monormal and the solution of the solution of the solution</td> <td>Sujet En<br/>Description Pro<br/>Afford de<br/>Afford Test</td> <td>ctrytechnique<br/>gentiae farro-<br/>gentiae farro-<br/>gentiae farro-<br/>gentiae farro-<br/>gentiae farro-</td> | Monormal and the solution of the solution of the solution      | Sujet En<br>Description Pro<br>Afford de<br>Afford Test                                                                                                    | ctrytechnique<br>gentiae farro-<br>gentiae farro-<br>gentiae farro-<br>gentiae farro-<br>gentiae farro-                                                                                                    |
| Compared sensitive     Magnets sensitive     Magnets sensitive     Magnets sensitive     Compared     Compared     Co                                                                                                    | Annu     Annu         | Tiujet Des<br>Description Pro<br>Catopition Pro<br>Admunta Paul<br>Nordina<br>Nordina de S                                                                                                    | otrytes/miguet<br>gardiate ferror-<br>gardiate ferror-<br>gardiate ferror-<br>gardiate ferror-                                                                                                    |
| Magnets strenston     Magnets strenston     Magnets strenston     Magnets strenston     Magnets strenston     Magnets     Magnets                                                                                                    | In the second second seco      | Sujet Description Pro<br>Description Pro<br>deficient fac<br>deficient fac<br>porting de<br>Survive                                                                                                    | trytechnige<br>gestes farra-<br>geste miterialo<br>ple                                                                                                    |
| Bagets searches     Magets searches     Magets searches     Magets searches     Magets     Magets     Mag                                                                                                    | To the substances behave like a collection of small,<br>effective substances behave like a collection of small,<br>effective substances behave like a collection of small,<br>effective substances behave like a collection of small,<br>effective substances behave like a collection of small,<br>effective substances behave like a collection of small,<br>effective substances behave like a collection of small,<br>effective substances behave like a collection of small,<br>effective substances behave like a collection of small,<br>effective substances behave like a collection of small,<br>effective substances behave like a collection of small,<br>effective substances behave like a collection of small,<br>effective substances behave like and small small sma                              | Super         Energy of energy of energy of                                  | tria<br>(Cristechnique<br>genties favos-<br>genties realisation<br>ple                                                                                                    |
| Buguts stanting     Buguts stanting     Buguts stanting     Buguts stanting     Buguts stanting     Buguts     Buguts     Bugut                                                                                                    | Instruction of the following statements about ferro-magnetic substances are true?     Which of the following statements about ferro-magnetic substances are true?     Got substances behave like a collection of small, effortune are magnetic.     Got substances behave like a collection of small, effortune are magnetic.     Got substances always contain inco.     Got substances always contain inco.          | Tojet Decort<br>Decortifica Pro-<br>Decortification Pro-<br>diffuence<br>definisher Pro-<br>diffuence<br>porter<br>porter<br>porter<br>secondes S                                                                                                    | COversionale<br>gardine for                                                                                                    |
| Bagets steastin     Magets steastin     Magets steastin     Magets steastin     Magets steastin     Magets     Magets     Maget                                                                                                    | More than     Constructions behavior is that beta experime magnetic substances      Which of the following statements about ferro-magnetic substances      Which of the following statements about ferro-magnetic substances      To Such substances behave like a collection of small,      Such substances behave like a collection of small,      Such substances behave like a collection of small,      Such substances behave like a collection of small,      Such substances behave like a collection of small,      Such substances behave like a collection of small,      Such substances behave like a collection of small,      Such substances behave like a collection of small,      Such substances behave like like line fleets in the                                                                                                    | Stoper<br>Description Pro-<br>Cegori de Pro-<br>Statisticale Pro-<br>Pro-<br>Pro-<br>Pro-<br>Pro-<br>Pro-<br>Pro-<br>Pro-                                                                                                    | trates for<br>greater for<br>greater for<br>greater rear-<br>greater to a<br>section of<br>estion of<br>estion of<br>estion of                                                                                                    |
| Bagets searches     Magets searches     Magets searches     Magets searches     Magets searches     Magets     Maget                                                                                                    | Annuel and a second and a second and a second and a second a second a       | Studyet         Orac           Description         Prog.           Capping dat<br>disfluenza         Prog.           Nonchore measurement<br>aportes         Prog.           Tarraga en<br>escolordes         60           Type de question         60           Voudence         50                                                                                                    | ctrystechnice<br>parties favo-<br>garetic materials<br>jie<br>estion de<br>vansearius                                                                                                    |
| Appets reservice     Mappets reservice     Mappets reservice                                                                                                    | Constructions behaves between the base supports may be a support of the support of the supp      | Super Constraints of the Super Super | transformer<br>strategioner<br>particles form-<br>gardies form-<br>gardies form-<br>gar |
| Bagets sensitive     Bagets sensitive     Bage                                                                                                    | Provide and the set of the set of the s      | Bujet         Description           Description         Prograd de<br>disfundere<br>measure<br>measure<br>feature<br>feature<br>descriptionement         3           Type de<br>descriptionement         S         S           Type de<br>descriptionement         S         S           Type de<br>descriptionement         S         S           Trainel de<br>descriptionement         S         S                                                                                                    | chroniske<br>chroteschniske<br>geetise Alexa-<br>geetise Alexa-<br>geetise de<br>estion de<br>mansserium                                                                                                    |

**Conseil :** avant de sélectionner les questions, utilisez la fonction de filtrage pour limiter déjà la sélection en amont.

Pour retirer une question sélectionnée d'un examen, marquez la question et sélectionnez dans le menu « Edition » l'option « Supprimer ». Vous pouvez également utiliser le symbole 🗙 dans la barre d'icônes ou la touche « Suppr » de votre clavier.

# 6.4 Sélection automatique (aléatoire) de questions pour un examen

Pour sélectionner automatiquement des questions pour un examen, sélectionnez dans le menu

« Options » l'option « Créer un examen aléatoire... » ou cliquez sur le symbole 🗐 dans la barre d'icônes du programme principal. Une fenêtre de dialogue s'ouvre, permettant de définir les conditions pour la sélection des questions. Fondamentalement, vous pouvez indiquer deux critères (durée ou nombre de questions) pour la configuration automatique.

#### Durée de l'examen

Si cette option est activée, vous pouvez indiquer pour l'examen la durée souhaitée au format HH:MM:SS. TestCreator ajoute des questions, jusqu'à ce que la durée indiquée soit atteinte ou dépassée pour la première fois.

| Créer un examen aléatoire                                        | ×        |
|------------------------------------------------------------------|----------|
| Ourée d'examen (HH:MM:SS) :                                      | 30:00    |
| $\bigcirc$ <u>N</u> ombre de questions :                         | 10       |
| <u>D</u> urée en secondes pour<br>questions sans temps imparti : | 30       |
| Ajouter des questions à l'exame                                  | n actuel |
| ОК                                                               | nnuler   |

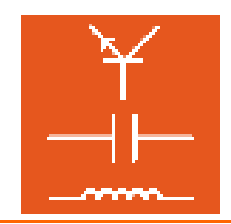

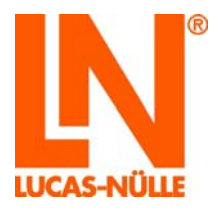

Ensuite, les questions sélectionnées sont affichées dans la fenêtre principale de TestCreator.

| 12 questions, 60 points                                                                                                    | Durée totale : 30:45 |
|----------------------------------------------------------------------------------------------------|----------------------|
| Measurement: I; R-network (Measurement: I, modified resistor network)     C:\LN\absoft\Databases\Recueil de questions Electrotechnique.qadb                                        | 04:00                |
| Variable resistor: Properties (Properties of variable resisitors)<br>C:\LN\labsoft\Databases\Recueil de questions Electrotechnique.qadb                                            | 01:15                |
| Current-carrying conductor (Choose correct properties of current-carrying conductor)<br>C:\LN\labsoft\Databases\Recueil de questions Electrotechnique.qadb                         | 00:45<br>5           |
| abi Measurement: I, delta circuit with asymmetric RC load (Delta circuit asymmetric: Measurement of line cur<br>C:\LN\labsoft\Databases\Recueil de questions Electrotechnique.qadb | rrents) 06:30        |
| Transformers: relationship between I and w (Transformers: relationship between I and w)<br>C:\LN\labsoft\Databases\Recueil de questions Electrotechnique.qadb                      | 00:30                |
| Disturbance variables: types (Disturbance variables: matching types)     C:\LN\labsof\Databases\Recueil de questions Electrotechnique.qadb                                         | 00:45<br>5           |
| Measurement: C - circuits (Measurement: reactance of 2 capacitors)     C:\LN\labsof\Databases\Recueil de questions Electrotechnique.qadb                                           | 08:00                |
| Coils: field lines (How to influency field lines of a coil)<br>C:\LN\labsof\Databases\Recueil de questions Electrotechnique.qadb                                                   | 01:00                |
| abi Measurement: RC, oscilloscope, calculation of T (Measurement: RC, oscilloscope, calculation of T)<br>C:\LN\labsof\Databases\Recueil de questions Electrotechnique.qadb         | 06:00                |
| Increased capacitance (How to increase capacitance)     C:\LN\absoft\Databases\Recueil de questions Electrotechnique.gadb                                                          | 00:30                |
| Comparison: analog/digital (Comparison: analog/digital instruments) C:\LN\labsoft\Databases\Recueil de questions Electrotechnique.qadb                                             | 01:00                |
|                                                                                                    | <b>T</b>             |

#### Nombre de questions

Avec cette option, le nombre de questions indiqué est sélectionné de manière aléatoire dans la compilation d'exercices.

| Créer un examen aléatoire                                | ×        |
|----------------------------------------------------------|----------|
| © <u>D</u> urée d'examen (HH:MM:SS) :                    | 45:00    |
| Nombre de questions :                                    | 15       |
| Durée en secondes pour<br>questions sans temps imparti : | 30       |
| Ajouter des questions à l'exame                          | n actuel |
| ОК А                                                     | nnuler   |

**Remarques** : si aucune durée de traitement n'a été définie dans les métadonnées pour une question, il est possible de déterminer une « durée de remplacement » dans le champ « Durée en secondes pour questions sans durée imposée ».

**Remarque :** si vous souhaitez ajouter des questions aléatoires aux questions déjà sélectionnées, activez l'option « Ajouter des questions à l'examen ». Ainsi, vous pouvez créer facilement plusieurs examens utilisant des questions en partie différentes et en partie identiques.

Ensuite, les questions sélectionnées sont affichées dans la fenêtre principale de TestCreator.

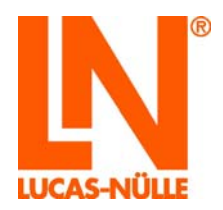

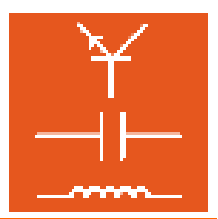

Pour retirer une question sélectionnée d'un examen, marquez la question et sélectionnez dans le menu « Edition » l'option « Effacer ». Vous pouvez également utiliser le symbole 🗙 dans la barre d'icônes ou la touche « Suppr » de votre clavier.

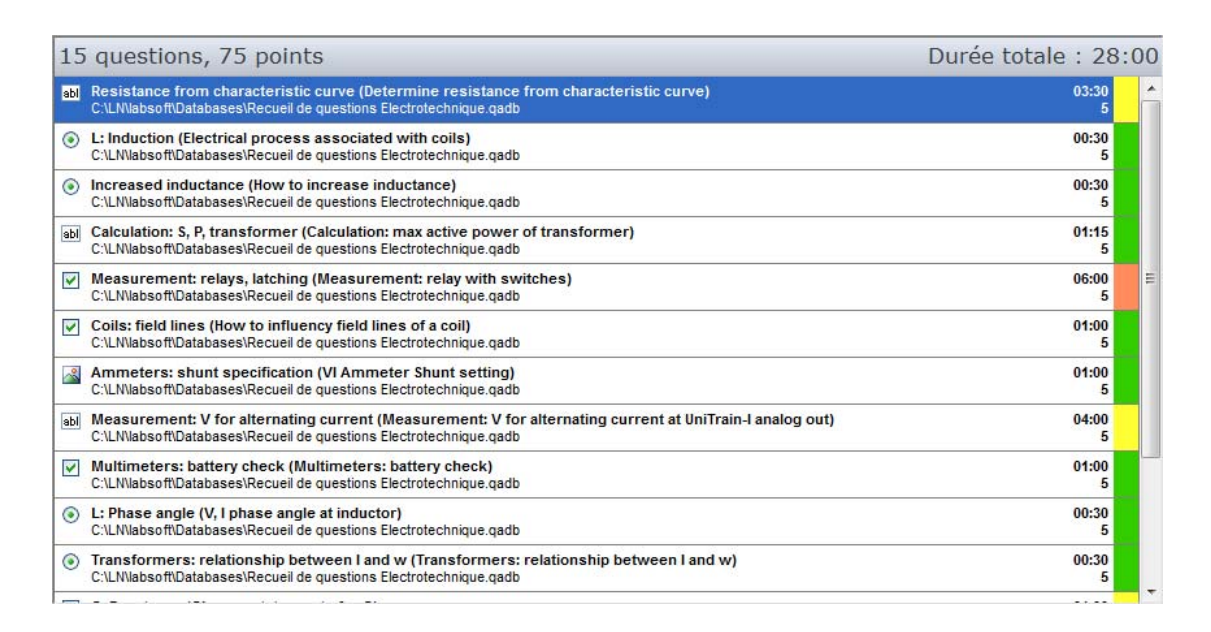

**Conseil :** avant de sélectionner les questions, utilisez la fonction de filtrage pour limiter déjà la sélection en amont.

#### 6.5 Exporter un examen

Après avoir sélectionné des questions pour un examen, vous pouvez créer l'examen. La procédure est similaire à celle qui vous permet de créer une page. Dans le menu **« Options »**, sélectionnez l'option **« Exporter l'examen... »** ou cliquez sur le symbole **a** dans la barre d'icônes. Une fenêtre de dialogue s'ouvre, permettant de saisir les exercices pour le nouvel examen.

| Désignation :          |                        | Enregisti<br>d'utilisati | rer pour groupes<br>eurs : |   |
|------------------------|------------------------|--------------------------|----------------------------|---|
| Controle               |                        | DCnew                    |                            | * |
| Dossier cible :        |                        |                          |                            |   |
|                        | (                      |                          |                            |   |
|                        |                        | Korea                    |                            |   |
| Durée (HH:MM:SS) :     | 30:30                  | LE_5_te                  | st                         |   |
|                        |                        | MAZ                      |                            | - |
| Changer l'ordre des    | questions au lancement | LIIII MC.                |                            |   |
| Afficher les résultats | en dernière nage       | <u>I</u> dentificatio    | n unique :                 |   |
| Anicher les resultata  | cirucificie page       | FRA_01D5                 | 7400                       |   |
| Afficher la prévisuali | sation dans LabSoft    |                          |                            |   |

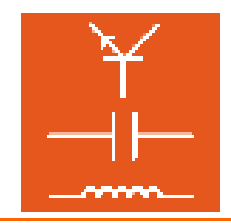

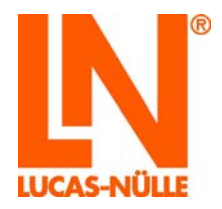

# **Désignation** Entrez le nom du nouvel examen. Le nom d'examen s'affichera plus tard dans LabSoft Manager dans la rubrique « Examens », dans le champ « Description », et dans la page d'accueil d'examen lorsque ce dernier sera démarré.

**Conseil :** sélectionnez un nom pertinent et unique pour retrouver facilement le test dans la liste des examens dans Manager.

**Dossier cible :** Cliquez sur le symbole de dossier 2 à la fin du champ de saisie pour déterminer un dossier sur le disque dur local ou dans le réseau dans lequel seront enregistrés les fichiers du test.

**Remarque importante :** un examen est constitué de plusieurs fichiers et dossiers. Aussi est-il recommandé de sélectionner un dossier approprié pour chaque nouvel examen, afin d'éviter d'écraser un examen existant. Si des fichiers d'un examen existant sont écrasés, cet examen ne pourra **plus** être effectué.

**Conseil :** pour obtenir une vue d'ensemble claire des fichiers, créez dans le dossier « BooksFRA » (dossier des cours installés), un nouveau dossier (par ex. « Examens ») et là, un sous-dossier pour le nouvel examen. Le répertoire complet du dossier « BooksFRA » est visible dans Manager, dans la rubrique « Cours » de la colonne « Emplacement ».

Durée :Dans ce champ, entrez la durée totale déterminée à partir des différentes<br/>questions pour traiter l'examen complet. Si vous souhaitez modifier la durée<br/>du traitement, tapez-en une autre au format « HH:MM:SS ».<br/>Remarque : lorsque la durée prévue pour le traitement est écoulée,<br/>l'examen est conclu automatiquement dans LabSoft.

De plus, vous pouvez activer différentes options dans la fenêtre de dialogue.

- Changer l'ordre des questions au lancement : avec cette option, l'ordre des questions est déterminé de façon aléatoire à chaque fois que l'examen est démarré dans LabSoft. Ainsi, il est difficile de copier sur l'écran du voisin.
- Afficher les résultats en dernière page : avec cette option, après avoir terminé l'examen, le candidat peut en voir tous les résultats en dernière page.
- Prévisualisation dans LabSoft : avec cette option, l'examen étant créé (clic sur le bouton « OK »), LabSoft lance automatiquement le mode de prévisualisation pour permettre de contrôler rapidement le nouvel examen.

**Remarque :** pour que LabSoft démarre en prévisualisation, il doit être fermé. Si LabSoft est ouvert, le mode de prévisualisation ne démarrera pas.

**Enregistrer pour groupes d'utilisateurs :** activez cette option pour enregistrer l'examen pour un ou plusieurs groupes d'utilisateurs. Après avoir activé cette option, vous pouvez sélectionner les groupes d'utilisateurs souhaités dans le champ audessous.

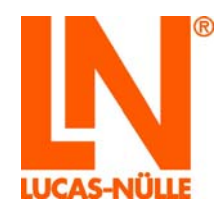

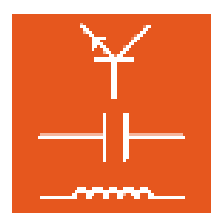

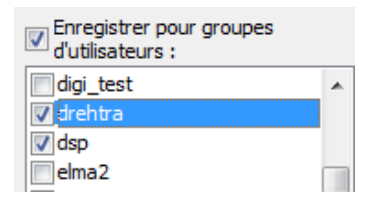

Identification unique : tout comme chaque cours (cf. chapitre 4.3 Créer un nouveau cours), chaque examen dans LabSoft présente une identification unique. Lorsque vous ouvrez la fenêtre de dialogue, une identification pour le nouvel examen est générée automatiquement. Si vous souhaitez la modifier, tapez-en une autre dans le champ de saisie.

Après avoir saisi tous les entrées, cliquez sur « OK » pour créer l'examen.

Remarque importante : si LabSoft Manager est ouvert, l'affichage des examens dans Manager n'est pas actualisé, bien que l'examen soit enregistré par TestCreator dans le fichier de configuration de LabSoft. C'est pourquoi, le programme LabSoft Manager doit toujours être fermé lorsque vous créez un nouvel examen. Si Manager est ouvert, choisissez l'option « Ne pas enregistrer les modifications » lors de la fermeture du programme, pour que l'entrée pour le nouvel examen ne soit pas perdue.

#### 6.6 Barre d'icônes et de menus dans TestCreator

La barre d'icônes sert essentiellement à éditer dans la fenêtre principale les questions sélectionnées et à effectuer des tâches générales. Les fonctions les plus courantes de TestCreator pour éditer les questions sélectionnées sont décrites par la suite. Les fonctions utilisées moins souvent se trouvent dans la barre de menus.

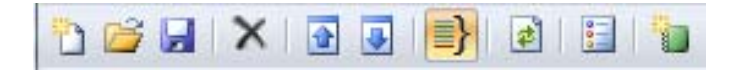

Les fonctions de la barre d'icônes de gauche à droite :

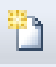

Nouveau : crée un nouveau projet vierge. Le programme est donc dans l'état tel que si vous veniez de le démarrer. Dans un projet, vous pouvez charger une ou plusieurs bases de données à la fois et activer des fonctions de filtrage. La commande « Enregistrer » (cf. ci-dessous) vous permet alors d'enregistrer ce projet sous un autre nom, pour l'ouvrir à nouveau si nécessaire.

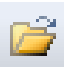

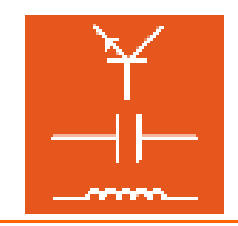

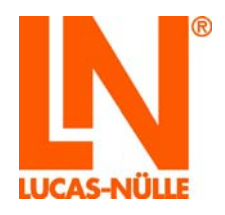

**Ouvrir :** ouvre une fenêtre de dialogue permettant d'ouvrir un projet TestCreator existant (xxx.tcproj). Le projet est alors chargé dans TestCreator avec toutes les bases de données et les filtres enregistrés pour ce projet, de même gu'avec toutes les guestions déjà sélectionnées.

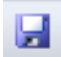

**Enregistrer :** enregistre les réglages actuels (bases de données chargées, filtres et questions déjà sélectionnées pour le projet). Si aucun projet n'est ouvert, les réglages actuels peuvent être enregistrés dans un nouveau projet.

## ×

**Supprimer :** supprime la question marquée de la liste des questions sélectionnées. Cette action ne peut pas être annulée. Mais la question peut à nouveau être ajoutée par *drag & drop* depuis la base de données.

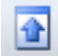

**Vers le haut :** déplace la question marquée d'une position vers le haut dans la liste des questions sélectionnées.

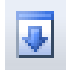

**Vers le bas :** déplace la question marquée d'une position vers le bas dans la liste des questions sélectionnées.

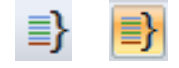

Maintenir les groupes de questions : lorsqu'un groupe de questions est sélectionné pour un examen, permet de maintenir le groupe sélectionné ou de le diviser en questions individuelles. Si un groupe est maintenu, les questions de ce groupe s'afficheront toutes dans une page pendant l'examen. Si un groupe est divisé en questions individuelles, chaque question s'affichera dans une page particulière. Cliquez sur le symbole pour activer ou désactiver l'option.

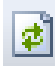

Mélanger : mélange l'ordre des questions sélectionnées pour un examen.

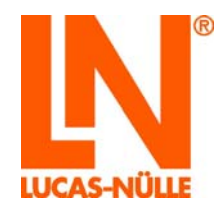

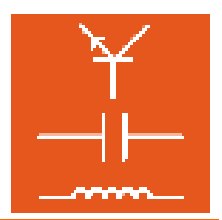

| Créer un examen aléatoire                                |
|----------------------------------------------------------|
| Durée d'examen (HH:MM:SS) : 30:00                        |
| $\bigcirc$ Nombre de questions :                         |
| Durée en secondes pour<br>questions sans temps imparti : |
| Ajouter des questions à l'examen actuel                  |
| OK Annuler                                               |

**Examen aléatoire :** ouvre une fenêtre de dialogue permettant la sélection automatique des questions pour un examen. Différentes options peuvent être sélectionnées dans la fenêtre de dialogue suivante (cf. 6.4 Sélection automatique (aléatoire) de questions pour un examen).

| Contrôle<br>Jossier able :                   | DCnew<br>HF<br>HUN      |
|----------------------------------------------|-------------------------|
| lossier cible :                              |                         |
|                                              |                         |
|                                              |                         |
|                                              | - Italia                |
| 00.00                                        | Korea                   |
| urée (HH:MM:SS) : 30:30                      | LE_5_test               |
| Characteristic des constitues en la constitu | E MAZ                   |
| Changer fordre des questions au lancement    | *                       |
| Afficher les régultats en dernière page      | Identification unique : |
| Afficiences resultats en derfilere page      |                         |
| Affecter les régultats en dernière page      | Identification unique : |

**Exporter l'examen :** ouvre une fenêtre de dialogue permettant la création automatique d'un examen aléatoire. Différentes options peuvent être sélectionnées dans la fenêtre de dialogue suivante (cf. 6.5 Exporter un examen).

8

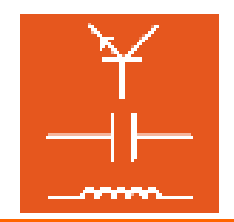

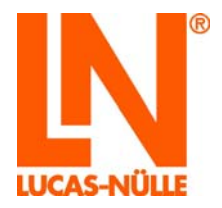

Les fonctions utilisées moins souvent se trouvent dans la barre de menus. Nous allons en décrire les principales ci-après. Les différentes options de menu ne sont pas décrites en détails dans ces instructions. Vous trouverez une description exacte des options de menu dans l'aide de TestCreator (*menu Aide / Thèmes de l'aide / LabSoft TestCreator*).

#### Menu « Edition »

**Effacer** supprime la question marquée de la liste des questions sélectionnées. Cette action ne peut pas être annulée. Mais la question peut à nouveau être ajoutée par *drag & drop* depuis la base de données.

Déplacer vers le haut : déplace la question marquée d'une position vers le haut dans la liste des questions sélectionnées.

- Déplacer vers le bas : déplace la question marquée d'une position vers le bas dans la liste des questions sélectionnées.
- Mélanger : mélange l'ordre des questions sélectionnées pour un examen.

#### Menu « Options »

**Créer un examen aléatoire :** ouvre une fenêtre de dialogue permettant la sélection automatique des questions pour un examen. Différentes options peuvent être sélectionnées dans la fenêtre de dialogue suivante (cf. 6.4 Sélection automatique (aléatoire) de questions pour un examen).

| Créer un examen aléatoire                                | ×        |
|----------------------------------------------------------|----------|
| <u>D</u> urée d'examen (HH:MM:SS):                       | 30:00    |
| $\bigcirc$ <u>N</u> ombre de questions :                 | 10       |
| Durée en secondes pour<br>questions sans temps imparti : | 30       |
| Ajouter des questions à l'exame                          | n actuel |
| ОК Аг                                                    | nuler    |

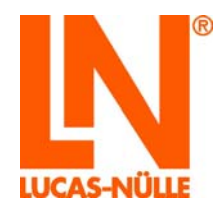

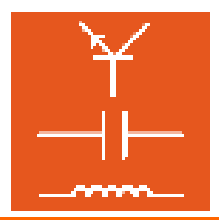

**Exporter l'examen...** : ouvre une fenêtre de dialogue permettant la création automatique d'un examen aléatoire. Différentes options peuvent être sélectionnées dans la fenêtre de dialogue suivante (cf. 6.5 Exporter un examen).

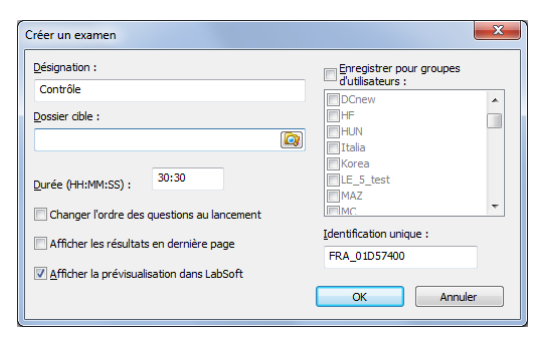

**Créer une version imprimable...** : ouvre une fenêtre de dialogue permettant la création automatique d'une version imprimable (version sur papier) de l'examen créé avec les questions sélectionnées. Vous pouvez utiliser cette version imprimable à des fins de documentation, mais aussi pour effectuer l'examen sur papier (dans ce cas, une évaluation électronique ne sera évidemment pas possible). L'examen est alors imprimé depuis la vue « Aperçu » de LabSoft. Pour cela, vous devez entrer les indications suivantes dans la fenêtre de dialogue. Ensuite, cliquez sur « OK ».

| Créer une version imprimable                |
|---------------------------------------------|
| Désignation :                               |
| Examen instruction                          |
| Dossier cible :                             |
| C:\LN\Jabsoft\BooksFRA\examen               |
| Durée (HH:MM:SS) :                          |
| ☑ Afficher la prévisualisation dans LabSoft |
| OK Annuler                                  |

**Désignation :** entrez le titre de l'examen. Ce titre s'affichera sur la page de garde de l'examen.

**Dossier cible :** cliquez sur le symbole de dossier is à la fin du champ de saisie pour déterminer un dossier sur le disque dur local ou dans le réseau dans lequel sera enregistrée la version imprimable.

**Durée :** entrez la durée prévue pour le traitement de l'examen. Cette durée s'affichera sur la page de garde de l'examen.

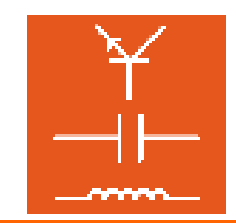

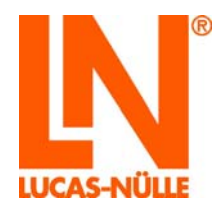

Afficher la prévisualisation dans LabSoft : activez cette option pour ouvrir ou imprimer la version imprimable directement après dans LabSoft.

**Remarque :** pour que LabSoft démarre en prévisualisation, il doit être fermé. Si LabSoft est ouvert, le mode de prévisualisation ne démarrera pas.

**Ouvrir dans Questioner :** cette option ouvre dans le programme Questioner la question qui est active dans la fenêtre principale. La question peut être éditée et modifiée ensuite dans Questioner. Si vous créez ensuite l'examen, la question modifiée est reprise automatiquement dans l'examen.

**Remarque :** pour que la question modifiée s'affiche dans la prévisualisation de TestCreator, vous devez d'abord cliquer dessus dans la zone « Recueils de questions ». Les métadonnées modifiées sur la question sélectionnée dans la zone principale ne sont visibles que lorsque la question est à nouveau déplacée dans la zone principale.

Maintenir des groupes de questions : lorsqu'un groupe de questions est sélectionné pour un examen, cette option permet de maintenir le groupe sélectionné ou de le diviser en questions individuelles. Si un groupe est maintenu, les questions de ce groupe s'afficheront toutes dans une page pendant l'examen. Si un groupe est divisé en questions individuelles, chaque question s'affichera dans une page particulière. Cliquez sur l'option de menu pour l'activer ou la désactiver. L'état actuel de l'option est signalé par le symbole correspondant dans la barre d'icônes.

Activée :

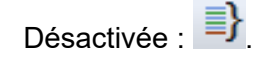

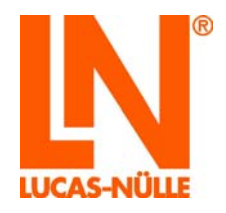

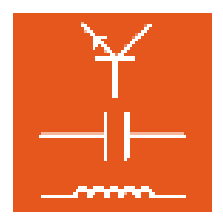

## 7. Reporter

Le programme LabSoft Reporter permet de suivre confortablement l'avancement des utilisateurs dans les différents cours. Après conclusion de l'examen, les résultats peuvent être appelés et évalués immédiatement. Pour cela, Reporter propose une multitude d'évaluations.

## 7.1 Démarrage

Démarrez Reporter en cliquant sur le bouton « Démarrer » de la barre des tâches Windows. Si vous n'avez pas modifié au cours de l'installation le réglage pour le symbole du programme, vous trouverez celui-ci sous

Démarrer → Programmes (all Apps)→ Classroom Manager →Reporter

| Sélection langue            |
|-----------------------------|
| Choisissez une langue :     |
| français $\sim$             |
| ОК                          |
| Ne plus afficher ce message |

Dans le champ déroulant, sélectionnez la langue de votre choix pour le programme et cliquez sur « OK ». Si le programme n'est installé que dans une seule langue, cette fenêtre ne s'affiche pas et le programme démarre directement.

**Remarque :** vous pouvez désactiver la fenêtre pour la sélection de la langue en cliquant sur le bouton « Ne plus afficher ce message ». Reporter est alors toujours démarré dans la langue réglée. Pour activer de nouveau la fenêtre, vous devez maintenir la touche « Shift » pressée pendant le démarrage.

**Remarque :** directement après avoir démarré, Reporter charge les données requises. Selon le nombre d'utilisateurs et de cours inscrits, cette opération peut prendre un certain temps. Veuillez patienter, jusqu'à ce que le chargement des données soit terminé.

| Configuration                                                   |  |
|-----------------------------------------------------------------|--|
| La configuration est en cours de lecture.<br>Veuillez patienter |  |
|                                                                 |  |

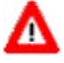

**Remarque importante :** Reporter n'est démarré que si le dongle USB fourni est enfiché dans l'un des ports USB de l'ordinateur. Sans le dongle USB, le programme ne démarre pas et le message d'erreur suivant s'affiche :

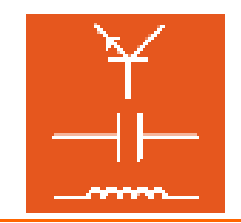

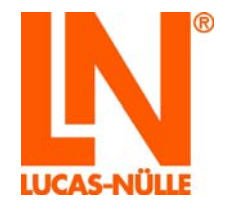

| LabSoft R | eporter                                                                                    | × |
|-----------|--------------------------------------------------------------------------------------------|---|
| ×         | Dongle not found!<br>Please connect the dongle to a free USB port and restart the program. |   |
|           | OK                                                                                         |   |

Une fois Reporter démarré, la fenêtre Configuration affiche tous les groupes inscrits dans Manager. L'évaluation des différents utilisateurs, cours ou examens s'effectue alors sur la base de ces groupes. Les résultats s'affichent en fonction de la sélection choisie dans la fenêtre principale (en bas à droite dans la figure).

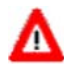

Remarque importante : d'une manière générale, l'évaluation n'est accessible qu'aux utilisateurs inscrits. Les utilisateurs inscrits sont ceux qui sont enregistrés dans la rubrique « Utilisateurs » de LabSoft Manager (cf. chapitre 3.4 LabSoft Manager, rubrique « Utilisateurs »).

|                                            | <br> |
|--------------------------------------------|------|
|                                            | ×    |
| Eichier Beglage Affrichage I               |      |
|                                            | M    |
| Configuration a x                          | <br> |
|                                            |      |
| Parcourir                                  |      |
| 📴 Groupes 🦷                                |      |
| ALB                                        |      |
|                                            |      |
| 🕞 anfänger                                 |      |
| - angola                                   |      |
| g- arabic                                  |      |
| australia                                  |      |
| autom                                      |      |
| la Automotive engineering Bus technologies |      |
| beginners                                  |      |
| b B GR, test                               |      |
| bruw                                       |      |
| brad_esn                                   |      |
|                                            |      |
|                                            |      |
|                                            |      |
| a dente                                    |      |
| group the second                           |      |
|                                            |      |
| Electrical Engineering 14 Year             |      |
| Electrical Engineering Basics 1st year     |      |
| eima2                                      |      |
| elmas                                      |      |
| P english                                  |      |
| estonia                                    |      |
| Francosisch                                |      |
| J HF                                       |      |
| ju indonesia                               |      |
| ju instr                                   |      |
| g- Italia                                  |      |
| <mark>▶ kfz,test</mark>                    |      |
| <mark>} </mark> Korea                      |      |
| LE_5_test                                  |      |
| lu- magn                                   |      |
| j-Imanager_test1 v                         |      |

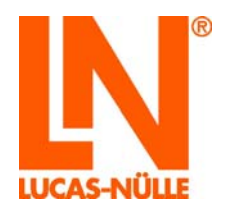

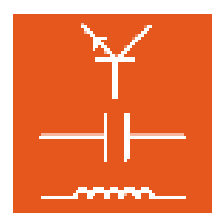

## 7.2 La fenêtre Configuration

La fenêtre « Configuration » présente les groupes, utilisateurs et cours ou examens inscrits dans Manager. Les symboles de la barre d'outils permettent de basculer entre les cours et les examens. La disposition s'effectue selon les groupes inscrits.

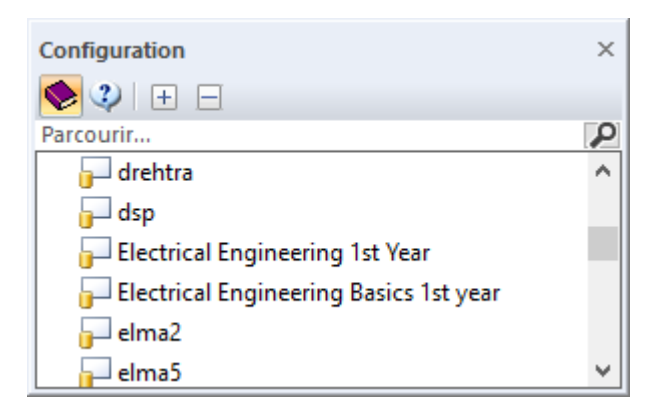

La barre d'outils comprend les entrées suivantes :

+

- Affichage des cours ; la fenêtre Configuration affiche les groupes, les utilisateurs et les cours.
- Affichage des examens ; la fenêtre Configuration affiche les groupes, les utilisateurs et les examens.
  - Agrandit toutes les entrées
    - Réduit toutes les entrées

Sous la barre d'outils se trouve un champ de saisie permettant d'effectuer une recherche dans la fenêtre de configuration. Lorsque vous tapez un terme, le système recherche automatiquement la séquence de caractères dans la fenêtre de configuration et affiche les occurrences. La suppression du terme recherche ou un clic de souris sur le symbole de la loupe entraîne de nouveau l'affichage de toutes les entrées.

Un clic de souris sur un groupe élargit l'affichage pour ce groupe à « Utilisateurs » et « Cours » ou « Utilisateurs » et « Examens », selon que vous avez sélectionné les cours ou les examens dans la barre d'outils de la fenêtre de configuration. Un nouveau clic sur les utilisateurs et les cours ou les examens affiche alors les différents utilisateurs et cours ou examens du groupe.

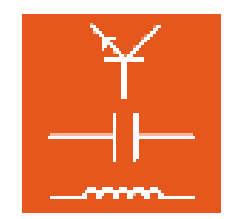

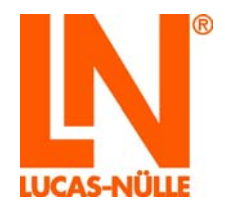

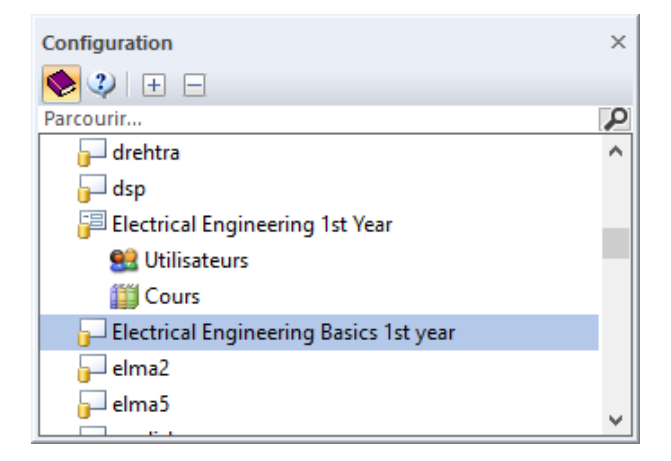

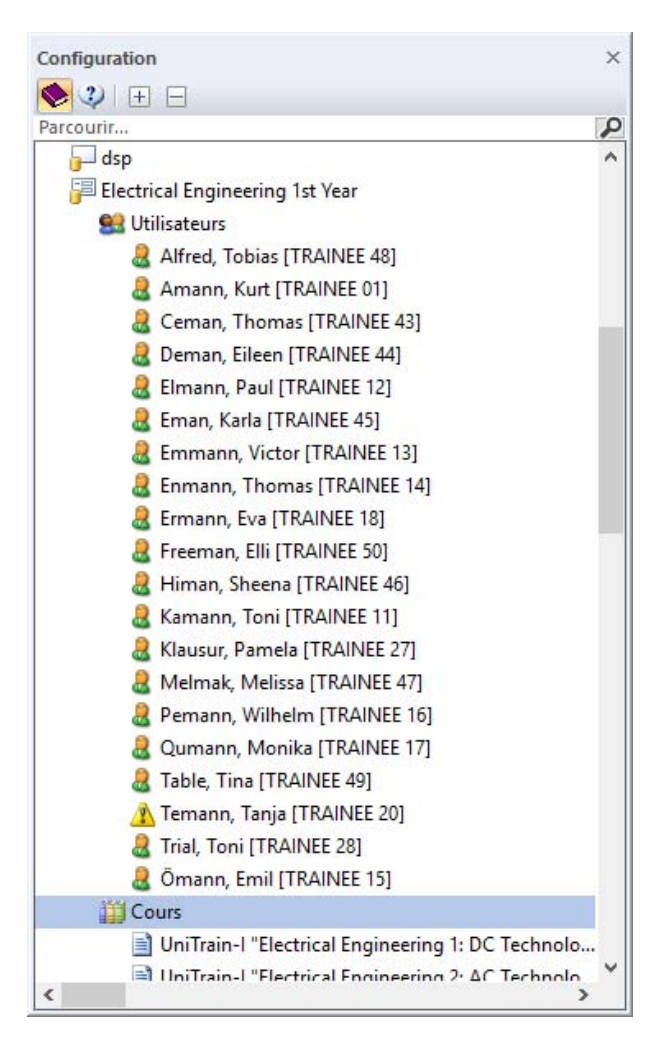

**Remarque :** Si un fichier d'utilisateurs ou un cours / un examen ne sont pas disponibles, la fenêtre de configuration l'indique par le symbole <u>A</u>.

Un clic sur les cours affiche d'abord tous les cours du groupe dans la fenêtre principale.

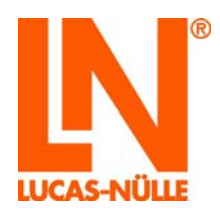

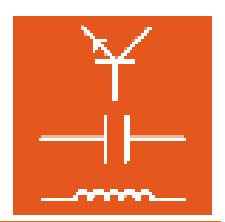

| A LUCAS-NÜLLE LabSoft Reporter                      |                                                                          | -  | ΟX  |
|-----------------------------------------------------|--------------------------------------------------------------------------|----|-----|
| Eichier Béglage Affichage 2                         |                                                                          |    |     |
|                                                     |                                                                          |    | M   |
| Configuration 3 X                                   |                                                                          |    |     |
|                                                     | Cours pour Electrical Engineering 1st Year                               | -  |     |
| Parcourir                                           | UniTrain-I "Electrical Engineering 1: DC Technology"                     |    |     |
| - dsp                                               |                                                                          | 86 | 122 |
| Electrical Engineering 1st Year                     | UniTrain-I "Electrical Engineering 2: AC Technology"                     |    |     |
| Stateurs Stateurs                                   |                                                                          | 92 | 108 |
| 20 Cours                                            | Unificain-L'Electrical Engineering 3: 3-phase Technology'                |    |     |
| UniTrain-I "Electrical Engineering 1: DC Technolo   |                                                                          | 35 | 71  |
| UniTrain-I "Electrical Engineering 2: AC Technolo   | Inflain Pflatkial Padessian & Manastim Flatsmanastim'                    |    |     |
| UniTrain-I "Electrical Engineering 3: 3-phase Tec   | ommanne crecurcar cirgin eening 4: magnetismic recuromagnetismi          | 59 | 66  |
| UniTrain-I "Electrical Engineering 4: Magnetism/    |                                                                          |    |     |
| UniTrain-I "Electrical Engineering 5: Measuring w   | UniTrain-I "Electrical Engineering 5: Measuring with a Multimeter"       | 41 | 56  |
| UniTrain-I "Electrical Engineering 6: Circuit Analy |                                                                          |    |     |
| UniTrain-I "Electrical Engineering 7: EMC"          | UniTrain-I "Electrical Engineering 6: Circuit Analysis"                  | 48 | 64  |
| Uni Train-I "Electrical Engineering 8: Measuremen   |                                                                          |    |     |
| leterchical engineering basics ist year             | UniTrain-I "Electrical Engineering 7: EMC"                               | 41 | 53  |
| emaz<br>alma5                                       |                                                                          |    | 33  |
| english                                             | UniTrain-1 "Electrical Engineering &: Measurements with an Oscilloscope" | 27 | 64  |
| estonia                                             |                                                                          | 21 | 34  |
| Französisch                                         |                                                                          |    |     |
| - HF                                                |                                                                          |    |     |
| indonesia                                           |                                                                          |    |     |
| - instr                                             |                                                                          |    |     |
| 🕞 Italia                                            |                                                                          |    |     |
| 🕞 kfz_test                                          |                                                                          |    |     |
| - Korea                                             |                                                                          |    |     |
| LE_5_test                                           |                                                                          |    |     |
| p magn                                              |                                                                          |    |     |
| - manager_test1                                     |                                                                          |    |     |
| u manager_test2                                     |                                                                          |    |     |
| Junanager_test3                                     |                                                                          |    |     |
| MAL DAG                                             |                                                                          |    |     |
| g- m.                                               |                                                                          |    |     |
| g messeconik                                        |                                                                          |    |     |
|                                                     |                                                                          |    |     |
|                                                     |                                                                          |    |     |
|                                                     |                                                                          |    |     |
| ,                                                   | p                                                                        |    |     |

Lorsqu'un utilisateur est sélectionné, la fenêtre principale affiche sous la forme d'une liste l'avancement de l'utilisateur dans ses cours. Les deux couleurs symbolisent le pourcentage des questions répondues correctement et des pages visitées. L'écran affiche le pourcentage de temps passé dans le cours, de pages visitées, de questions répondues correctement et le « facteur deviné ». Le facteur deviné indique le rapport entre la répétition des questions et les questions répondues correctement du premier coup.

| *A LUCAS-NÜLLE LabSoft Reporter                           |                                                                        |       |      | -    | o x |
|-----------------------------------------------------------|------------------------------------------------------------------------|-------|------|------|-----|
| Eichier Béglage Affichage I                               |                                                                        |       |      |      |     |
| 🥶 🚓 🔚 🖂 🖻 + 🗇 🛧                                           |                                                                        |       |      |      |     |
| Configuration 9                                           | Elmano Duul (TDAINEE 12) membro de Electrical Engineering 1st Vear     |       | D2.  |      |     |
| 🔶 🧶 🛨 😑                                                   | Eimann, Paur (Trokines 12), memore de siecurcar engineering ist rear   | 9     | -11  |      |     |
| Parcourir                                                 | UniTrain-I 'Electrical Engineering 1: DC Technology'                   | 00:28 | 100% | 68%  | 20% |
| 🗗 dsp                                                     |                                                                        |       |      |      |     |
| Electrical Engineering 1st Year                           | UniTrain-I 'Electrical Engineering 2: AC Technology'                   | 00-07 | 3.8% | 13%  | 0%  |
| Se Utilisateurs                                           |                                                                        | 00.07 | 30%  | 1376 | 076 |
| Alfred, Tobias [TRAINEE 48]                               | UniTrain-I 'Electrical Engineering 3: 3-phase Technology'              | 00.00 | ~~   | 000  |     |
| Amann, Kurt [TRAINEE 01]                                  |                                                                        | 00:00 | 0%   | 0%   |     |
| Ceman, Thomas [TRAINEE 43]                                | UniTrain-I "Electrical Engineering 4: Magnetism/Electromagnetism"      |       |      |      |     |
| Elmann, Elleen [TRAINEE 44]     Elmann, Paul [TRAINEE 12] |                                                                        | 00:02 | 100% | 100% | 0%  |
| Renan Karla (TRAINEF 45)                                  | UniTrain-I "Electrical Engineering 5: Measuring with a Multimeter"     |       |      |      |     |
| Remmann, Victor [TRAINEE 13]                              |                                                                        | 00:05 | 61%  | 16%  | 33% |
| Enmann, Thomas (TRAINEE 14)                               | Unificational "Electrical Engineering & Circuit Analysis"              |       |      |      |     |
| Ermann, Eva [TRAINEE 18]                                  |                                                                        | 00:00 | 0%   | 0%   |     |
| Ereeman, Elli [TRAINEE 50]                                | Haffain Fflattical Conjunction 2: CMC:                                 |       |      |      |     |
| 8 Himan, Sheena [TRAINEE 46]                              |                                                                        | 00:00 | 0%   | 0%   |     |
| 🄱 Kamann, Toni [TRAINEE 11]                               | Telfale I Madrid Ecologica & Maxweenetruith as Arciterces'             |       |      |      |     |
| a Klausur, Pamela [TRAINEE 27]                            | Onitrain-L Electrical Engineering at weasurements with an Oscilloscope | 00:09 | 89%  | 31%  | 35% |
| 4 Melmak, Melissa [TRAINEE 47]                            |                                                                        |       |      |      |     |
| Pemann, Wilhelm [TRAINEE 16]                              |                                                                        |       |      |      |     |
| Qumann, Monika [TRAINEE 17]                               |                                                                        |       |      |      |     |
| Table, Tina [TRAINEE 49]                                  |                                                                        |       |      |      |     |
| 🔥 Temann, Tanja [TRAINEE 20]                              |                                                                        |       |      |      |     |
| Trial, Toni [TRAINEE 28]                                  |                                                                        |       |      |      |     |
| 2 Omann, Emil [TRAINEE 15]                                |                                                                        |       |      |      |     |
| Cours                                                     |                                                                        |       |      |      |     |
| UniTrain-I "Electrical Engineering 1: DC Technolo         |                                                                        |       |      |      |     |
| UniTrain-I "Electrical Engineering 2: AC Technolo         |                                                                        |       |      |      |     |
| UniTrain-I "Electrical Engineering 3: 3-phase Tec         |                                                                        |       |      |      |     |
| UniTrain-I "Electrical Engineering 4: Magnetism/          |                                                                        |       |      |      |     |
| UniTrain-I "Electrical Engineering 5: Measuring w         |                                                                        |       |      |      |     |
| UniTrain-I "Electrical Engineering & Circuit Analy        |                                                                        |       |      |      |     |
| UniTrain-I "Electrical Engineering 7: EMC"                |                                                                        |       |      |      |     |
| UniTrain-I "Electrical Engineering & Measuremen           |                                                                        |       |      |      |     |
| Physical Physics Busics Barley Laborer                    | V III                                                                  |       |      |      |     |
| ·,                                                        |                                                                        |       |      |      |     |

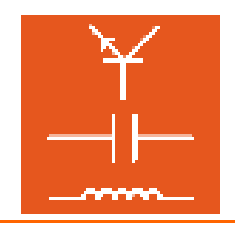

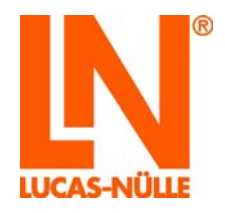

Lorsqu'un cours est sélectionné, la fenêtre principale affiche l'avancement de tous les utilisateurs du groupe dans ce cours. L'écran affiche le pourcentage de temps passé dans le cours, de pages visitées, de questions répondues correctement et le « facteur deviné ». Le facteur deviné indique le rapport entre la répétition des questions et les questions répondues correctement du premier coup.

| A LUCAS-NÜLLE LabSoft Reporter                 |                                                                      |       |       | -          |     | × |
|------------------------------------------------|----------------------------------------------------------------------|-------|-------|------------|-----|---|
| Fichier Réglage Affichage ?                    |                                                                      |       |       |            |     |   |
| 🖂 🚔 🖂 🗟 - [ A A ]                              |                                                                      |       |       |            |     |   |
| Configuration B X                              |                                                                      |       |       |            |     |   |
|                                                | UniTrain-I "Electrical Engineering 1: DC Technology" (122 questions) | 🕒     | -     | 2          | 0   |   |
| Parcourir                                      | Alfred, Tobias [TRAINEE 48]                                          |       |       |            |     |   |
| dsp                                            |                                                                      | 00:02 | 100%  | 100%       | 0%  |   |
| Electrical Engineering 1st Year                | Amann, Kurt (TRAINEE 01)                                             |       |       |            |     |   |
| SUtilisateurs                                  |                                                                      | 00:00 | 0%    | 0%         |     |   |
| Alfred, Tobias [TRAINEE 48]                    | Ceman Thomas (TRAINEE 47)                                            |       |       |            |     |   |
| Amann, Kurt [TRAINEE 01]                       | senari, menes (nemes es)                                             | 00:00 | 0%    | 0%         |     |   |
| 2 Ceman, Thomas [TRAINEE 43]                   |                                                                      | _     |       |            |     |   |
| Bernan, Eileen [TRAINEE 44]                    | Deman, Elleen [IRAINEE 44]                                           | 00:07 | 57%   | 23%        | 11% |   |
| Elmann, Paul [TRAINEE 12]                      |                                                                      |       |       |            |     |   |
| Eman, Karla [TRAINEE 45]                       | Elmann, Paul (TRAINEE 12)                                            | 00:28 | 100%  | 68%        | 20% |   |
| Emmann, Victor [TRAINEE 13]                    |                                                                      |       |       |            |     |   |
| Enmann, Thomas [TRAINEE 14]                    | Eman, Karla (TRAINEE 45)                                             | 00:00 | 0%    | 0%         |     |   |
| Ermann, Eva [TRAINEE 18]                       |                                                                      | 00.00 | 0.0   | 0.0        |     |   |
| Freeman, Elli [TRAINEE 50]                     | Emmann, Victor [TRAINEE 13]                                          | 00.04 | 2.404 | <i>c</i> N | 001 |   |
| Himan, Sheena [TRAINEE 46]                     |                                                                      |       | 2416  | 0.26       | Unk |   |
| Visual Ramela (TRAINEE 27)                     | Enmann, Thomas [TRAINEE 14]                                          |       | 1000  | 5.04       |     |   |
| Melmak Melicca [TRAINEE 27]                    |                                                                      | 00:01 | 100%  | 5%         | 0%  |   |
| Remann Wilhelm [TRAINFF 16]                    | Ermann, Eva [TRAINEE 18]                                             |       |       |            |     |   |
| Qumann, Monika [TRAINEE 17]                    |                                                                      | 00:00 | 0%    | 0%         |     |   |
| R Table, Tina (TRAINEE 49)                     | Freeman Fill (TRAINEE St)                                            |       |       |            |     |   |
| Temann, Tanja [TRAINEE 20]                     |                                                                      | 00:00 | 0%    | 0%         |     |   |
| Trial, Toni [TRAINEE 28]                       | Histo Chasos 70 AUEE JAI                                             |       |       |            |     |   |
| 8 Ömann, Emil [TRAINEE 15]                     |                                                                      | 00:01 | 24%   | 0%         |     |   |
| Cours Cours                                    |                                                                      |       |       |            |     |   |
| UniTrain-I "Electrical Engineering 1: DC Tech  | Kamann, Ioni (IKAINEE 11)                                            | 00:03 | 24%   | 14%        | 6%  |   |
| UniTrain-I "Electrical Engineering 2: AC Tech  |                                                                      |       |       |            |     |   |
| UniTrain-I "Electrical Engineering 3: 3-phase  | Klausur, Pamela [TRAINEE 27]                                         | 00:00 | 0%    | 0%         |     |   |
| UniTrain-I "Electrical Engineering 4: Magnetis |                                                                      |       |       |            |     |   |
| UniTrain-I "Electrical Engineering 5: Measurin | Melmak, Melissa (TRAINEE 47)                                         | 00:01 | 12%   | 6%         | 0%  |   |
| UniTrain-I "Electrical Engineering & Circuit A |                                                                      | 00.01 | 12.70 | 0.0        | 0.0 |   |
| UniTrain-1 "Electrical Engineering 7: EMC"     | Pemann, Wilhelm [TRAINEE 16]                                         | 00-00 | 001   | 096        |     |   |
| UniTrain-1 "Electrical Engineering & Measure   |                                                                      | 00:00 | 0%    | 0%         |     |   |
| Electrical Engineering Basics 1st year         | Qumann, Monika (TRAINEE 17)                                          |       |       |            |     |   |
| < >>                                           |                                                                      | 00:00 | 0%    | 0%         |     | × |

Si des examens sont sélectionnés à la place de cours et qu'un utilisateur est sélectionné, tous les examens s'affichent pour cet utilisateur. La longueur de la barre de couleur indique le nombre de points obtenus pour l'examen en question. Une barre blanche représente un examen qui n'a pas encore été passé, une barre complètement rouge indique le résultat « 0% ».

| * LUCAS-NÜLLE LabSoft Reporter    |                                                                       |       | -     |          | ×   |
|-----------------------------------|-----------------------------------------------------------------------|-------|-------|----------|-----|
| Eichier Béglage Affichage 2       |                                                                       |       |       |          |     |
| 😂 😂 🔚 🗷 🖻 -   쇼 주                 |                                                                       |       |       |          | M   |
| Configuration 3 ×                 | Demon Fileen (TRAINEE 44) membro de Electrical Engineering 1st Verr   |       | alla. |          |     |
| ۰ ا 💭 🗉                           | Deman, cheen (Troatvez 44), membre de Electrical Engineering 1st fear | 9     | π     |          |     |
| Parcourir P                       | Exam EE1                                                              | 00-00 | 096   | 0 (NA)   |     |
| Jap Asp ^                         |                                                                       | 00.00 | 0.96  | 0 (100)  |     |
| 🚰 Electrical Engineering 1st Year | Prüfung Elektrotechnik                                                |       |       |          |     |
| St Utilisateurs                   |                                                                       | 00:01 | 50%   | 4 (50-64 | (%) |
| Alfred, Tobias [TRAINEE 48]       | Tart Q.1                                                              |       |       |          |     |
| Amann, Kurt [TRAINEE 01]          |                                                                       | 00:01 | 67%   | 3 (66-80 | 1%) |
| 2 Ceman, Thomas [TRAINEE 43]      |                                                                       |       |       |          |     |
| 2 Deman, Eileen [TRAINEE 44]      | Test EE basics                                                        | 00:00 | 0%    | 0 (NA)   |     |
| Elmann, Paul [TRAINEE 12]         |                                                                       |       |       |          |     |
| Eman, Karla [TRAINEE 45]          | Test EE repetition                                                    | 00:01 | 100%  | 1 (92-10 | 103 |
| Emmann, Victor [TRAINEE 13]       |                                                                       | 00001 | 10070 | 1 (34-14 |     |
| Enmann, Thomas [TRAINEE 14]       |                                                                       |       |       |          |     |
| Ermann, Eva [TRAINEE 18]          |                                                                       |       |       |          |     |
| Freeman, Elli [TRAINEE 50]        |                                                                       |       |       |          |     |
| Himan, Sheena [TRAINEE 46]        |                                                                       |       |       |          |     |
| Kamann, Toni [TRAINEE 11]         |                                                                       |       |       |          |     |
| & Klausur, Pamela [TRAINEE 27]    |                                                                       |       |       |          |     |
| 8 Melmak, Melissa [TRAINEE 47]    |                                                                       |       |       |          |     |
| Remann, Wilhelm [TRAINEE 16]      |                                                                       |       |       |          |     |
| Qumann, Monika [TRAINEE 17]       |                                                                       |       |       |          |     |
| 2 Table, Tina [TRAINEE 49]        |                                                                       |       |       |          |     |
| 🔥 Temann, Tanja [TRAINEE 20]      |                                                                       |       |       |          |     |
| 2 Trial, Toni [TRAINEE 28]        |                                                                       |       |       |          |     |
| 2 Omann, Emil [TRAINEE 15]        |                                                                       |       |       |          |     |
| L Examens                         |                                                                       |       |       |          |     |
| Test EE basics                    |                                                                       |       |       |          |     |
| Prüfung Elektrotechnik            |                                                                       |       |       |          |     |
| Test EE repetition                |                                                                       |       |       |          |     |
| Test 9.1                          |                                                                       |       |       |          |     |
| Exam EE1 v                        |                                                                       |       |       |          |     |

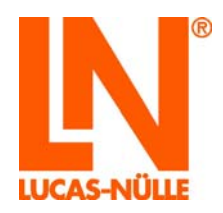

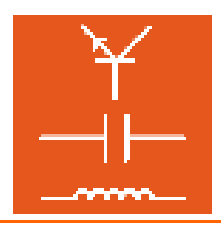

Lorsqu'un examen est sélectionné, l'écran affiche les résultats de tous les utilisateurs du groupe pour l'examen sélectionné.

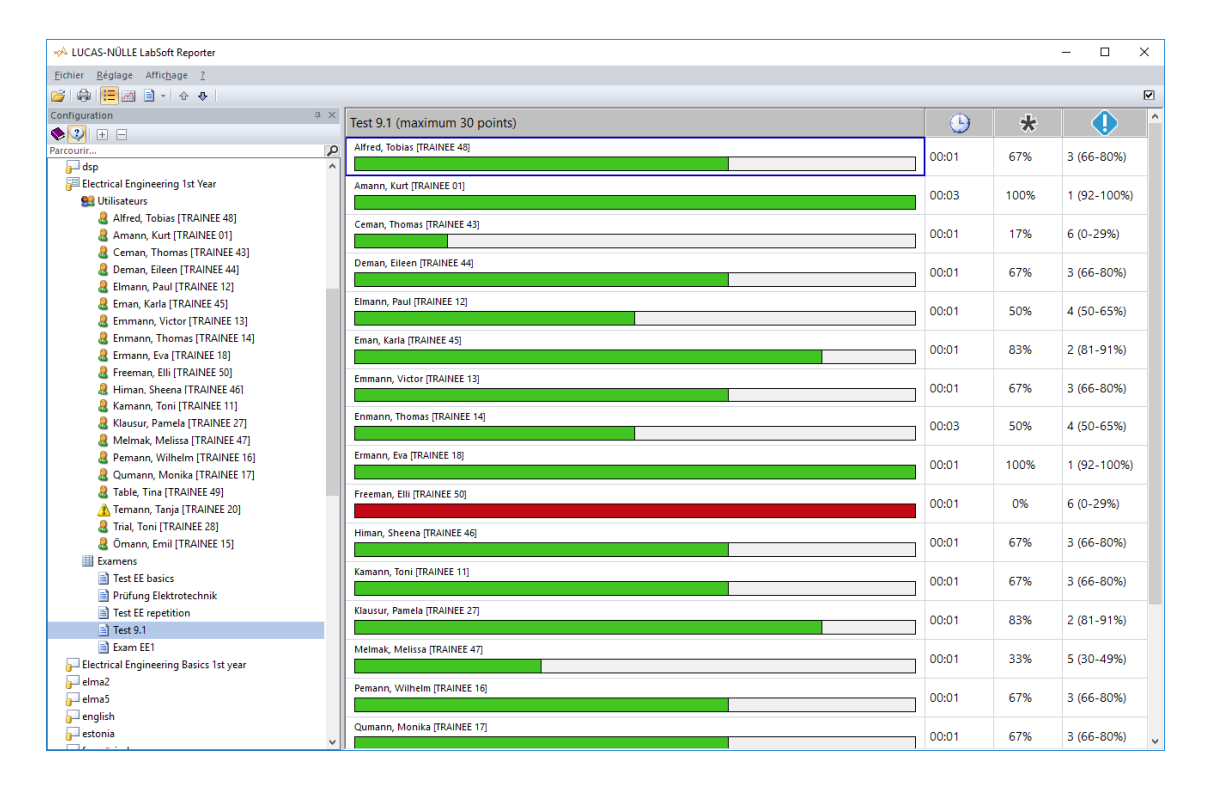

## 7.3 La zone d'affichage

La zone d'affichage, fenêtre principale, affiche les résultats en fonction de la sélection faite dans la fenêtre de configuration. Les données affichées peuvent être triées colonne par colonne dans l'ordre croissant ou décroissant. Le tri s'effectue avec un clic de souris sur l'en-tête de la colonne. Par défaut, le tri est croissant d'après les noms de cours, d'examen ou d'utilisateur.

A titre d'exemple, la figure suivante présente la même évaluation, une fois dans l'ordre croissant d'après les noms et une autre fois dans l'ordre décroissant d'après les résultats.

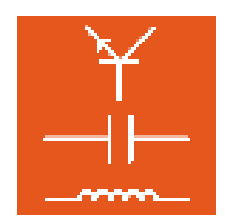

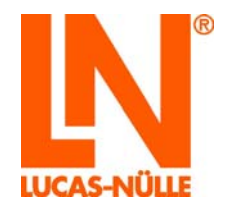

| - LUCAS-NÜLLE LabSoft Reporter         |      |                                     |           |       | - 0         | × |
|----------------------------------------|------|-------------------------------------|-----------|-------|-------------|---|
| Eichier Béglage Affichage I            |      |                                     |           |       |             |   |
| 2월 1월 🚝 🖂 🗎 이 수 🔶 👘                    |      |                                     |           |       |             |   |
| Configuration                          | # ×  | Test 9.1 (maximum 30 points)        |           | +     |             | ^ |
| ۰ 🕄 😣 🗉                                |      |                                     | -         | ~     | •           |   |
| Parcourir                              | ٩    | Affred, tobias [TRAINEE 43]         | 00:01     | 67%   | 3 (66-80%)  |   |
| Alfred, Tobias [TRAINEE 48]            | ^    |                                     |           |       |             |   |
| Amann, Kurt [TRAINEE 01]               |      | Amann, Kurt [TRAINEE 01]            | 00:03     | 100%  | 1 (92-100%) |   |
| Ceman, Thomas (TRAINEE 43)             |      |                                     |           |       |             |   |
| Elmann Paul (TRAINEE 12)               |      | Ceman, Thomas [TRAINEE 43]          | <br>00:01 | 17%   | 6 (0-29%)   |   |
| R Eman, Karla [TRAINEE 45]             |      |                                     |           |       | 0 (0 2510)  |   |
| R Emmann, Victor [TRAINEE 13]          |      | Deman, Eileen (TRAINEE 44)          | 00-01     | 67%   | 3 /66-9090  |   |
| Enmann, Thomas [TRAINEE 14]            |      |                                     | 00.01     | 07.76 | 5 (00-0076) |   |
| Ermann, Eva [TRAINEE 18]               | - 14 | Elmann, Paul (TRAINEE 12)           | 00.01     | 5.09/ | 4 (50 658)  |   |
| Ereeman, Elli [TRAINEE 50]             |      |                                     | 00001     | 30%   | 4 (50-65%)  |   |
| 8 Himan, Sheena [TRAINEE 46]           |      | Eman, Karla [TRAINEE 45]            |           |       |             |   |
| Kamann, Toni [TRAINEE 11]              |      |                                     | 00:01     | 83%   | 2 (81-91%)  |   |
| Klausur, Pamela [TRAINEE 27]           |      | Emmann, Victor (TRAINEE 13)         |           |       |             |   |
| Melmak, Melissa [TRAINEE 47]           |      |                                     | 00:01     | 67%   | 3 (66-80%)  |   |
| Pemann, Wilhelm [TRAINEE 16]           |      | Fomano Thomas (TRAINEE 14)          |           |       |             |   |
| Qumann, Monika [TRAINEE 17]            |      | Contrast Contrast Contrast Contrast | 00:03     | 50%   | 4 (50-65%)  |   |
| Table, Tina [TRAINEE 49]               |      | Emana Da (TRADEE 10)                |           |       |             |   |
| Temann, Tanja [TKAINE 20]              |      | Emain, eva (novince raj             | 00:01     | 100%  | 1 (92-100%) |   |
| Cinal, Ioni [IKAINEL 28]               |      |                                     |           |       |             |   |
| Comann, Emil (Trouver 15)              |      | Preeman, Elli (TRAINEE 50)          | 00:01     | 0%    | 6 (0-29%)   |   |
| Test FE havins                         |      |                                     |           |       |             |   |
| Prüfung Elektrotechnik                 |      | Himan, Sheena [IRAINEE 46]          | <br>00:01 | 67%   | 3 (66-80%)  |   |
| Test EE repetition                     |      |                                     |           |       | - ()        |   |
| ) Test 9.1                             | - 1  | Kamann, Toni [TRAINEE 11]           | <br>00:01 | 67%   | 3 (66-80%)  |   |
| Exam EE1                               |      |                                     | 00.01     | 01.20 | 5 (00-0070) |   |
| Electrical Engineering Basics 1st year |      | Klausur, Pamela (TRAINEE 27)        | 00-01     | 0.74/ | 2/21 0183   |   |
| 🕞 elma2                                |      |                                     | 00001     | 0378  | 2 (01-91%)  |   |
| 🕞 elma5                                |      | Melmak, Melissa [TRAINEE 47]        |           |       |             |   |
| 🕞 english                              |      |                                     | 00:01     | 33%   | 5 (30-49%)  |   |
| 🕞 estonia                              |      | Pemann, Wilhelm [TRAINEE 16]        |           |       |             |   |
| p französisch                          |      |                                     | 00:01     | 67%   | 3 (66-80%)  |   |
| 0- HF                                  |      | Oumann, Monika (TRAINEE 17)         |           |       |             |   |
| indonesia                              | ¥    |                                     | 00:01     | 67%   | 2 (66 208)  | ~ |

| A LUCAS-NÜLLE LabSoft Reporter         |                              |       |      | - 🗆 X        |
|----------------------------------------|------------------------------|-------|------|--------------|
| Eichier Béglage Affichage 1            |                              |       |      |              |
| 22 A 19 A 1 - A A                      |                              |       |      | M            |
| Configuration a                        | × [                          |       |      |              |
|                                        | Test 9.1 (maximum 30 points) |       | *    | •            |
| Parcourir                              | P Ermann, Eva [TRAINEE 18]   | 00-01 | 1008 | 1 (92, 1008) |
| Alfred, Tobias [TRAINEE 48]            |                              | 00001 | 100% | 1 (92+100%)  |
| Amann, Kurt [TRAINEE 01]               | Amann, Kurt [TRAINEE 01]     |       |      |              |
| Ceman, Thomas [TRAINEE 43]             |                              | 00:03 | 100% | 1 (92-100%)  |
| Bernan, Eileen [TRAINEE 44]            | Klausur, Pamela (TRAINEE 27) |       |      |              |
| Elmann, Paul [TRAINEE 12]              |                              | 00:01 | 83%  | 2 (81-91%)   |
| Eman, Karla [TRAINEE 45]               | Eman, Karla (TRAINEE 45)     |       |      |              |
| Emmann, Victor [TRAINEE 13]            | and a second second set      | 00:01 | 83%  | 2 (81-91%)   |
| Enmann, Thomas [TRAINEE 14]            | Ómann Emil (TRAINEE 15)      |       |      |              |
| Ermann, EVa [TRAINEE 10]               | Contract care (nonnee 12)    | 00:01 | 67%  | 3 (66-80%)   |
| B Himan Sheena [TRAINEE 46]            | Demana Withelm 770.1955 161  |       |      |              |
| R Kamann Toni (TRAINEE 11)             | Penant, whitein provide inj  | 00:01 | 67%  | 3 (66-80%)   |
| 8 Klausur, Pamela (TRAINEE 27)         |                              |       |      |              |
| A Melmak, Melissa [TRAINEE 47]         | Quinann, Monika (IRAINEE 17) | 00:01 | 67%  | 3 (66-80%)   |
| 8 Pemann, Wilhelm [TRAINEE 16]         |                              |       |      |              |
| Qumann, Monika [TRAINEE 17]            | Kamann, Toni (TRAINEE 11)    | 00:01 | 67%  | 3 (66-80%)   |
| Table, Tina [TRAINEE 49]               |                              |       |      |              |
| E Temann, Tanja [TRAINEE 20]           | Alfred, Tobias [TRAINEE 40]  | 00:01 | 67%  | 3 (66-80%)   |
| Trial, Toni [TRAINEE 28]               |                              |       |      | - (,         |
| Comann, Emil (TRAINEE 15)              | Emmann, Victor (TRAINEE 13)  | 00:01 | 67%  | 3 (66-80%)   |
| Examens                                |                              | 00101 | 0170 | 5 (00-00.0)  |
| I lest te basics                       | Deman, Eileen (TRAINEE 44)   | 00:01 | 67%  | 3 (66-80%)   |
| Text EE repetition                     |                              | 00.01 | 0776 | 5 (00-0070)  |
| Test 9.1                               | Himan, Sheena (TRAINEE 46)   | 00.01 | 67%  | 2 (66 9090)  |
| Exam EE1                               |                              | 00001 | 0/70 | 5 (00-00%)   |
| Electrical Engineering Basics 1st year | Enmann, Thomas (TRAINEE 14)  |       |      |              |
| elma2                                  |                              | 00:03 | 50%  | 4 (50-65%)   |
| 🕞 elmaS                                | Table, Tina (TRAINEE 49)     |       |      |              |
| 🕞 english                              |                              | 00:01 | 50%  | 4 (50-65%)   |
| 🕞 estonia                              | Trial, Toni (TRAINEE 28)     |       |      |              |
| - französisch                          |                              | 00:01 | 50%  | 4 (50-65%)   |
| 6 HF                                   | Elmann, Paul (TRAINEE 12)    |       |      |              |
| indonesia                              |                              | 00:01 | 5,0% | 4 (50-65%)   |

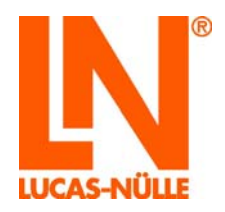

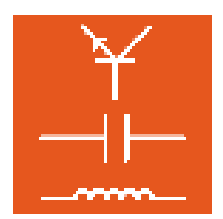

#### 7.4 Evaluations

Fondamentalement, trois vues sont disponibles pour l'évaluation des cours et quatre pour celle des examens. Les vues sont sélectionnées dans la barre d'outils. Les symboles suivants sont disponibles :

 $\sim$ 

Liste d'aperçu : selon la sélection effectuée dans le champ de configuration (utilisateur, cours, examen), affiche une liste de tous les cours ou examens d'un utilisateur ou une liste de tous les utilisateurs d'un examen ou d'un cours.

Evaluation de cours : selon la sélection effectuée dans le champ de configuration (utilisateur, cours, examen), affiche les résultats de tous les utilisateurs d'un groupe en fonction de l'évaluation d'un examen / d'un cours (plan de la classe). Lorsqu'un utilisateur est sélectionné dans la fenêtre de configuration, l'évaluation de tous les cours / examens de l'utilisateur s'affiche.

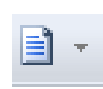

Liste de résultats : affiche les résultats individuels de toutes les questions d'un cours / d'un examen pour un utilisateur. Pour les examens, la touche fléchée permet d'afficher également les réponses données (rapport détaillé).

#### 7.4.1 Evaluation d'un cours

Lorsqu'un cours est sélectionné, un aperçu des résultats de tous les utilisateurs du groupe pour ce cours s'affiche d'abord sous la forme d'une liste. Un diagramme en barres est utilisé dans la première colonne pour un premier aperçu.

| UniTrain-I "Electrical Engineering 1: DC Technology" (122 questions) | <b></b> | Ŀ    |      | a   |
|----------------------------------------------------------------------|---------|------|------|-----|
| Alfred, Tobias [TRAINEE 48]                                          | 00:02   | 100% | 100% | 0%  |
| Amann, Kurt [TRAINEE 01]                                             | 00:00   | 0%   | 0%   |     |
| Ceman, Thomas [TRAINEE 43]                                           | 00:00   | 0%   | 0%   |     |
| Deman, Eileen [TRAINEE 44]                                           | 00:07   | 57%  | 23%  | 11% |
| Elmann, Paul [TRAINEE 12]                                            | 00:28   | 100% | 68%  | 20% |

La longueur de la barre de couleur symbolise l'avancement dans le cours, la couleur jaune le pourcentage de pages visitées et la couleur verte le pourcentage des questions répondues correctement. L'indication de la zone en vert se réfère à l'avancement global (jaune).

<sup>:=</sup> 

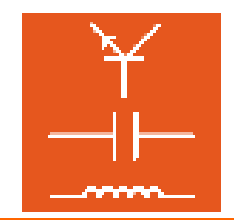

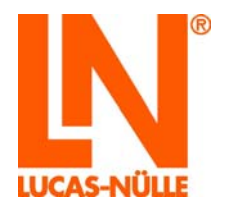

Les valeurs indiquées dans les autres colonnes ont la signification suivante :

|            | Temps pendant lequel l'utilisateur était connecté dans ce cours,<br>exprimé en heures : minutes.                                |
|------------|----------------------------------------------------------------------------------------------------|
|            | Pourcentage de pages visitées du cours, par rapport au nombre total des pages du cours.                                         |
| $\bigcirc$ | Pourcentage de questions répondues correctement, par rapport au nombre total des questions du cours.                            |
| 2          | Facteur deviné : nombre de répétitions par rapport au nombre total de questions répondues. La valeur est exprimée en pour cent. |

Basculer à l'évaluation du cours affiche l'évaluation du groupe entier pour ce cours. L'évaluation s'effectue sur la base du nombre de questions répondues correctement par rapport au nombre total des questions du cours.

| UniTrain-I "Electrical Engineering 1: DC Technology" (169 points) | <b>_</b> | - 88 | <ul> <li>Image: A start of the start of the start of</li></ul> |
|-------------------------------------------------------------------|----------|------|----------------------------------------------------------------------------------------------------|
| 0 (NA)                                                            | 00:01    | 12   |                                                                                                    |
| 1 (92-100%)                                                       | 00:02    | 1    | 100%                                                                                                    |
| 2 (81-91%)                                                        | 00:00    | 0    |                                                                                                    |
| 3 (67-80%)                                                        | 00:00    | 0    |                                                                                                    |
| 4 (50-66%)                                                        | 00:28    | 1    | 65%                                                                                                    |
| 5 (30-49%)                                                        | 00:00    | 0    |                                                                                                    |
| 6 (0-29%)                                                         | 00:03    | 6    | 11%                                                                                                    |

La longueur de la barre de couleur symbolise le nombre de membres du groupe par rapport au nombre total des membres du groupe. L'évaluation « 0 (NA) » signifie que le cours n'a pas encore été traité. Les valeurs indiquées dans les autres colonnes ont la signification suivante :

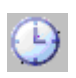

Temps moyen pendant lequel les utilisateurs étaient connectés dans le cours avec cette évaluation, exprimé en heures : minutes.

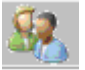

Nombre d'utilisateurs ayant obtenu cette évaluation.

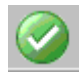

Moyenne du nombre de points obtenus par les utilisateurs avec cette évaluation (en %).

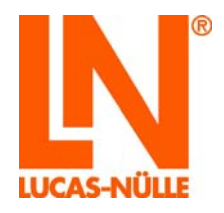

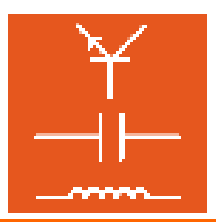

Basculer à la liste des résultats affiche alors le résultat détaillé des différents membres du groupe.

**Remarque :** Désactivée pour les cours, la fonction « Rapport détaillé » est uniquement disponible pour les examens (cf. paragraphe suivant 7.4.2).

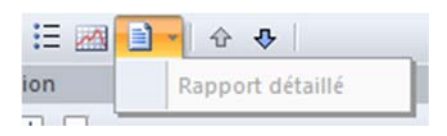

## UniTrain-I "Electrical Engineering 1: DC Technology" (Alfred, Tobias [TRAINEE 48])

| Test electricity             | 1 |   | 0 | - |   |
|------------------------------|---|---|---|---|---|
| Atoms                        | ۲ | 1 | 2 | ۲ | 2 |
| Electrons                    | ۲ | 1 | 1 | ۲ | 1 |
| Free electrons               | ۲ | 1 | 1 | ۲ | 1 |
| Test electrical properties   |   |   |   |   |   |
| Charges                      | ۲ | 1 | 2 | ۲ | 2 |
| Unit                         | ۲ | 1 | 1 | ۲ | 1 |
| Electric field               | ۲ | 1 | 1 | ۲ | 1 |
| Current                      | • | 1 | 2 | 0 | 2 |
| Experiment simple circuit    |   |   |   |   |   |
| Lamp                         | ۲ | 1 | 1 | ۲ | 1 |
| Experiment measuring voltage |   |   |   |   |   |
| Source                       | ۲ | 1 | 1 | € | 1 |
| Reversing leads              | ۲ | 1 | 1 | ۲ | 1 |
| Voltage lamp                 | ۲ | 1 | 2 | ۲ | 2 |
| Experiment measuring current |   |   |   |   |   |
| Current 1                    | ۲ | 1 | 1 | ۲ | 1 |
| Current change               | ۲ | 1 | 1 | ۲ | 1 |

Les colonnes ont la signification suivante :

Nombre d'évaluations répétées pour cette question

Nombre maximum de points pouvant être obtenus pour la question.

/ Nombre de points obtenus pour cette question

L'évaluation et le nombre total de points s'affichent à la fin de la liste.

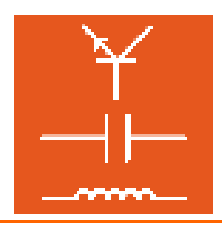

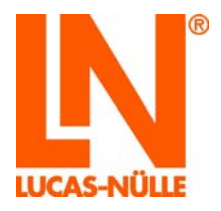

| Experiment coil 1               |   |   |   |     |   |     |
|---------------------------------|---|---|---|-----|---|-----|
| Coil                            | ۲ | 1 |   | 1   | ۲ | 1   |
| Experiment coil 2               |   |   |   |     |   |     |
| Coil voltage characteristic     | ۲ | 1 |   | 1   | ۲ | 1   |
| Nombre de points obtenus : 100% |   |   | Σ | 169 | Σ | 169 |

#### Evaluation : 1 (92%-100%)

**Remarque :** les touches fléchées dans la barre d'outils  $\textcircled{}^{\diamond} \ \clubsuit$  permettent d'afficher les résultats d'autres membres du groupe.

#### 7.4.2 Evaluation d'un examen

Lorsqu'un examen est sélectionné, un aperçu des résultats de tous les utilisateurs du groupe pour cet examen s'affiche d'abord sous la forme d'une liste. Un diagramme en barres est utilisé dans la première colonne pour un premier aperçu.

| Test 9.1 (maximum 30 points) | Ŀ     | *    |             |
|------------------------------|-------|------|-------------|
| Emmann, Victor [TRAINEE 13]  | 00:01 | 67%  | 3 (66-80%)  |
| Enmann, Thomas [TRAINEE 14]  | 00:03 | 50%  | 4 (50-65%)  |
| Ermann, Eva [TRAINEE 18]     | 00:01 | 100% | 1 (92-100%) |
| Freeman, Elli [TRAINEE 50]   | 00:01 | 0%   | 6 (0-29%)   |
| Himan, Sheena [TRAINEE 46]   | 00:01 | 67%  | 3 (66-80%)  |
| Kamann, Toni [TRAINEE 11]    | 00:01 | 67%  | 3 (66-80%)  |
| Klausur, Pamela [TRAINEE 27] | 00:01 | 83%  | 2 (81-91%)  |
| Melmak, Melissa [TRAINEE 47] | 00:01 | 33%  | 5 (30-49%)  |

La longueur de la barre de couleur symbolise le résultat obtenu (en %). Si le résultat total est 0%, la barre s'affiche en rouge.

Les valeurs indiquées dans les autres colonnes ont la signification suivante :

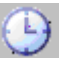

Temps de traitement de l'examen, exprimé en heures : minutes.

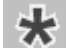

Pourcentage obtenu.

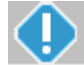

Evaluation obtenue (note).

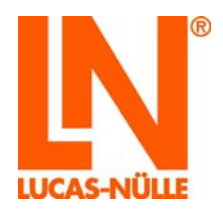

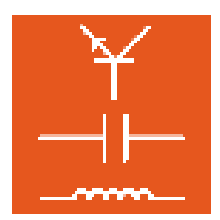

**Remarque :** l'évaluation générale peut encore être modifiée après l'examen. L'adaptation s'effectue avec le programme Questioner. Le symbole « 🗹 » dans la barre d'outils permet d'ouvrir directement dans Questioner la base de questions de l'examen sélectionné. (Cf. paragraphe 7.5.)

Basculer à l'évaluation du cours affiche l'évaluation (répartition des notes) du groupe entier pour cet examen. L'évaluation s'effectue sur la base du pourcentage de points obtenus.

| Test 9.1 (30 points) | <b></b> | <u>.</u> |      |
|----------------------|---------|----------|------|
| 0 (NA)               | 00:00   | 1        |      |
| 1 (92-100%)          | 00:02   | 2        | 100% |
| 2 (81-91%)           |         |          |      |
|                      | 00:01   | 2        | 83%  |
| 3 (66-80%)           | 00:01   | 8        | 67%  |
| 4 (50-65%)           | 00:01   | 4        | 50%  |
| 5 (30-49%)           | 00:01   | 1        | 33%  |
| 6 (0-29%)            | 00:01   | 2        | 8%   |

La longueur de la barre de couleur symbolise le nombre de membres du groupe par rapport au nombre total des membres du groupe. L'évaluation « 0 (NA) » signifie que l'examen n'a pas encore été traité. Les valeurs indiquées dans les autres colonnes ont la signification suivante :

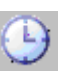

Temps de traitement de l'examen, exprimé en heures : minutes.

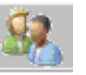

Nombre d'utilisateurs ayant obtenu l'évaluation.

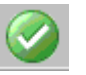

Moyenne du nombre de points obtenus par les utilisateurs avec cette évaluation (en %).

Basculer à la liste des résultats affiche alors le résultat détaillé des différents membres du groupe.

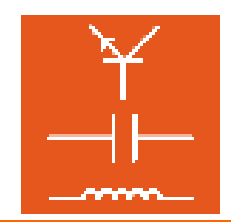

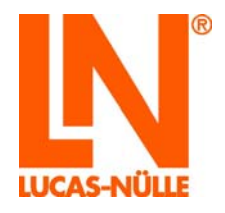

| Test 9.1 (Emmann, Victor [TRAINEE 13]) |      |   |    |
|----------------------------------------|------|---|----|
|                                        |      |   |    |
| Amperemeter: Shunt-Angabe              | 5    | ۲ | 5  |
| Filter: Grenzfrequenz dB               | 5    | ۲ | 5  |
| Blindwiderstand: Erklärung             | 5    |   | 0  |
| Frequenzabhängigkeit R                 | 5    | ۲ | 5  |
| L: Induktion                           | 5    |   | 0  |
| Rech: 5R-Netzwerk R                    | 5    | ۲ | 5  |
| Nombre de points obtenus : 67%         | Σ 30 | Σ | 20 |

Evaluation : 3 (66-80%)

Pour les examens, le système propose comme variante un rapport détaillé avec toutes les réponses de l'utilisateur en question. Depuis la liste des résultats, la flèche permet de basculer vers le rapport détaillé.

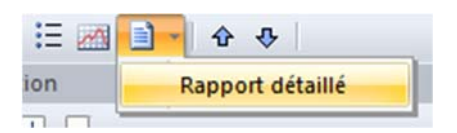

**Remarque :** Cette fonction n'est disponible que pour les examens qui ont été créées avec la version actuelle de Classroom Manager. Pour les examens qui ont été créés avec des versions plus anciennes, cet affichage n'est pas possible et le champ « Rapport détaillé » reste désactivé.

| LUCAS-NÜLLE LabSoft Reporter                |                                                                         |                  |             |                        |                                             | - 0     | > | ĸ |
|---------------------------------------------|-------------------------------------------------------------------------|------------------|-------------|------------------------|---------------------------------------------|---------|---|---|
| Eichler Béglage Affichage 2                 |                                                                         |                  |             |                        |                                             |         |   |   |
| 😂 😂 🖽 🔤 🖌 🔶 🔶                               |                                                                         |                  |             |                        |                                             |         |   | M |
| Configuration 3 ×                           | 2. Filter: Grenzfrequenz dB                                             |                  |             |                        |                                             | e Pr    |   |   |
| 🎨 🔍 🗉 🗖                                     |                                                                         |                  |             |                        |                                             |         | _ |   |
| Parcourir                                   |                                                                         |                  |             |                        |                                             |         |   |   |
| 🔄 Groupes 🔨                                 |                                                                         |                  |             |                        |                                             |         |   |   |
| - ALB                                       | 🗪 Bei einem Tief- oder Hochpass hat das Ampli                           | tudenverhältnis  | von Ausgar  | ngs- zu Eingang        | sspannung (U <sub>A</sub> /U <sub>E</sub> ) | bei der |   |   |
| - ALL                                       | Grenzfrequenz fg einen ganz bestimmten We                               | rt.              |             |                        |                                             |         |   |   |
| 🚰 anfänger                                  |                                                                         |                  |             |                        |                                             |         |   |   |
| 🕞 angola                                    | Geben Sie diesen Wert in Dezibel an.                                    |                  |             |                        |                                             |         |   |   |
| g- arabic                                   |                                                                         |                  |             |                        |                                             |         |   |   |
| 尹 australia                                 |                                                                         |                  |             |                        |                                             |         |   |   |
|                                             | Des Amplitudemuschältnis hei f- heträgt - 2                             | dB.              |             |                        | Dishtial                                    |         |   |   |
| Jul Automotive engineering Bus technologies | Das Amplitudenverhaltnis bei iç betragt =3                              | GD.              |             |                        | U Richugi                                   |         |   |   |
| - beginners                                 |                                                                         |                  |             |                        |                                             |         |   |   |
| BGR_test                                    |                                                                         |                  |             |                        |                                             |         |   |   |
| bmw                                         | 2. Dündmidenstend, Eddömme                                              |                  |             |                        |                                             |         | 7 |   |
| g- bread_esn                                | 3. Blindwiderstand: Erklarung                                           |                  |             |                        |                                             |         |   |   |
| - CSY                                       |                                                                         |                  |             |                        |                                             |         |   |   |
| DACH                                        |                                                                         |                  |             |                        |                                             |         |   |   |
| DCnew                                       | Was ist ein Blindwiderstand?                                            |                  |             |                        |                                             |         |   |   |
| - demo                                      |                                                                         |                  |             |                        |                                             |         |   |   |
| i digi_test                                 | <ul> <li>Eine Dechengr</li></ul>                                        | on Circon and C  |             |                        |                                             |         |   |   |
| j- drehtra                                  | <ul> <li>Eine Rechengroise für die Abhängigkeit v</li> </ul>            | on Strom und S   | pannung.    |                        |                                             |         |   |   |
| i dsp                                       | <ul> <li>Ein verdeckt auf der Unterseite eingebaut</li> </ul>           | ter Widerstand.  |             |                        |                                             |         |   |   |
| i Liectrical Engineering 1st Year           | Ein Distributor Pausioment, das später d                                | urch oinen ocht  | on Midorete | and oreget at          | 😸 Leider falsch.                            |         |   |   |
| S Ubisateurs                                | <ul> <li>Elli Platzhaller-bauelenient, das spaler u<br/>wird</li> </ul> | urch einen echte | en widerste | ind ersetzt            |                                             |         |   |   |
| Examens                                     | wind.                                                                   |                  |             |                        |                                             |         |   |   |
| Inst LL Dasics     Declare Celebratecheite  |                                                                         |                  |             |                        |                                             |         |   |   |
| Protong Elektrotechnik                      |                                                                         |                  |             |                        |                                             |         |   |   |
| Test 01                                     |                                                                         |                  |             |                        |                                             |         | 7 |   |
| Estan EE1                                   | 4. Frequenzabhängigkeit R                                               |                  |             |                        |                                             |         |   |   |
| Electrical Engineering Parise 1st year      |                                                                         |                  |             |                        |                                             |         | - |   |
| Jeleval                                     |                                                                         |                  |             |                        |                                             |         |   |   |
| - emas                                      | Mississist hat Mandanastan Onder and sharesh                            |                  |             | and a second should be | die Onennendere                             |         |   |   |
| - enlish                                    | Wie wird bei Kondensator, Spule und ohmsch                              | ien Widerstand ( | der Widerst | andswert durch         | die Spannungstreq                           | uenz    |   |   |
| - ertopia                                   | beeinflusst?                                                            |                  |             |                        |                                             |         |   |   |
| französisch                                 |                                                                         |                  |             |                        |                                             |         |   |   |
|                                             |                                                                         | ohmsch.          | Soule       | Kondensator            |                                             |         |   |   |
| indonesia                                   |                                                                         | Widerstand       | opulo       | . contraction soliton  |                                             |         |   |   |
| instr                                       | Mit steigender Frequenz wird der Widerstand                             | ~                | ~           | ~                      |                                             |         |   |   |
| Talia                                       | größer.                                                                 | 0                | ۲           | 0                      | Contract                                    |         |   |   |
| kfz test                                    | Mit steigender Frequenz wird der Miderstand                             |                  |             |                        | Sichugi                                     |         |   |   |
| Korea                                       | kleiner                                                                 | 0                | 0           | ۲                      |                                             |         |   |   |
| LE_5_test                                   |                                                                         | _                | _           | _                      |                                             |         |   |   |
| S maan v                                    | Der Widerstand ist frequenzunabhängig.                                  | ۲                | 0           | 0                      |                                             |         |   |   |

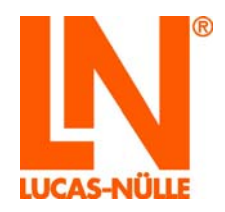

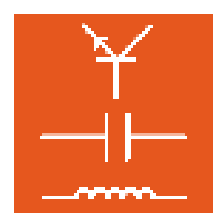

**Remarque :** Dans les deux vues, les touches fléchées dans la barre d'outils  $\textcircled{}^{\circ}$  permettent d'afficher les résultats d'autres membres du groupe.

Pour passer de nouveau à la liste des résultats, cliquez encore une fois sur le champ « Rapport détaillé ».

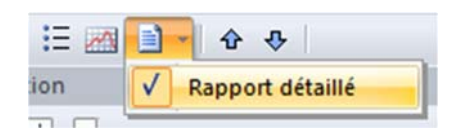

#### 7.5 Modifier l'évaluation d'un examen

Si aucune modification n'est effectuée, Reporter se base sur la clé standard de la CCI allemande pour l'évaluation des cours et des examens. Elle est enregistrée dans la base de questions utilisée pour créer des examens. Les résultats sont exprimés en pour cent. Mais les étendues de l'évaluation peuvent être adaptées individuellement. L'adaptation s'effectue avec Questioner.

Dans Reporter, sélectionnez l'examen dont vous souhaitez modifier l'évaluation, puis cliquez sur le symbole Questioner en haut à droite dans Reporter.

| ×A LUCAS-NÜLLE LabSoft Reporter        |                                            |       |       | >            | <   |
|----------------------------------------|--------------------------------------------|-------|-------|--------------|-----|
| Eichier Réglage Affichage 2            |                                            |       |       | -            | _   |
| 🧭 🖨 🔚 🖂 🗟 +   🛧 🔶                      |                                            |       |       | (            | P   |
| Configuration                          | A X Tart EE repetition (maximum 20 pointr) |       | يلد   |              | ~   |
| 🔶 😍 🛨 🗖                                | Test ce repetition (maximum 50 points)     |       | ~     |              |     |
| Parcourir                              | Alfred, Tobias [TRAINEE 48]                | 00:01 | 83%   | 2 (81-91%)   |     |
| 🕞 drehtra                              |                                            |       | 0070  | 2 (01.01.00) |     |
| 🕞 dsp                                  | Amann, Kurt (TRAINEE 01)                   | 00-01 | 1009/ | 1 (02 1009() |     |
| Electrical Engineering 1st Year        |                                            | 00:01 | 100%  | 1 (92-100%)  |     |
| Se Utilisateurs                        | Ceman, Thomas [TRAINEE 43]                 |       |       |              |     |
| Alfred, Tobias [TRAINEE 48]            |                                            | 00:01 | 17%   | 6 (0-29%)    |     |
| Amann, Kurt [TRAINEE 01]               | Deman, Eileen TRAINEE 44                   |       |       |              |     |
| Ceman, Thomas [TRAINEE 43]             | a much mater from an ed                    | 00:01 | 100%  | 1 (92-100%)  |     |
| Deman, Eileen [TRAINEE 44]             | Empre Dud COUNCE 13                        |       |       |              |     |
| Elmann, Paul [TRAINEE 12]              | Eimann, Paul (Roinee 12)                   | 00:01 | 50%   | 4 (50-65%)   |     |
| Eman, Karla [TKAINEE 45]               |                                            |       |       |              |     |
| Emmann, Victor [TRAINEE 13]            | Eman, Karla [TRAINEE 45]                   | 00:01 | 67%   | 3 (66-80%)   |     |
| Ermann, Thomas [Trodiver 14]           |                                            |       |       |              |     |
| Erraman Elli (TRAINEE 50)              | Emmann, Victor [TRAINEE 13]                | 00:01 | 83%   | 2 (81-91%)   |     |
| R Himan Sheena (TRAINEE 46)            |                                            | 00.01 | 0070  | 2 (01-2110)  |     |
| R Kamann, Toni (TRAINEE 11)            | Enmann, Thomas [TRAINEE 14]                | 00-01 | 6.79  | 2 /66 2000   |     |
| R Klausur, Pamela ITRAINEE 271         |                                            | 00:01 | 67.76 | 5 (00-00%)   |     |
| A Melmak, Melissa [TRAINEE 47]         | Ermann, Eva [TRAINEE 18]                   |       | 22    |              |     |
| Remann, Wilhelm [TRAINEE 16]           |                                            | 00:01 | 83%   | 2 (81-91%)   |     |
| & Qumann, Monika [TRAINEE 17]          | Freeman Elli TRAINEE SOL                   |       |       |              |     |
|                                        | contract and frequence and                 | 00:01 | 0%    | 6 (0-29%)    |     |
| 8 Temann, Tanja [TRAINEE 20]           | Nimon Change (TRAINEE 45)                  |       |       |              |     |
| 8 Trial, Toni [TRAINEE 28]             | ruman, sneena (novinez 40)                 | 00:01 | 50%   | 4 (50-65%)   |     |
| & Ömann, Emil [TRAINEE 15]             |                                            |       |       |              |     |
| III Examens                            | Kamann, Toni (TRAINEE 11)                  | 00:01 | 83%   | 2 (81-91%)   |     |
| Test EE basics                         |                                            |       |       |              |     |
| Prüfung Elektrotechnik                 | Klausur, Pamela [TRAINEE 27]               | 00-01 | 5090  | 4 (50 65%)   |     |
| Test EE repetition                     |                                            | 00.01 | 50%   | 4 (00-00 %)  |     |
| Test 9.1                               | Melmak, Melissa [TRAINEE 47]               |       | 1000  | 1 (02 1000)  |     |
| Exam EE1                               |                                            | 00:04 | 100%  | 1 (92-100%)  |     |
| Electrical Engineering Basics 1st year | Pemann, Wilhelm (TRAINEE 16)               |       |       |              | 1   |
| elma?                                  |                                            | 00:01 | 17%   | 6 (0-29%)    | 1.4 |

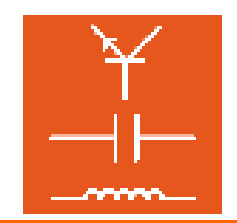

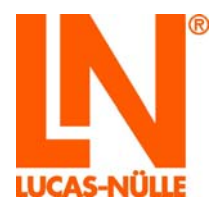

La base de données utilisée pour l'examen s'ouvre dans Questioner. Dans le menu « Options » de Questioner, sélectionnez l'option « Evaluation ». La fenêtre suivante s'ouvre. Pressez le bouton « Standard » pour remplir la liste avec les valeurs par défaut.

| Condition     | Résultat    | ^ |
|---------------|-------------|---|
| NA            | 0 (NA)      |   |
| SCORE% > = 92 | 1 (92-100%) |   |
| SCORE% > = 81 | 2 (81-91%)  |   |
| SCORE% >= 67  | 3 (67-80%)  |   |
| SCORE% >= 50  | 4 (50-66%)  |   |
| SCORE% >= 31  | 5 (30-49%)  |   |
| OTHER         | 6 (0-29%)   |   |
|               |             |   |
|               |             | ~ |

Là, vous pouvez déterminer les critères pour l'évaluation d'un test ou d'un examen. Ces critères sont utilisés par Reporter pour afficher le résultat global d'un examen.

Vous pouvez entrer la logique dans la colonne « Condition » du champ de dialogue et le résultat dans la colonne « Résultat ». Les conditions sont évaluées de haut en bas, ligne par ligne. Dès que la première condition applicable est rencontrée, l'évaluation est terminée et le résultat validé.

Vous pouvez utiliser les valeurs par défaut comme modèle pour une propre évaluation. Les valeurs suivantes sont disponibles pour l'évaluation :

| QUESTIONS  | Nombre total de questions                                                         |
|------------|-----------------------------------------------------------------------------------|
| MAX_SCORE  | Nombre maximum de points pouvant être obtenus                                     |
| CORRECT    | Nombre de questions répondues correctement                                        |
| INCOMPLETE | Nombre de questions répondues correctement en<br>partie                           |
| FAILED     | Nombre de questions répondues incorrectement                                      |
| UNANSWERED | Nombre de questions non répondues                                                 |
| SCORE      | Nombre de points obtenus                                                          |
| SCORE%     | Nombre de points obtenus en pour cent. Il correspond à SCORE / MAX_SCORE * 100    |
| MAX_ASCORE | Nombre maximum de points pouvant être obtenus pour toutes les questions répondues |

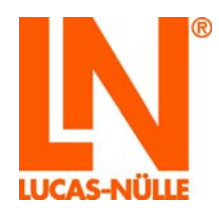

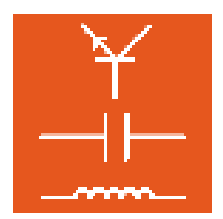

| ASCORE% | Nombre de points obtenus en pour cent pour les<br>questions répondues. Il correspond à SCORE /<br>MAX_ASCORE * 100 |
|---------|----------------------------------------------------------------------------------------------------|
| GUESS%  | « Facteur deviné ». Indique le pourcentage des<br>questions répondues ayant nécessité plus d'un<br>essai.          |
| OTHER   | Cette condition s'applique toujours                                                                                |

Pour des comparaisons, vous pouvez utiliser les opérations suivantes.

| <  | inférieur           |  |
|----|---------------------|--|
| <= | inférieur ou égal à |  |
| =  | égal à              |  |
| >  | supérieur           |  |
| >= | supérieur ou égal a |  |

Pour vérifier plusieurs conditions, vous disposez des opérateurs suivants :

| AND | Exécute une fonction ET. Pour abréger, on peut utiliser le caractère « & ». |
|-----|-----------------------------------------------------------------------------|
| OR  | Exécute une fonction OU. Pour abréger, on peut utiliser le caractère «   ». |
| NOT | Effectue une négation. Pour abréger, on peut utiliser le caractère « ~ ».   |

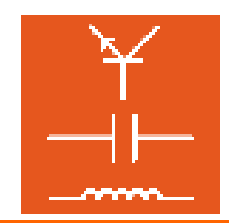

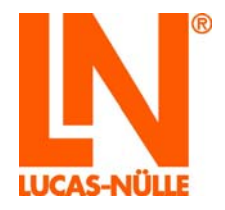

#### 7.6 Barre d'outils et de menus dans Reporter

La barre d'outils sert essentiellement à sélectionner l'affichage souhaité dans la fenêtre principale de Reporter. Les fonctions utilisées moins souvent se trouvent dans la barre de menus.

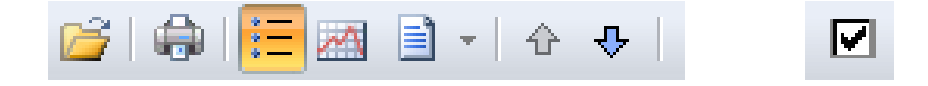

La barre d'outils comprend les fonctions suivantes :

- **Ouvrir :** ouvre une fenêtre de dialogue permettant de charger un autre fichier de configuration LabSoft. Au démarrage, le fichier de configuration inscrit dans le registre est toujours chargé par défaut.
  - ٩
- **Imprimer :** imprime les données affichées actuellement dans la fenêtre principale. Pour les examens, il est également possible d'imprimer le rapport complet avec les réponses données.
  - :=
- **Liste d'aperçu :** affiche la liste d'aperçu dans la fenêtre principale. Les données affichées dépendent de la sélection effectuée dans la fenêtre de configuration.

|      |   |   |   |     | 4 |
|------|---|---|---|-----|---|
| -6   | 4 | 6 | 6 | ni. | 4 |
|      | x |   | 5 | з   |   |
| - 22 | 1 | х | т |     |   |

**Evaluation :** affiche dans la fenêtre principale les résultats de tous les membres du groupe pour un cours ou un examen.

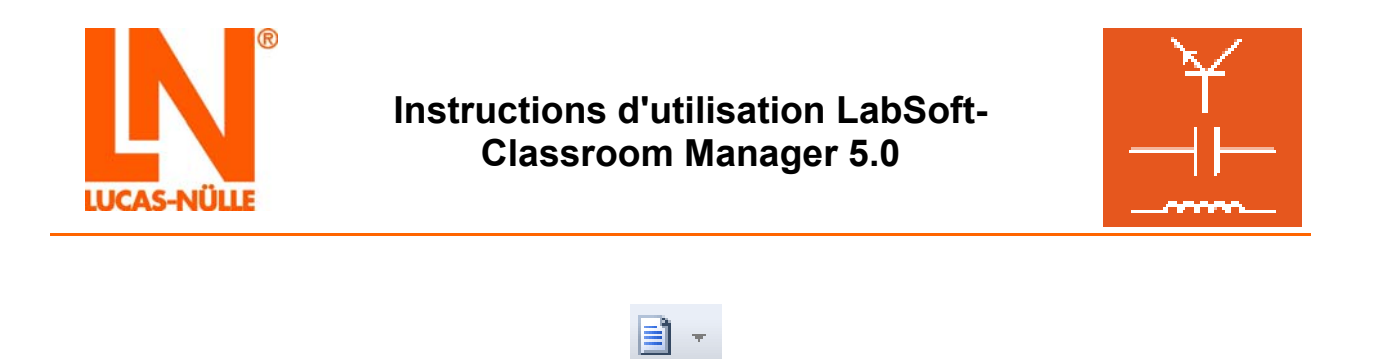

Liste de résultats : affiche dans la fenêtre principale les résultats détaillés d'un utilisateur, d'un cours ou d'un examen (selon la sélection dans la fenêtre de configuration).

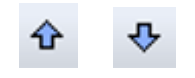

Haut / Bas : bascule l'entrée active (utilisateur ou cours) dans la vue des listes dans la fenêtre principale. Ainsi par ex. lorsqu'une liste de résultats d'un cours est sélectionnée, il est possible de basculer directement entre les résultats détaillés de différents utilisateurs.

## 

Questioner : ouvre la base de données de l'examen (du cours) actuel dans Questioner. Là, vous pouvez modifier l'échelle d'évaluation de l'examen (du cours). Pour cela, sélectionnez l'option « Evaluation » dans le menu « Options » de Questioner. Dans la fenêtre qui suit, vous pouvez déterminer les critères d'évaluation (cf. aussi le paragraphe 7.5).

Les fonctions suivantes sont disponibles dans la barre de menus. Vous trouverez une description précise des options de menu dans l'aide de Reporter (*menu Aide / Thèmes de l'aide / LabSoft Reporter*).

#### Menu Fichier

- **Ouvrir** ouvre une fenêtre de dialogue permettant de charger un autre fichier de configuration LabSoft. Au démarrage, le fichier de configuration inscrit dans le registre est toujours chargé par défaut.
- **Vue de page :** ouvre l'aperçu avant impression de la fenêtre principale avec les données actuelles.
- **Imprimer :** imprime la fenêtre principale avec les données actuelles.

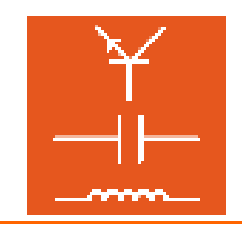

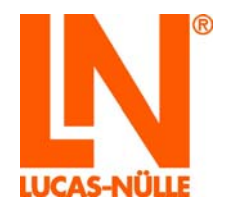

**Export :** ouvre une fenêtre de dialogue permettant d'exporter les données. Les données peuvent être exportées dans le presse-papiers ou dans un fichier txt, puis être traitées (par ex. sous Excel).

| Export                         |                       |
|--------------------------------|-----------------------|
| Cible  Presse-papiers  Fichier | Séparateur<br>O Liste |
| Nom de                         |                       |
| OK                             | Annuler               |

**Quitter :** quitte le programme Reporter.

#### Menu Paramètres

Affichage : ouvre une fenêtre de dialogue permettant d'adapter l'affichage. Les couleurs de l'affichage d'avancement ainsi que la représentation des noms d'utilisateurs peuvent être adaptées.

| Affichage         |    | ×                 |  |
|-------------------|----|-------------------|--|
| <u>A</u> ffichage |    | Nom d'utilisateur |  |
| Couleur           |    | Nom               |  |
| Couleur           | ~  | Prénom            |  |
| Couleur           | ~  | 🗹 Identifiant     |  |
| Couleur           | ×  |                   |  |
|                   |    |                   |  |
|                   | OK | Annuler           |  |

#### Menu Affichage

Permet d'activer et de désactiver l'affichage de la fenêtre de configuration ainsi que des barres d'outils et d'état.

#### Menu Aide

Thèmes de l'aide : ouvre l'aide pour le programme Reporter.

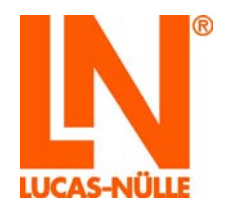

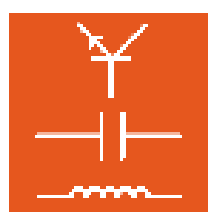

Info :

ouvre une fenêtre indiquant le numéro de version du programme.

## 8. TableEdit

Le programme TableEdit permet d'éditer ou de créer des modèles de tableaux et de diagrammes (fichiers \*.tvly) pour des objets TableView (cf. chapitre 4.4.2 Editer les pages du cours, Insérer un objet). Les objets TableView de LN sont constitués d'un tableau de valeurs et du diagramme correspondant. Dans un cours LabSoft, des valeurs de mesure peuvent être inscrites dans un tableau. L'évaluation graphique s'effectue alors automatiquement dès que vous basculez dans la vue du diagramme. L'onglet au bas de la fenêtre permet de basculer entre le tableau et le diagramme.

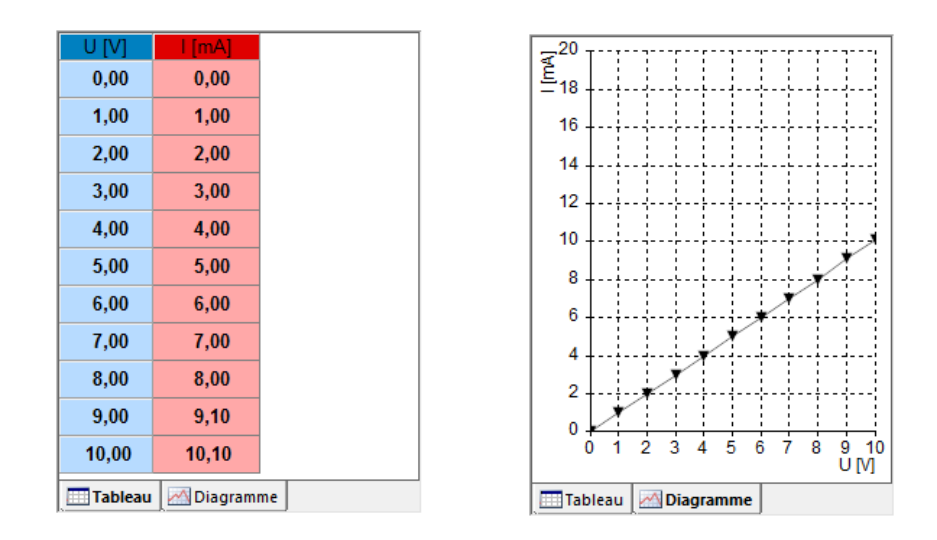

## 8.1 Démarrer le programme

Démarrez TableEdit en cliquant sur le bouton « Démarrer » de la barre des tâches Windows. Si vous n'avez pas modifié au cours de l'installation le réglage pour le symbole du programme, vous trouverez celui-ci sous

 $\mathsf{D}\acute{e}\mathsf{marrer} \rightarrow \mathsf{Programme} \rightarrow \mathsf{Classroom} \ \mathsf{Manager} \rightarrow \mathsf{TableEdit}$ 

Remarque importante : le programme n'est démarré que si le dongle USB fourni est enfiché dans l'un des ports USB de l'ordinateur. Sans le dongle USB, le programme ne démarre pas et le message d'erreur suivant s'affiche :

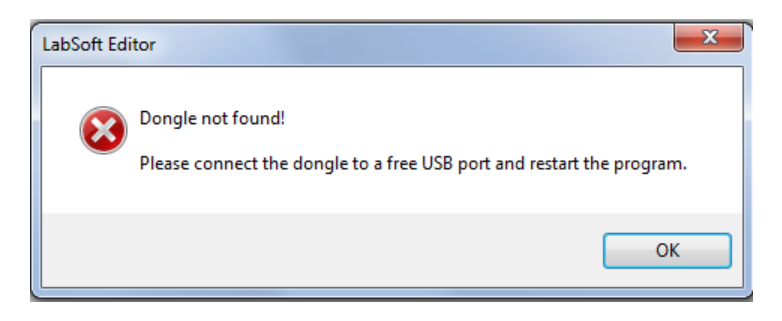

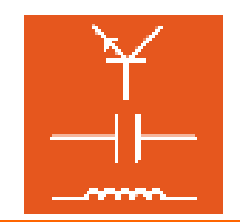

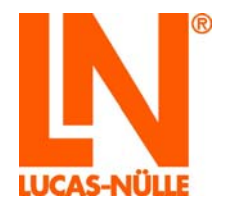

Si le dongle USB est enfiché, le programme démarre.

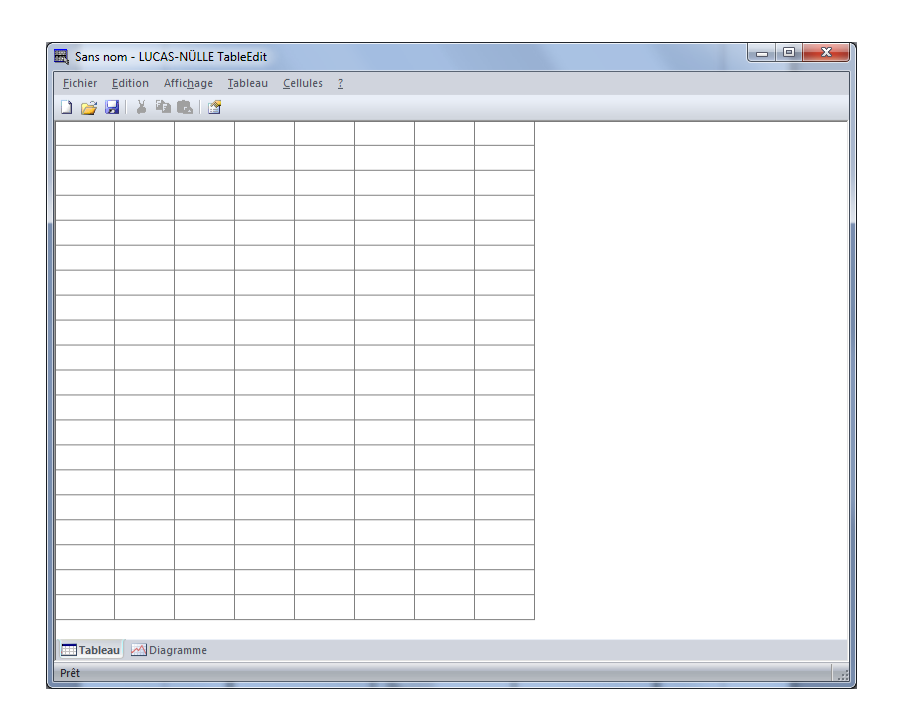

## 8.2 Créer un modèle TableView

La procédure permettant de créer un modèle TableView (fichier .tvly) est décrite ci-après avec un exemple très simple. En premier lieu, il faut toujours déterminer les propriétés fondamentales du tableau.

#### 8.2.1 Créer le tableau

Dans le menu « Tableau », cliquez sur « Propriétés ». Dans la fenêtre de dialogue suivante, vous déterminez les propriétés du tableau.

| Caractéristique                        | es |                                                                                                    | ×                 |
|----------------------------------------|----|----------------------------------------------------------------------------------------------------|-------------------|
| <u>Lig</u> nes :<br><u>C</u> olonnes : | 2  | <u>L</u> ignes fixes :<br>Colonn <u>e</u> s fixes :<br><u>H</u> auteur de colonne fixe :<br>Lignes de grille : | 0<br>0<br>25<br>V |
|                                        | ОК | Annule                                                                                                    | 1                 |
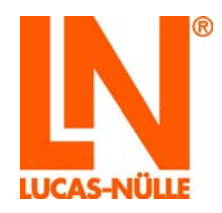

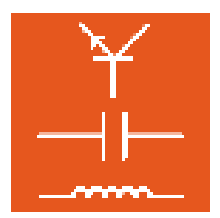

Lignes : détermine le nombre de lignes dans le tableau.

**Colonnes :** détermine le nombre de colonnes dans le tableau.

- Lignes fixes : détermine le nombre de « lignes fixes ». Les lignes fixes ne peuvent plus être modifiées. Leur nombre se calcule à partir du haut du tableau.
- **Colonnes fixes :** détermine le nombre de « colonnes fixes ». Les colonnes fixes ne peuvent plus être modifiées. Leur nombre se calcule à partir de la gauche du tableau.

Hauteur de colonne fixe : détermine la hauteur de la première ligne.

Lignes de grille : détermine la couleur de lignes de grille dans le tableau.

**Remarque :** en règle générale, la première ligne comprend les plages de mesure et la première colonne les points de mesure imposés pour lesquels il s'agit de déterminer une ou plusieurs valeurs de mesure. Comme ces entrées ne doivent pas être modifiées dans le cours, ces lignes et colonnes doivent être déclarées plus tard comme des « lignes / colonnes fixes ». Pour éditer / créer le tableau dans TableEdit, il n'est pas nécessaire, dans un premier temps, d'indiquer des lignes ou colonnes fixes (nombre = « 0 »).

Ensuite, marquez toutes les cellules du tableau avec la souris, puis cliquez dans le menu « Cellules » sur l'option « Annuler le blocage ». Vous garantissez ainsi que toutes les cellules du tableau pourront être éditées et leur taille modifiée.

|   | 🔣 Sans  | nom - LUCAS | S-NÜLLE T | ableEdit |                                                                                                    |  |
|---|---------|-------------|-----------|----------|----------------------------------------------------------------------------------------------------|--|
| ſ | Fichier | Edition A   | ffichage  | Tableau  | Cellules ?                                                                                                    |  |
|   |         |             |           |          | Type         Orientation         Bloquer         Annuler le blocage         Police         Couleur d'arrière-plan |  |
|   |         |             | ]         |          |                                                                                                    |  |

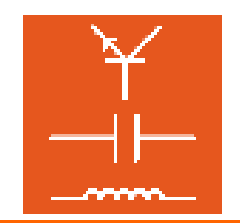

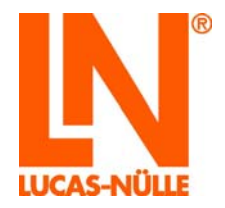

A l'étape suivante, créez la première ligne avec les plages de mesure. Double-cliquez sur la cellule de votre choix pour pouvoir l'éditer. Avec un clic droit, vous la formatez. Ainsi, vous pouvez paramétrer successivement la police, l'orientation et la couleur d'arrière-plan de la ou des cellules.

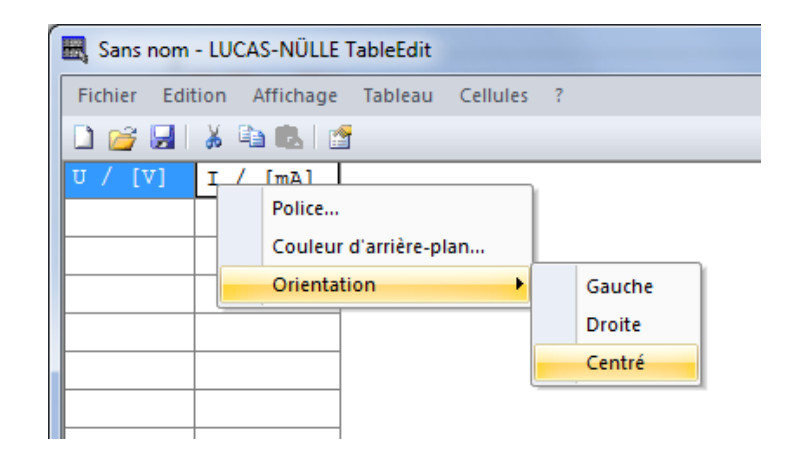

Ensuite, s'il y en a, indiquez les points de mesure imposés. Habituellement, ils sont inscrits dans la première colonne. Dans le diagramme, ces valeurs seront représentées plus tard sur l'axe x.

| _ |          |           |           |           |          |   |
|---|----------|-----------|-----------|-----------|----------|---|
| ſ | 🔣 Sans i | nom - LUC | CAS-NÜLLE | TableEdit |          |   |
| l | Fichier  | Edition   | Affichage | Tableau   | Cellules | ? |
| l | 1 💕      | 🖌   😹     | 🗅 🖪 🛛 🖄   | r i       |          |   |
| l | υ/[V]    | 1/[       | mA]       |           |          |   |
| l | 0        |           |           |           |          |   |
| l | 1        |           |           |           |          |   |
| l | 2        |           |           |           |          |   |
| L | 3        |           |           |           |          |   |
| ŀ | 4        |           |           |           |          |   |
| ł | 5        |           |           |           |          |   |
|   | 6        |           |           |           |          |   |
| l | 7        |           |           |           |          |   |
|   |          |           |           |           |          |   |
| 1 |          |           |           |           |          |   |

Toutes les cellules du tableau contenant des points de mesure et des valeurs de mesure qui doivent être affichés dans la vue des diagrammes doivent être du type **« Nombre »**. Pour cela, marquez toutes les cellules correspondantes, puis sélectionnez dans le menu « Cellules » l'option « Type - Nombre », comme le montre le graphique suivant.

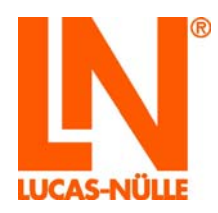

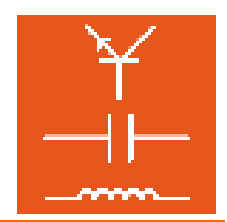

| 🔣 Sans nom - LUCAS-NÜLLE TableEdit |                        |           |
|------------------------------------|------------------------|-----------|
| Fichier Edition Affichage Tableau  | Cellules ?             |           |
| 🗋 😂 🛃   👗 🛍 🛝 🔛                    | Туре                   | Texte     |
| υ/[V] <mark>Ι/[mA]</mark>          | Orientation +          | Nombre    |
| 0                                  | Bloquer                | Graphique |
| 1                                  | Annuler le blocage     |           |
| 2                                  | Police                 |           |
| 3                                  | Couleur d'arrière-plan |           |
| 4                                  | couldure annere-plan   |           |
| 5                                  |                        |           |
| 6                                  |                        |           |
| 7                                  |                        |           |
|                                    |                        |           |
|                                    |                        |           |

**Remarque :** les cellules du type « Nombre » affichent automatiquement un nombre avec deux chiffres après la virgule. Si la cellule est trop petite pour représenter le nombre, seuls des points sont affichés. Pour le modifier, vous pouvez soit augmenter la largeur de cellule, soit limiter le nombre de positions après la virgule. Cliquez sur le bord droit de la cellule pour augmenter ou réduire la largeur d'une colonne. Pour modifier la représentation des nombres, marquez les cellules souhaitées et sélectionnez dans le menu contextuel (bouton droit de la souris) l'option « Format des nombres ». Procédez au réglage souhaité, puis cliquez sur « OK ».

| 🗮 Sans nom - LUCAS-NÜLLE TableEdit           | Format de nombres              | 🔣 Sans nom - LUCAS-NÜLLE TableEdit           |
|----------------------------------------------|--------------------------------|----------------------------------------------|
| Fichier Edition Affichage Tableau Cellules ? | Adaptée                        | Fichier Edition Affichage Tableau Cellules ? |
| U/[V] I/[mA]<br>0,00                         | Largeur de champ : 6           | V/[V]         I/[mA]           0             |
| 1,00                                         | Positions après la virgule : 0 |                                              |
| 3,00                                         | Forme d'exponentiel            | 3                                            |
| 4,00                                         | O Automatique                  | 4                                            |
| 5,00                                         |                                | 6                                            |
|                                              |                                | 7                                            |

Après avoir fini de formater le tableau, définissez comme des « lignes et colonnes fixes » les lignes et les colonnes qui ne doivent plus être modifiées dans le cours. Pour cela, sélectionnez dans le menu « Tableau » l'option « Propriétés ». Dans la fenêtre de dialogue suivante, déterminez le nombre de lignes et de colonnes fixes.

| Caractéristique        | is |                                                                                                    | X            |
|------------------------|----|----------------------------------------------------------------------------------------------------|--------------|
| Lignes :<br>Colonnes : | 9  | Lignes fixes :<br>Colonn <u>e</u> s fixes :<br><u>H</u> auteur de colonne fixe :<br>Lignes de grille : | 1<br>1<br>22 |
|                        | OK | Annule                                                                                                 | 1            |

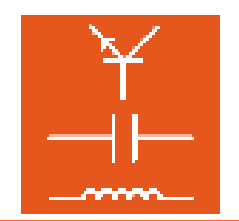

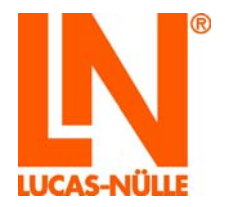

Le tableau est à présent formaté. A l'étape suivante, vous pouvez formater le diagramme. Si vous le souhaitez, vous pouvez éditer le tableau à tout moment.

#### 8.2.1 Créer le diagramme

Après avoir créé le tableau, vous pouvez configurer le diagramme. Pour cela, utilisez l'onglet « Diagramme » au bas de la fenêtre pour passer à la vue « Diagramme » du programme.

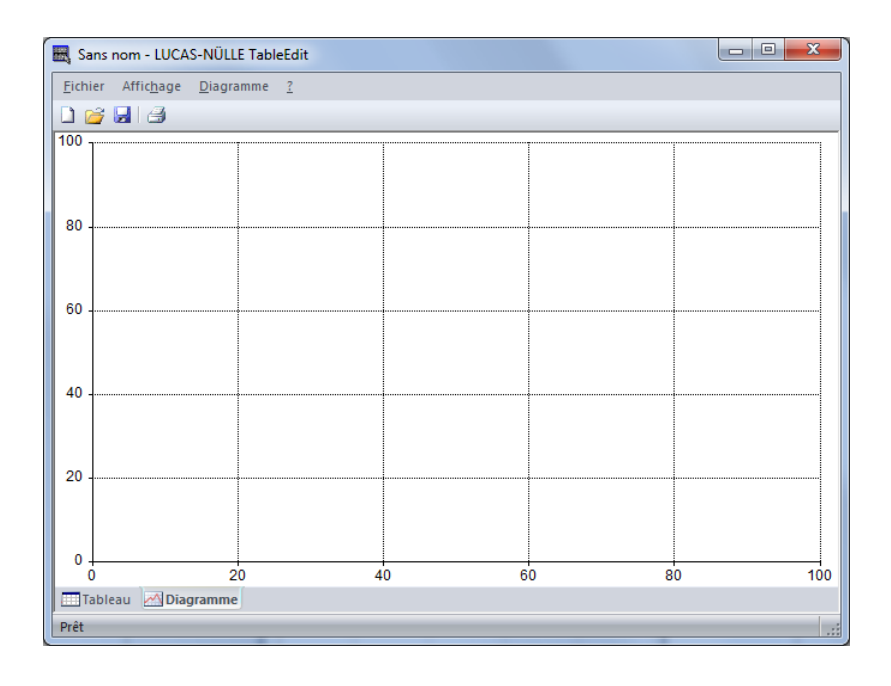

Dans le menu « Diagramme », sélectionnez l'option « Propriétés » ou double-cliquez dans la surface du diagramme. Une fenêtre de dialogue s'ouvre, permettant de définir les paramètres pour la représentation des résultats de mesure.

| Propriétés         |                            | ×              |
|--------------------|----------------------------|----------------|
| Modèles Graduation | Quadrillage Lignes zéro Po | blice          |
| <u>M</u> odèles :  |                            |                |
|                    | •                          | Nouveau        |
| Axe des X          | <u>A</u> xe y              | Supprimer      |
| Source :           | Source :                   | Propriétés     |
| <u>D</u> e :       | Axe :                      | Renommer       |
| <u>A</u> :         |                            |                |
| La source est la c | olonne                     |                |
|                    |                            |                |
|                    |                            |                |
| 0                  | K Abbrechen Üb             | ernehmen Hilfe |

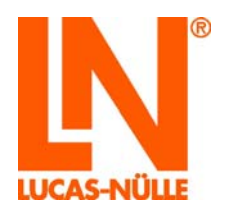

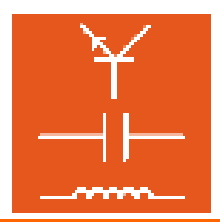

La fenêtre présente cinq onglets : « Modèles », « Graduation », « Quadrillage », « Lignes zéro » et « Police » (pour les inscriptions dans le diagramme). Commencez par l'onglet « Modèles ». Si vous avez créé un nouveau fichier, la liste « Modèles » est encore vierge. Pour ajouter un modèle, cliquez sur le bouton « Nouveau ». L'écran affiche un nouveau champ de dialogue qui vous permet de saisir les indications requises. Dans la zone de saisie « Nom », tapez une description du modèle. Ce nom facilitera l'identification du modèle.

| Modèles                                                       |                 | ×             |  |
|---------------------------------------------------------------|-----------------|---------------|--|
| <u>N</u> om :<br>Modèles                                      | Modèle de ligne |               |  |
| Points<br>Lignes<br>Niveaux<br>Traits<br>Colonnes<br>Surfaces |                 | OK<br>Annuler |  |

Il sera utilisé dans la liste des modèles définis. Dans la liste « Modèles », sélectionnez le modèle de votre choix. Pressez le bouton « OK » pour créer le nouveau modèle et l'ajouter à la liste. De plus, les données source du tableau sont corrélées aux axes.

| Propriétés                                                                                                    |                                | ×                                                               |
|----------------------------------------------------------------------------------------------------|--------------------------------|-----------------------------------------------------------------|
| Modèles     Graduation     G       Modèles :     Modèles :     Image: Comparison of the second second | Axe y<br>Source : 2<br>Axe : 1 | olice<br>Nouveau<br>Supprimer<br>Propriétés<br><u>R</u> enommer |
| La source est la col                                                                                                    | onne Abbrechen Ot              | gemehmen Hilfe                                                  |

L'entrée « Source » se réfère toujours aux données du tableau. La colonne 1 est automatiquement utilisée comme source pour les valeurs de l'axe x et la colonne 2 pour l'axe y. Si votre tableau présente une autre structure, modifiez les valeurs.

Pour l'axe x, vous pouvez également déterminer une étendue pour les valeurs qui doivent être représentées. Le champ « De » détermine la première ligne et le champ « A » la dernière ligne représentée dans le diagramme. Pour représenter toutes les lignes, tapez un « 0 » dans le champ « A ».

**Remarque :** dans la plupart des cas, comme la première ligne contient la désignation du tableau, entrez la valeur « 2 » dans le champ « De » pour commencer par la première valeur.

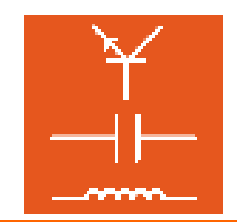

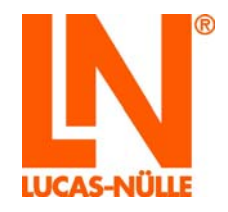

| Propriétés                                                         |                                                                              |                                |             |                  | ×                                                      |
|--------------------------------------------------------------------|------------------------------------------------------------------------------|--------------------------------|-------------|------------------|--------------------------------------------------------|
| Modèles<br>Modèl<br>Modèl<br>Axe de<br>Sour<br>De :<br>À :<br>♥ La | Graduation<br>es :<br>e de ligne<br>s X<br>ce :<br>2<br>0<br>source est la o | Quadrillage Axe y Source Axe : | Lignes zéro | ▼ (              | Nouveau<br>Supprimer<br>Propriétés<br><u>R</u> enommer |
|                                                                    |                                                                              | K A                            | bbrechen    | Ü <u>b</u> erneh | hmen Hilfe                                             |

**Remarque :** le bouton « Propriétés » vous permet de déterminer la couleur et l'épaisseur de ligne pour la courbe de mesure.

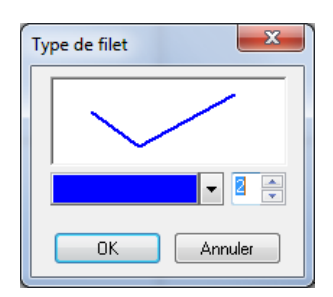

Si vous souhaitez représenter encore d'autres courbes, créez un nouveau modèle pour chaque courbe en cliquant sur le bouton « Nouveau ».

Maintenant, passez à l'onglet « Graduation ». Déterminez l'étendue de valeurs pour les axes ainsi que les inscriptions. Pour chaque axe, indiquez la valeur minimale et la valeur maximale ainsi que la division (écart entre les lignes du quadrillage). Le champ « Traits » permet de définir des subdivisions supplémentaires pour l'axe.

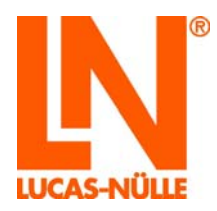

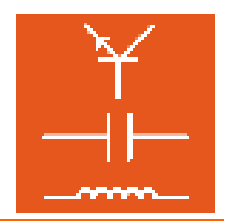

| Modèles | Graduation           | Quadrillage I | Lignes zéro Police          |
|---------|----------------------|---------------|-----------------------------|
|         | <u>A</u> xe:         |               |                             |
|         | Axe des X            |               | ▼                           |
|         | - <u>G</u> raduation |               | Couleur                     |
|         | Minimum:             | 0             |                             |
|         | Ma <u>x</u> imum:    | 10            | Titre:                      |
|         | Division:            | 2             | Tension U [V]               |
|         | Tr <u>a</u> its:     | 2             | Ada <u>p</u> ter graduation |
|         | 🔲 Logarit            | nmique        |                             |
|         |                      |               |                             |

Δ

**Remarque importante :** adaptez les limites de la mise à l'échelle aux valeurs de mesure. Si les valeurs du tableau se situent hors de cette étendue, les résultats de mesure ne seront pas affichés.

Le diagramme est à présent formaté.

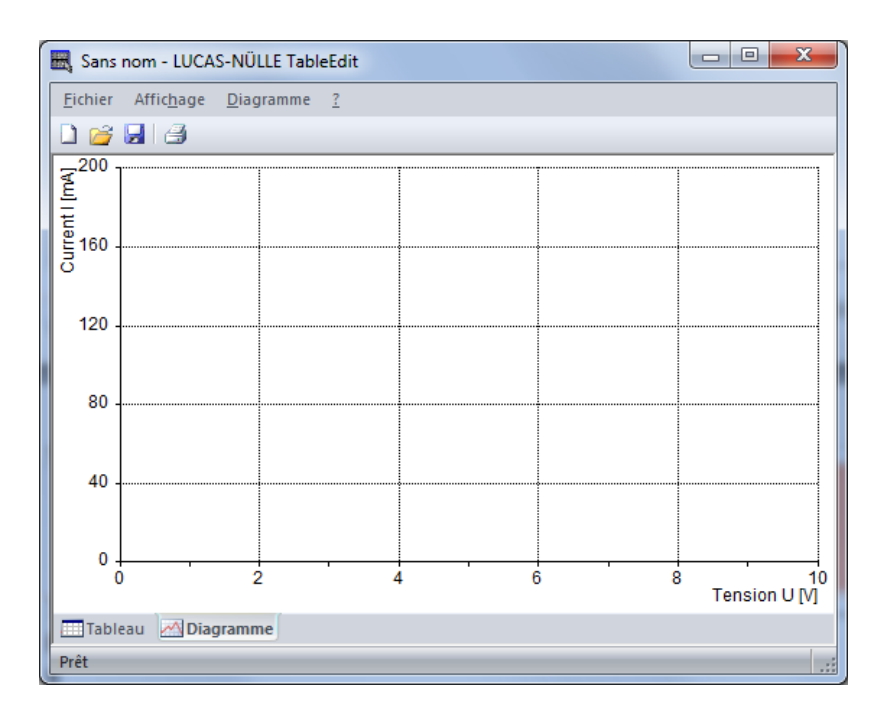

Vous pouvez vérifier le fonctionnement du diagramme en entrant des valeurs de mesure fictives dans le tableau. Passez à la vue « Diagramme » pour voir la courbe.

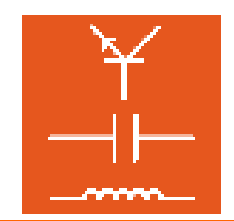

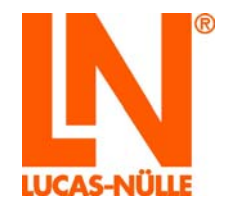

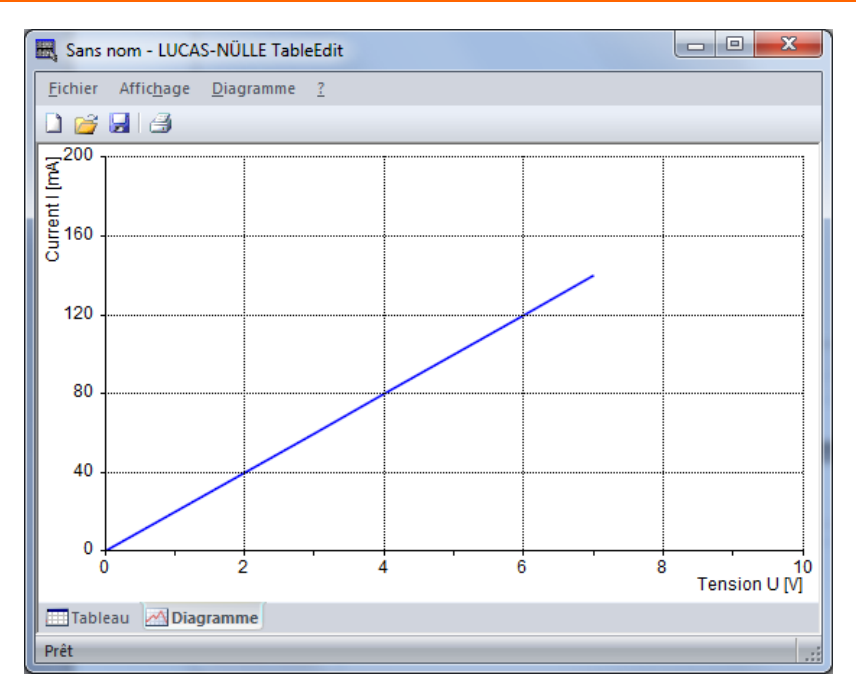

**Remarque :** retournez à la vue du tableau et, après avoir vérifié le diagramme, supprimez les valeurs de mesure entrées pour l'essai.

| 🔣 Sans n | om - LU             | CAS-NŰ     | ÚLLE T | ableEdit |          |   |
|----------|---------------------|------------|--------|----------|----------|---|
| Fichier  | Edition             | Affich     | age    | Tableau  | Cellules | ? |
| 🗋 😂 🖟    | <b>.</b>   <b>.</b> | <b>i B</b> |        |          |          |   |
| ν/[v]    | 1/[                 | mA]        |        |          |          |   |
| 0        |                     |            |        |          |          |   |
| 1        |                     |            |        |          |          |   |
| 2        |                     |            |        |          |          |   |
| 3        |                     |            |        |          |          |   |
| 4        |                     |            |        |          |          |   |
| 5        |                     |            |        |          |          |   |
| 6        |                     |            |        |          |          |   |
| 7        |                     |            |        |          |          |   |
|          |                     |            |        |          |          |   |

Enfin, enregistrez votre nouveau modèle TableView dans le menu « Fichier », « Enregistrer » ou cliquez sur le symbole de la disquette 🖬 dans la barre d'icônes.

**Remarque :** le modèle est enregistré avec l'extension de fichier « tvly ». Par la suite, vous pourrez insérer ce modèle dans un cours comme objet Tableview à l'aide d'Editor (cf. chapitre 4.4.2 Editer les pages du cours, menu « Insérer »).

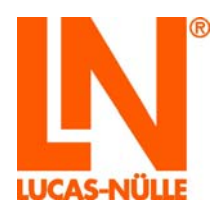

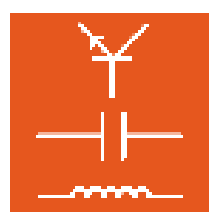

### 8.3 La barre de menus du programme TableEdit

Selon la vue choisie (« Tableau » ou « Diagramme »), la barre de menus propose différentes options. Les principes entrées des menus sont décrites ci-après. Vous trouverez une description complète de toutes les options de menu dans le menu d'aide du programme.

#### 8.3.1 La barre de menus dans la vue « Tableau »

#### Menu « Edition »

- **Couper** coupe le contenu des cellules marquées et les envoie dans le pressepapiers.
- **Copier** copie le contenu des cellules marquées dans le presse-papiers.
- **Coller** insère dans le tableau le contenu coupé ou copié auparavant.
- **Effacer** supprime le contenu des cellules marquées.
- Sélectionner tout marque toutes les cellules du tableau.
- **Insérer une colonne** insère une colonne à gauche de la cellule marquée.

**Insérer une ligne** insère une ligne au-dessus de la cellule marquée.

- **Supprimer une colonne** supprime la colonne dans laquelle se trouve la cellule marquée.
- **Supprimer une ligne** supprime la ligne dans laquelle se trouve la cellule marquée.

#### Menu « Tableau »

- **Propriétés** ouvre la fenêtre de dialogue permettant d'adapter les propriétés du tableau.
- Adapter la taille adapte automatiquement la taille du tableau au contenu des cellules. Conseil : n'utilisez cette commande qu'après avoir saisi toutes les entrées dans le tableau.

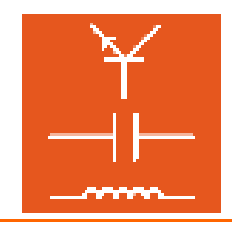

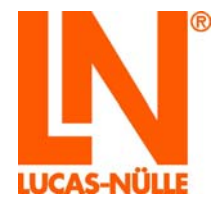

#### Menu « Cellules »

| Туре                                                                                            | détermine le type des cellules sélectionnées. Options possibles : « Texte »,<br>« Nombre » et « Graphique ». Pour que le contenu des cellules soit<br>représenté dans un diagramme, la cellule doit être du <b>type « Nombre »</b> . |
|-------------------------------------------------------------------------------------------------|----------------------------------------------------------------------------------------------------|
| Orientation                                                                                     | détermine l'orientation du texte dans les cellules sélectionnées. Options possibles : « Gauche », « Droite » et « Centré ».                                                                                                    |
| <b>Bloquer</b> bloque les cellules sélectionnées. La taille des cellules bloquée être modifiée. |                                                                                                    |
| Annuler le blocage                                                                              | annule le blocage des cellules sélectionnées.                                                                                                    |
| Police                                                                                          | ouvre une fenêtre de dialogue permettant d'éditer la police de caractère du                                                                                                    |

contenu de la cellule.

**Couleur d'arrière-plan** ouvre une fenêtre de dialogue permettant d'éditer la couleur d'arrière-plan de la cellule.

8.3.2 La barre de menus dans la vue « Diagramme »

#### Menu « Diagramme »

**Propriétés** ouvre la fenêtre de dialogue « Propriétés ». Cette fenêtre permet de déterminer toutes les propriétés du diagramme. Le champ de dialogue présente cinq onglets. L'onglet « Modèles » permet de représenter les courbes de mesure et les onglets « Graduation », « Quadrillage » et « Lignes zéro » de formater le diagramme et l'onglet « Police » de formater l'inscription des axes.

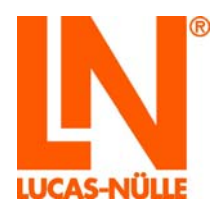

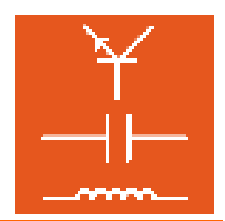

| Modèles                                 | Graduation (    | Quadrillage Lignes zéro        | Police                  |
|-----------------------------------------|-----------------|--------------------------------|-------------------------|
| Modèles                                 | :               |                                |                         |
| Modèle                                  | de ligne        |                                | Nouveau                 |
| Axe des<br>Source<br>De :<br><u>À</u> : | X<br>2<br>0     | Axe y<br>Source : 2<br>Axe : 1 | Supprimer<br>Propriétés |
| <mark>▼ L</mark> a so                   | ource est la co | lonne                          |                         |

**Conseil :** vous pouvez également ouvrir la fenêtre de dialogue « Propriétés » en cliquant avec la souris dans le champ du diagramme. L'option de menu « Inscription » s'affiche en plus. Elle vous permet d'insérer un texte quelconque (par ex. pour donner un titre à une courbe de mesure) dans le diagramme.

Ajouter un axe ajoute un nouvel axe Y au diagramme. Il est possible d'ajouter plusieurs axes.

Supprimer un axe supprime un axe Y du diagramme.

# Lucas-Nülle GmbH

Siemensstraße 2 · D-50170 Kerpen-Sindorf Telefon +492273567-0 · Fax +492273567-30

www.lucas-nuelle.com

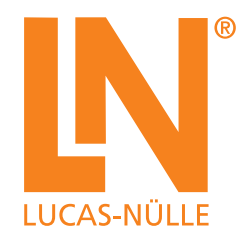